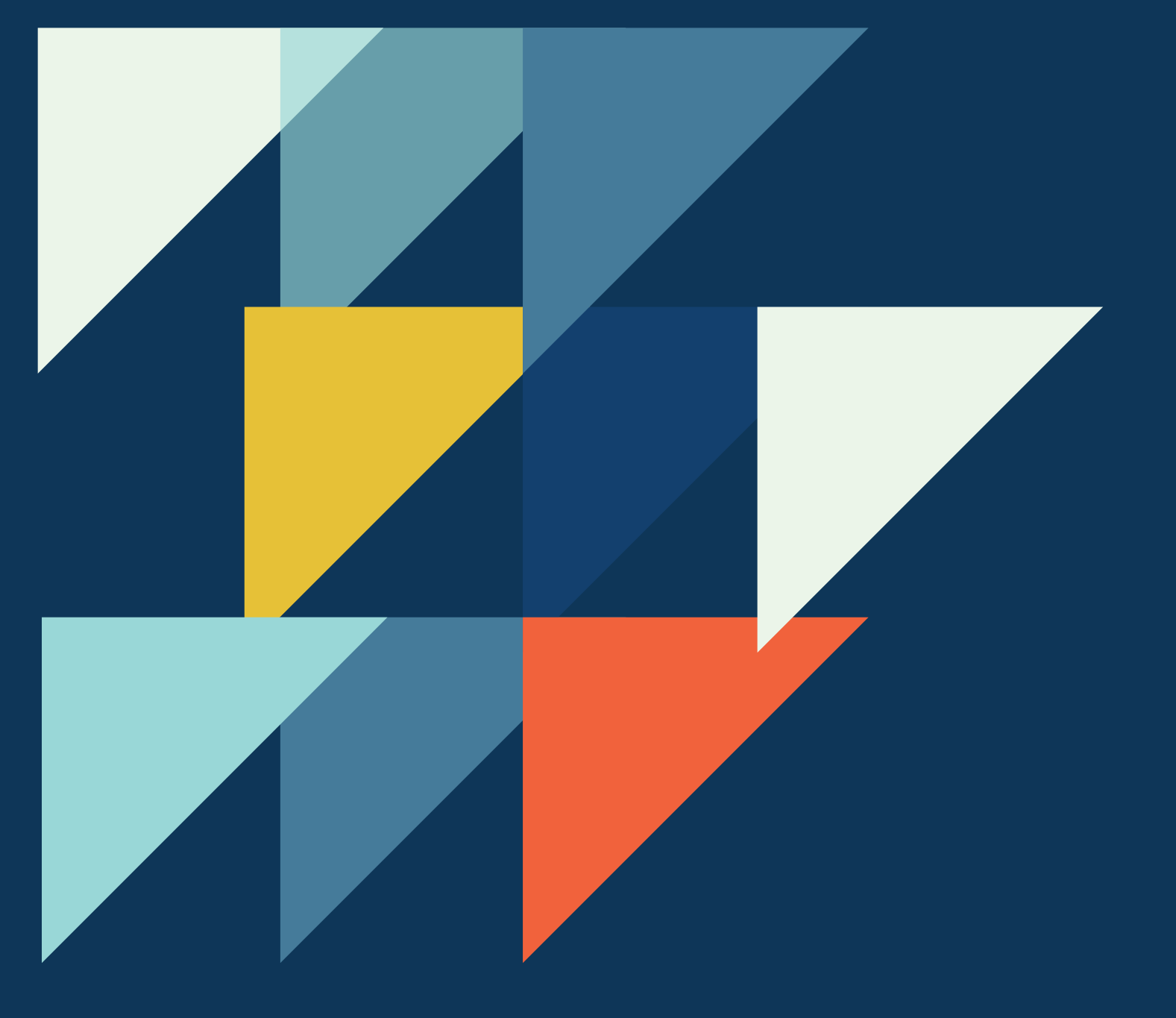

Celina Aparecida Almeida Pereira Abar José Manuel Dos Santos Dos Santos Marcio Vieira de Almeida

Organização:

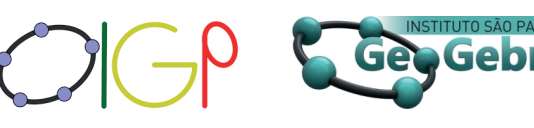

Parceiros:

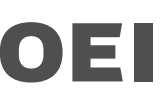

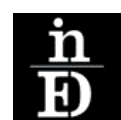

P.PORTO

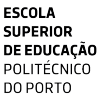

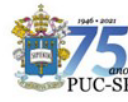

Organizado pelo:

Instituto GeoGebra Internacional de São Paulo Instituto GeoGebra Portugal

Publicado pela

Organização de Estados Ibero-Americanos para a Educação a Ciência e a Cultura (OEI), a partir do Escritório de Lisboa

Com as parcerias

Pontifícia Universidade Católica de São Paulo Instituto Politécnico do Porto - Escola Superior de Educação InED - Centro de Investigação e Inovação em Educação

Apoios

PIPRINT-PG EDITAL PIPRINT-PG 9302/ 2020 Fundação para a Ciência e a Tecnologia no âmbito do projeto UIDB/05198/2020

Dezembro de 2022

ISBN: 978-989-54789-1-0

Editores:. Abar, C., Almeida, M & Dos Santos, J.

O GeoGebra como estratégia para ensino remoto Criando atividades com feedback automático

Editores:. Abar, C., Almeida, M & Dos Santos, J.

Editores: Abar, C., Almeida, M & Dos Santos, J.

### Título:

O GeoGebra como estratégia para ensino remoto: Criando atividades com feedback automático

Organização de Estados Ibero-Americanos para a Educação a Ciência e a Cultura (OEI)— Bravo Murillo, 38 28015 Madrid, Espanha <u>https://oei.int</u>

Escritório de Lisboa, Palácio das Laranjeiras, Estrada das laranjeiras 205, 1649-018 Lisboa, Portugal <u>https://oei.int/pt/escritorios/portugal</u>

#### Editores:

Celina Aparecida Almeida Pereira Abar

José Manuel Dos Santos Dos Santos

Marcio Vieira de Almeida

#### Autores:

Astrigilda Pires Rocha Silveira

Arlindo Tavares Semedo da Veiga

Alexandre Emanuel Batista Trocado

Celina Aparecida Almeida Pereira Abar

Cristina da Silva Ferreira Alves

Diogo Meurer de Souza Castro

Idalinda Pereira da Cunha

Ilda Marisa de Sá Reis

José Manuel Dos Santos Dos Santos

Marcio Vieira de Almeida

Rui Josué Boucinha Torres Eusébio

Copyright©2022: OEI, Instituto GeoGebra de São Paulo, Instituto GeoGebra de Portugal

Todos os direitos reservados. Nenhuma parte desta obra pode ser reproduzida sem que se obedeça a licença CC BY-NC-ND. É permitido o download dos trabalhos e a partilha desde que sejam atribuídos os devidos créditos, não podendo os conteúdos ser alterados nem utilizados para fins comerciais. Os originais desta publicação estão disponíveis nas lojas online da Apple e da Google e nos sites da OEI, do Instituto GeoGebra de Portugal e no Instituto GeoGebra na Universidade de Cabo Verde.

#### **ISBN:** 978-989-54789-1-0

Este material é distribuído de acordo com a licença:

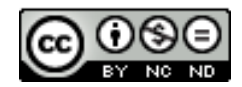

Editores:. Abar, C., Almeida, M & Dos Santos, J.

Organização:

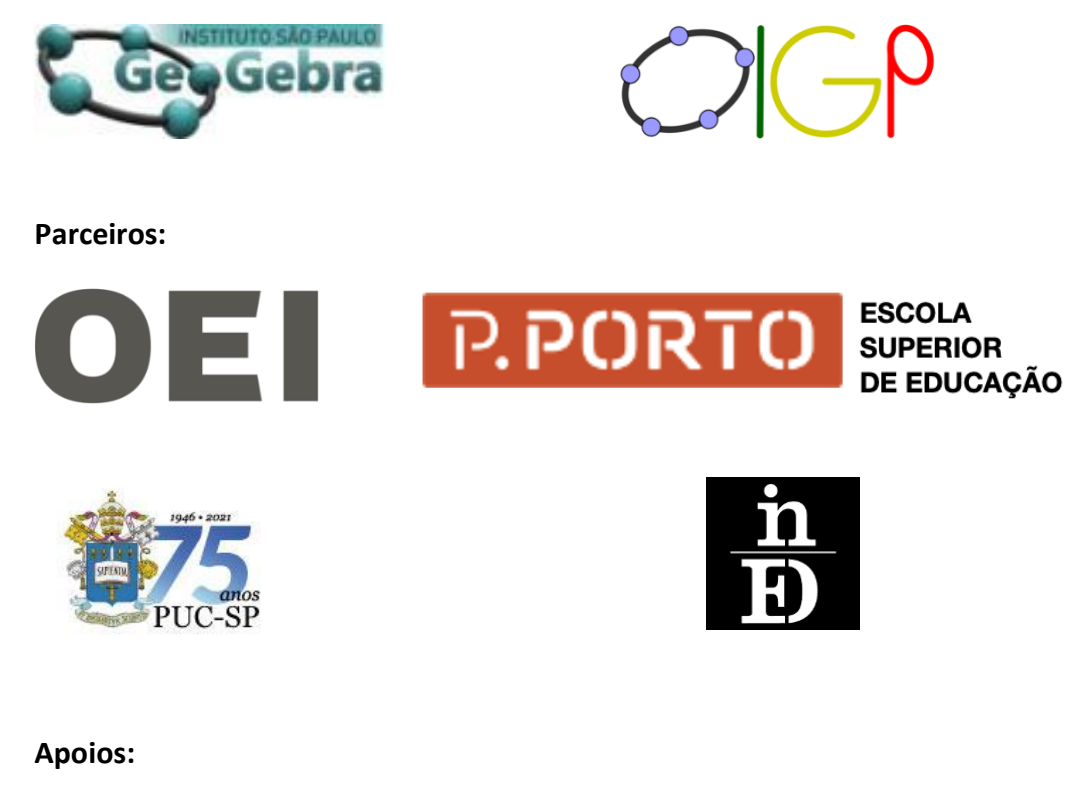

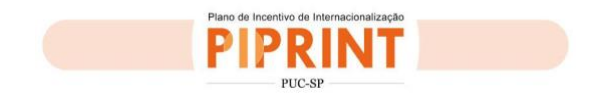

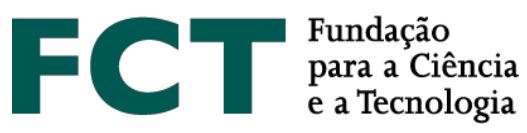

Editores:. Abar, C., Almeida, M & Dos Santos, J.

# Índice

| ÍNDICE DE FIGURAS                                                                              | 8       |
|------------------------------------------------------------------------------------------------|---------|
| ÍNDICE DE TABELAS                                                                              |         |
| PREFÁCIO                                                                                       |         |
| José Manuel Dos Santos Dos Santos, Márcio Vieira de Almeida, Celina Abar                       |         |
| CAPÍTULO I – INTRODUÇÃO E CONTRIBUTOS TEÓRICOS PARA A CONCEPÇÃO DE TAREFAS COM FE              | EDBACK  |
| AUTOMÁTICO NO GEOGEBRA                                                                         |         |
| José Manuel Dos Santos Dos Santos, Márcio Vieira de Almeida, Celina Abar                       |         |
| CAPÍTULO II - AS TAREFAS INICIAIS DO PROJETO                                                   |         |
| José Manuel Dos Santos Dos Santos, Márcio Vieira de Almeida, Celina Abar                       |         |
| 1ª TAREFA: CONSTRUÇÃO DE UMA ATIVIDADE DE AUTOAVALIAÇÃO COM FUNÇÕES REAIS DE VARIÁVEL REAL.    | 24      |
| Breve explicação da aplicação - Funções e suas transformações                                  | 25      |
| Guião de construção da aplicação                                                               | 26      |
| 2ª. TAREFA: CONDIÇÃO DE EXISTÊNCIA DE UM TRIÂNGULO 🛃                                           | 35      |
| Breve explicação da aplicação                                                                  |         |
| Guião de construção da aplicação                                                               |         |
| Feedback através de som                                                                        | 43      |
| 3ª. TAREFA- COMO CRIAR CÓDIGO DE HTML QUE PERMITE INTERAGIR COM OS MÉTODOS DA APPLET DO GEOGEB | RA 🛃 47 |
| Breve explicação da aplicação                                                                  |         |
| Guião de construção da aplicação                                                               | 47      |
| CAPÍTULO III - ADIÇÃO DE NÚMEROS INTEIROS ATÉ 10, TAREFAS PARA O INÍCIO DA ADIÇ                | ÃO DE   |
|                                                                                                |         |
| Cristina da Silva Ferreira Alves                                                               |         |
| RESUMO:                                                                                        |         |
| ENQUADRAMENTO                                                                                  |         |
| DESCRIÇÃO DA TAREFA                                                                            |         |
| GUIÃO DE CONSTRUÇÃO DA APLICAÇÃO                                                               |         |
| CAPÍTULO IV - CONSTRUÇÃO DE TAREFAS PARA TRABALHAR ARITMÉTICA ELEMENTAR E                      | PRÉ     |
| ÁLGEBRA O CASO DA ADIÇÃO COM LACUNAS DE NÚMEROS INTEIROS ATÉ 20 🛃                              |         |

Editores:. Abar, C., Almeida, M & Dos Santos, J.

| Idalinda Pereira da Cunha                                                 |          |
|---------------------------------------------------------------------------|----------|
| ENQUADRAMENTO                                                             |          |
| DESCRIÇÃO DA TAREFA                                                       |          |
| GUIÃO DE CONSTRUÇÃO DA APLICAÇÃO                                          |          |
| CAPÍTULO V- DIVISORES DE UM NÚMERO NATURAL DE 2 A 50 🛃                    |          |
| Arlindo Tavares Semedo da Veiga e Astrigilda Pires Rocha Silveira         |          |
| ENQUADRAMENTO                                                             |          |
| DESCRIÇÃO DA TAREFA                                                       |          |
| TIPOS DE FEEDBACK                                                         |          |
| GUIÃO DE CONSTRUÇÃO DA APLICAÇÃO                                          |          |
| CAPÍTULO VI – ADIÇÃO DE FRAÇÕES PRÓPRIAS, DENOMINADORES VARIANDO DE 2 A 9 | 80       |
| Arlindo Tavares Semedo da Veiga e Astrigilda Pires Rocha Silveira         |          |
| ENQUADRAMENTO                                                             |          |
| DESCRIÇÃO DA TAREFA                                                       |          |
| TIPOS DE FEEDBACK                                                         |          |
| GUIÃO DE CONSTRUÇÃO DA APLICAÇÃO                                          |          |
| CAPÍTULO VII - REPRESENTAÇÃO DA RETA QUE CONTÉM O GRÁFICO DE UMA FUNÇÃO L | INEAR DE |
| VARIÁVEL RACIONAL 🛃                                                       |          |
| Ilda Marisa de Sá Reis                                                    |          |
| ENQUADRAMENTO                                                             |          |
| DESCRIÇÃO DA TAREFA                                                       |          |
| PARTE II                                                                  |          |
| PARTE III                                                                 | 92       |
| GUIÃO DE CONSTRUÇÃO DA APLICAÇÃO                                          |          |
| CAPÍTULO VIII – FUNÇÕES POLINOMIAIS DO PRIMEIRO GRAU 🛃                    |          |
| Diogo Meurer de Souza Castro                                              |          |
| ENQUADRAMENTO                                                             |          |

Editores:. Abar, C., Almeida, M & Dos Santos, J.

| DESCRIÇÃO DA TAREFA                                           |     |
|---------------------------------------------------------------|-----|
| GUIÃO DE CONSTRUÇÃO DA APLICAÇÃO                              |     |
| CAPÍTULO IX – FUNÇÃO QUADRÁTICA E TRANSFORMAÇÕES DE FUNÇÕES 🛃 |     |
| Alexandre Emanuel Batista Trocado                             |     |
| ENQUADRAMENTO                                                 |     |
| DESCRIÇÃO DA TAREFA                                           |     |
| GUIÃO DE CONSTRUÇÃO DA APLICAÇÃO                              | 120 |
| CAPÍTULO X – FACTORIZAÇÃO DE POLINÓMIOS: "REGRA DE RUFFINI" 🛃 |     |
| Rui Josué Boucinha Torres Eusébio                             |     |
| ENQUADRAMENTO                                                 |     |
| DESCRIÇÃO DA TAREFA                                           |     |
| GUIÃO DE CONSTRUÇÃO DA APLICAÇÃO                              |     |
| CAPÍTULO XI- CONCLUSÕES                                       |     |
| APOIOS E QUESTÕES ÉTICAS                                      |     |
| REFERÊNCIAS                                                   |     |
| DADOS DOS AUTORES                                             |     |

O GeoGebra como estratégia para ensino remoto: criando atividades com feedback automático Editores:. Abar, C., Almeida, M & Dos Santos, J.

# Índice de Figuras

| Figura 1 - Imagem final da aplicação "Transformações de funções reais de variável real." 25   |
|-----------------------------------------------------------------------------------------------|
| Figura 2 - Menu preferências do botão27                                                       |
| Figura 3 - Menu para entrada do texto28                                                       |
| Figura 4 - Exemplo de como fica a janela de preferências da Caixas para Exibir                |
| Figura 5 - Introdução de código para feedback auditivo                                        |
| Figura 6– Exemplo de como fica a janela de preferências dos Campos de Entrada                 |
| Figura 7 – Janela de preferências do botão de <b>Ajuda</b> 32                                 |
| Figura 8 – Formatação do texto que gera o relógio33                                           |
| Figura 9 – Imagem com feedback da aplicação "funções reais de variável real."                 |
| Figura 10 – Diagrama de processo da aplicação                                                 |
| Figura 11 –Vista do ficheiro circunferencia.ggb48                                             |
| Figura 12 –Código a inserir no parâmetro ggBBase64 do código de HTML                          |
| Figura 13 – Matriz de análise da tarefa "Resolução do Problema dos Berlindes"57               |
| Figura 14 – Diagrama de processo da tarefa "Resolução do Problema dos Berlindes" 58           |
| Figura 15 – Matriz de análise da tarefa "Adição com lacunas de números inteiros até 20" 63    |
| Figura 16 – Diagrama de Processo da aplicação "Adição com lacunas de números inteiros até 20" |
| Figura 17 – Diagrama de Processo da aplicação "Divisores de um número natural de 2 a 50"      |
| Figura 18 – Diagrama de Processo da aplicação "Adição de frações próprias, denominadores      |
| variando de 2 a 9"                                                                            |

| Figura 19 – Fluxo de análise da tarefa "Representação da reta que contém o gráfico de uma                                         |
|----------------------------------------------------------------------------------------------------|
| função linear de variável racional"88                                                                                             |
| Figura 20 – Diagrama de processo da tarefa "Representação da reta que contém o gráfico de uma função linear de variável racional" |
| Figura 21 – Figura 9: Tela inicial da tarefa "Funções polinomiais do primeiro grau" 108                                           |
| Figura 22 – Tela da tarefa "Funções polinomiais do primeiro grau" com o feedback após uma primeira ação correta                   |
| Figura 23 – Tela da tarefa "Funções polinomiais do primeiro grau" com o feedback após uma ação incorreta e respetiva ajuda109     |
| Figura 24 – Tela da tarefa "Funções polinomiais do primeiro grau" com o alerta para introdução do sinal de multiplicação109       |
| Figura 25 – Matriz de análise da tarefa "Funções polinomiais do primeiro grau" 110                                                |
| Figura 26 – Diagrama de Processo da aplicação de GeoGebra para a tarefa "Funções polinomiais do primeiro grau"                    |
| Figura 27 – Imagem da tarefa "Função quadrática e transformações de funções" 118                                                  |
| Figura 28 – Matriz de análise e diagrama de processo da tarefa "Função quadrática e transformações de funções"                    |
| Figura 29 - Imagem da tarefa "Regra de Ruffini", 1º feedback em ação incorreta e ajuda 126                                        |
| Figura 30 - Imagem da tarefa "Regra de Ruffini", 2º feedback em ação incorreta                                                    |
| Figura 31 - Imagem da tarefa "Regra de Ruffini", 2º feedback em ação incorreta                                                    |
| Figura 32 – Diagrama de processo da tarefa "Regra de Ruffini" 128                                                                 |

O GeoGebra como estratégia para ensino remoto: criando atividades com feedback automático Editores:. Abar, C., Almeida, M & Dos Santos, J.

# Índice de Tabelas

| Tabela 1 - Protocolo de construção da aplicação "Condição de existência de um triângulo" 38                                                       |
|----------------------------------------------------------------------------------------------------|
| Tabela 2 - Protocolo de construção da aplicação "Adição de números inteiros até 10" 59                                                            |
| Tabela 3 - Protocolo de construção da aplicação "Adição com lacunas de números inteiros até 20"         65                                        |
| Tabela 4 - Protocolo de construção da aplicação "Divisores de um número natural de 2 a 50"                                                        |
| Tabela 5 - Protocolo de construção da aplicação "Adição de frações próprias,denominadores variando de 2 a 9"                                      |
| Tabela 6 - Protocolo de construção da aplicação "Representação da reta que contém o gráfico de uma função linear de variável racional", 1ª parte  |
| Tabela 7 - Protocolo de construção da aplicação "Representação da reta que contém o gráfico de uma função linear de variável racional", 2ª parte  |
| Tabela 8 - Protocolo de construção da aplicação "Representação da reta que contém o gráfico de uma função linear de variável racional", 3ª parte  |
| Tabela 9 - Protocolo de construção da aplicação "Representação da reta que contém o gráfico de uma função linear de variável racional", 4ª parte  |
| Tabela 10 - Protocolo de construção da aplicação "Representação da reta que contém o gráfico de uma função linear de variável racional", 5ª parte |
| Tabela 11 - Protocolo de construção da aplicação "Representação da reta que contém o gráfico de uma função linear de variável racional", 6ª parte |
| Tabela 12 - Protocolo de construção da aplicação "Funções polinomiais do primeiro grau"                                                           |
| Tabela 13 - Protocolo de construção da aplicação "Função quadrática e transformações de funções", 1ª parte                                        |

Editores:. Abar, C., Almeida, M & Dos Santos, J.

| Tabela 14 - Protocolo de co  | nstrução da aplicação   | "Função quadrática e transformações de |
|------------------------------|-------------------------|----------------------------------------|
| funções", 2ª parte           |                         |                                        |
| Tabela 15 - Protocolo de co  | nstrução da aplicação   | "Função quadrática e transformações de |
| funções", 1ª parte           |                         |                                        |
| Tabela 16 - Protocolo de con | strução da aplicação "I | 'Regra de Ruffini"129                  |

Editores:. Abar, C., Almeida, M & Dos Santos, J.

# Prefácio

#### José Manuel Dos Santos Dos Santos, Márcio Vieira de Almeida, Celina Abar

Neste livro apresentamos os resultados do trabalho do projeto de investigação "O GEOGEBRA COMO ESTRATÉGIA PARA ENSINO REMOTO: CRIANDO ATIVIDADES COM FEEDBACK AUTOMÁTICO", aprovado no âmbito da Pontifícia Universidade Católica de São Paulo, Brasil atendendo ao edital PIPRINT de 2021. No desenvolvimento dessa pesquisa foi estudado o uso do GeoGebra na criação de recursos, por professores de diferentes países como Brasil, Portugal, Cabo Verde e Angola, para o ensino da matemática em diferentes vertentes: adaptando ou criando materiais, ajustados aos interesses, às necessidades e aos problemas que enfrentam os professores nas escolas, investigando o uso destes materiais nos contextos escolares e o seu efeito na melhoria dos resultados dos estudantes e criando possibilidades de feedback imediato em suas propostas de avaliação.

O projeto responde à solicitação de uma das linhas de pesquisa do Programa de Estudos Pós-Graduados em Educação Matemática, Tecnologias da Informação e Educação Matemática no contexto do grupo de pesquisa da autora e proponente: Tecnologias e Meios de Expressão em Matemática-TECMEM e tem como proposta oferecer a professores da escola básica, preferencialmente de escolas públicas, uma formação para sua atuação no contexto do ensino remoto com a utilização do software GeoGebra não apenas como mais um recurso tecnológico, mas como um recurso que colabore no desenvolvimento da prática docente, envolvendo conceitos matemáticos e métodos de avaliação automática.

A investigação foi desenvolvida em parceria com o Instituto GeoGebra de Portugal - IGP, nomeadamente no apoio à formação que é dada a vários níveis e com as parcerias que o IGP já estabeleceu com Países Africanos de língua oficial portuguesa como Cabo Verde e Angola, e será mais uma valia para o aprofundamento da investigação conduzida sobre os programas de formação em desenvolvimento.

Deste modo, este livro, cujos autores são coordenadores de Institutos GeoGebra no Brasil e em Portugal, tem como objetivo apresentar os resultados obtidos no desenvolvimento do projeto, disponibilizando os recursos criados pelos professores participantes de modo a serem inspiradores para que outros docentes os utilizem na sua prática e sejam autores de suas próprias propostas.

Este e-book contém onze capítulos. No Capítulo I são apresentados os contributos teóricos para a conceção de tarefas com *feedback* automático no GeoGebra que permitem refletir sobre a importância em se considerar os "erros" dos alunos como indicação de oportunidades para sua aprendizagem. Além disso, são apresentados os procedimentos realizados para a execução do projeto com professores participantes do Brasil, Portugal, Cabo Verde e Angola. O Capítulo II, desenvolvido pelos autores, está dedicado a exemplos de construções de atividades ressaltando comandos no GeoGebra, muitas vezes desconhecidos pelos participantes, e que permitiram aprimoramentos nas atividades que foram criadas. A partir do Capítulo III até o Capítulo X, são dedicados, cada um deles, às propostas dos participantes com diferentes conteúdos da matemática, trazendo uma breve explicação da respetiva aplicação, seu enquadramento e descrição além de um guião da construção realizada no GeoGebra. Finalizamos com o Capítulo XI das conclusões, as referências e notas bibliográficas dos autores.

Os autores esperam que este e-book possa inspirar outros professores a refletirem sobre a importância de um *feedback* automático que possa orientar os alunos na construção do seu conhecimento e construam suas próprias tarefas.

Bom trabalho!!

# Capítulo I – Introdução e contributos teóricos para a concepção de tarefas com *feedback* automático no GeoGebra

#### José Manuel Dos Santos Dos Santos, Márcio Vieira de Almeida, Celina Abar

Os passos iniciais no desenvolvimento do projeto "O GEOGEBRA COMO ESTRATÉGIA PARA ENSINO REMOTO: CRIANDO ATIVIDADES COM FEEDBACK AUTOMÁTICO" procurou colaborar para a inserção da tecnologia na prática docente, aprimorando os estudos e as análises no que diz respeito à tecnologia no contexto da educação matemática.

Com as mudanças tecnológicas no ensino, presentes na prática docente em tempos de covid19 e, ainda, constatando o ensino híbrido em algumas escolas, interessa, também, estudar de que modo os recursos para a atuação do professor de matemática podem adaptar-se à sua prática docente nestes contextos.

O recurso tecnológico principal utilizado no desenvolvimento da pesquisa foi o GeoGebra, um instrumento importante para a prática do professor, pois na interação com o *software* ocorrem a reorganização e a modificação dos esquemas de utilização desse recurso, transformando-o de artefato em instrumento (Rabardel, 1995) e possibilitando sua inclusão na propostas de aula do professor, configurando fatos que permitem a estruturação da suas ações, colaborando para sua formação e aprimoramento de conceitos matemáticos.

O desenvolvimento do projeto passou por momentos síncronos e assíncronos, trabalhados ao longo de um ano, considerando inicialmente a apresentação do *software* de matemática dinâmica GeoGebra, no qual foram revistas as múltiplas aplicações que possui nos diversos temas da Matemática.

As aplicações do GeoGebra foram sempre discutidas do ponto de vista do ensino e aprendizagem da Matemática e, sempre que possível, estas aplicações foram enquadradas a diferentes níveis de escolaridade. Desta forma os trabalhos realizados nos encontros com os professores são uma importante oportunidade de interlocução, por parte das ações que foram ou serão implementadas.

Todos os momentos realizados seguiram um modelo de formação tanto com aspetos teóricos da educação matemática e *feedback* automático, para suporte nas ações desenvolvidas, como no contexto do GeoGebra considerando diferentes tópicos da Matemática. Tais contributos teóricos e técnicos serviram de reflexão para a construção das atividades com *feedback* automático, pretendendo dar resposta à indagação: nos respetivos contextos, no qual os participantes desenvolvem a sua prática docente, que tipo de atividades com recurso ao *feedback* automático poderão ser desenvolvidas com o GeoGebra?

Podemos considerar outras questões como: Que interpretação faz o professor diante dos possíveis erros dos alunos num contexto matemático? Como intervém, o que pedirá aos alunos e que *feedbacks* irá considerar? Para que serve o *feedback* automático, em que momentos intervém no processo de aprendizagem, sob que formas?

Do ponto de vista do suporte teórico para a construção das atividades, sete princípios de boas práticas de *feedback* procuraram nortear os trabalhos dos participantes indicando que nesse contexto é importante considerar que um *feedback* deve:

1. ajudar a esclarecer o bom desempenho (metas, critérios, padrões esperados);

- 2. facilitar o desenvolvimento da autoavaliação (reflexão) na aprendizagem;
- 3. fornecer informações de alta qualidade aos alunos sobre a sua aprendizagem;
- 4. incentivar o diálogo entre professores e pares em torno da aprendizagem;
- 5. incentivar crenças motivacionais positivas e autoestima;

6. oferecer oportunidades para diminuir a distância entre o desempenho atual e o desejado;

7. fornecer informações aos professores que podem ser usadas para ajudar a moldar o ensino (retroalimentação).

(Nicol & Macfarlane-Dick, 2006).

Compreendendo *feedback* como toda informação pós-resposta que é fornecida a um aluno para informá-lo sobre seu estado real de aprendizagem ou desempenho e considerando que a exploração da matemática com o GeoGebra, entre outras possibilidades, permite a criação de atividades com *feedback* automático, estas propostas, considerando os princípios acima expostos, podem ter como subjacente conceções da Teoria das Situações Didáticas-TSD criada e desenvolvida por Guy Brousseau, educador matemático francês que, em 2003, recebeu a medalha Felix Klein pelo desenvolvimento da sua teoria.

Podemos considerar um *feedback* automático, construído no GeoGebra, como uma situação adidática, de acordo com Brousseau, e planeada visando uma aprendizagem pois, ao realizar atividades com *feedback* automático, o aluno vivencia momentos adidáticos, favorecendo o processo de construção de conhecimento.

Há que se considerar possíveis erros apresentados pelos alunos e identificados para um *feedback* construtivo. Segundo Brousseau (1983), o erro é a expressão, ou a manifestação explícita, de um conjunto de perceções espontâneas, ou reconstruídas, que, integradas numa rede coerente de representações cognitivas, tornam-se obstáculo à aquisição e ao domínio de novos conceitos.

Deste modo, o professor precisa intervir efetivamente na aprendizagem dos alunos, visando a superação desses obstáculos, como proposto no projeto, por meio da tecnologia, com a utilização dos recursos do GeoGebra, procurando garantir as condições e meios pedagógicodidáticos para que os alunos sejam estimulados nos seus estudos e compreendam os erros cometidos.

Brousseau (2008) apresenta uma situação como:

O modelo de interação de um sujeito com um meio determinado. O recurso de que esse sujeito dispõe para alcançar ou conservar, nesse meio, um estado favorável é um leque de decisões que dependem do emprego de um conhecimento específico. (Brousseau,2008, p. 21). Brousseau apresenta uma situação matemática, como todas aquelas situações que levam o aluno a uma atividade matemática sem a intervenção do professor. (Brousseau, 2008, p. 21). Uma situação adidatica caracteriza-se essencialmente pelo fato de representar determinados momentos do processo de aprendizagem nos quais o aluno trabalha de maneira independente, não sofrendo nenhum tipo de controle direto do professor relativamente ao conteúdo matemático em jogo. (Freitas, 2008, p. 84).

Na situação adidática, o professor deve proceder de forma a não dar a resposta ao aluno, que aprende adaptando-se a um meio, no qual o professor provoque as adaptações desejadas.

Freitas (2008, p. 86) afirma que "as situações adidáticas representam os momentos mais importantes da aprendizagem, pois o sucesso do aluno nelas significa que ele, por seu próprio mérito, conseguiu sintetizar algum conhecimento".

Podemos considerar um *feedback* automático, construído no GeoGebra, e pela luz da teoria TSD de Brousseau como uma situação adidática, planeada, visando uma aprendizagem. Ao realizar tais atividades, o aluno vivencia momentos que podem favorecer o processo de construção de conhecimento.

Deste modo, o professor precisa intervir efetivamente na aprendizagem dos alunos visando a superação desses obstáculos. De acordo com esta teoria o papel do professor não se limita a simples comunicação de um conhecimento, mas à devolução de um bom problema.

A devolução aqui tem o significado de transferência de responsabilidade, uma atividade na qual o professor, além de comunicar o enunciado, procura agir de tal forma que o aluno aceite o desafio de resolvê-lo como se o problema fosse seu, e não somente porque o professor quer. Se o aluno toma para si a convicção de sua necessidade de resolução do problema, ou seja, se ele aceita participar desse desafio intelectual e se ele consegue sucesso nesse seu empreendimento, então inicia-se o processo da aprendizagem. (Freitas, 2008, p.83).

Numa perspetiva epistemológica há a necessidade de identificação de obstáculos pelos professores, pois, a partir dessa constatação, poderão organizar propostas específicas que possibilitem a superação desses. Tal fato foi discutido na elaboração das propostas dos participantes que serão disponibilizadas neste ebook.

Igliori (2008) considera que os mecanismos produtores de obstáculos são também produtores de conhecimentos novos e fatores de progresso, fazendo uso do conceito de desequilíbrio desenvolvido por Piaget.

Brousseau (2008) considera que:

As conceções atuais do ensino exigirão do professor que provoque no aluno – por meio da seleção sensata dos 'problemas' que propõe – as adaptações desejadas. Tais problemas, escolhidos de modo que o estudante os possa aceitar, devem fazer, pela própria dinâmica, que o aluno atue, fale, reflita e evolua. (Brousseau, 2008, p. 34-35).

Numa situação em que o aluno trabalha de maneira independente, ele toma o problema como se fosse seu e essa atitude foi chamada por Brousseau (2008) de devolução. A partir do momento em que ocorre a devolução, pode-se dizer que fica caracterizada uma situação adidática (Freitas, 2008). Cabe ao professor criar meios e desafiar os alunos de tal forma que estes aceitem o problema como seu.

A devolução é o ato pelo qual o professor faz com que o aluno aceite a responsabilidade de uma situação adidática de aprendizagem. Nesse caso, devolver as soluções depende da motivação do aluno, o que se relaciona com as questões psicoafetivas.

Brousseau associa a sua teoria a quatro vertentes norteadoras: ação, formulação, validação e institucionalização.

**Ação:** momento da tomada de decisões por parte do aluno, os saberes são colocados em prática com o objetivo de resolver os problemas propostos. Gera uma interação entre os alunos e o meio físico. Os alunos devem tomar as decisões que faltam para organizar sua atividade de resolução do problema formulado.

*Formulação:* o conhecimento implícito é transformado em explícito, as estratégias usadas são explicadas. O objetivo é a comunicação de informações entre alunos. Para isto, devem modificar a linguagem que utilizam habitualmente, precisando-a e adequando-a às informações que devem comunicar.

Nas ações acima é o que se espera numa proposta de *feedback* automático.

*Validação:* a estratégia apresentada precisa ser provada dentro de um determinado contexto, na qual se tenta convencer um ou vários interlocutores da validade das afirmações que são feitas. Neste caso, os alunos devem elaborar provas para demonstrá-las. Num feedback automático é o momento no qual o aluno ultrapassou e venceu os seus obstáculos.

**Institucionalização:** ocorre a validação da atitude matemática. É um resumo de todo o processo que foi construído durante o trabalho e o professor faz uma recuperação de tudo que foi realizado e sistematiza esse saber. Nestas situações procura-se que o conjunto de alunos de uma aula assuma o significado socialmente estabelecido de um saber que foi elaborado por eles mesmos, em situações de ação, de formulação e de validação.

Brousseau (2008) relata nos seus estudos a existência de um sistema didático composto pelo professor, aluno e pelo objeto de conhecimento em questão: *"Em síntese, trata-se de colocar os alunos diante de uma situação que evolua de forma tal, que o conhecimento que se quer que aprendam seja o único meio eficaz para controlar tal situação"* (p. 33).

Compreendemos que a TSD pode criar uma visão diferenciada sobre o erro no sentido de considerá-lo apenas como um obstáculo e caminhar para a obtenção do saber, apresentando condições que devem ser consideradas numa proposta de *feedback* automático.

A dinâmica do trabalho caracterizou-se por uma participação ativa dos professores, alicerçada e estimulada pela associação entre prática e teoria e a manipulação e análise de situações-problema. Nas sessões de trabalho os participantes tiveram a oportunidade de aprender e aprofundar as suas competências com a utilização do GeoGebra, também com

20

apoio dos autores em situações que envolviam comandos necessários e específicos para o desenvolvimento dos recursos.

Numa primeira fase foram abordadas as ferramentas, os comandos e as interfaces necessárias e algumas tarefas apresentadas pelos coordenadores do projeto. Seguidamente, houve um trabalho tutelado pelos coordenadores do projeto capacitando os professores para a criação de aplicações do GeoGebra em diversas áreas, que paulatinamente se converteu num trabalho de partilha em que os participantes trouxeram novas questões e abordagens técnicas relevantes para o estudo que aqui se apresenta.

Numa segunda fase houve a discussão, sobre as atividades propostas, focando-se nas implicações conceptuais, teóricas e metodológicas destas tarefas do ponto de vista do ensino e da aprendizagem da matemática e as implicações do *feedback* imediato.

A discussão das implicações de algumas atividades no campo da investigação educacional, bem como, na pesquisa matemática, não foi negligenciada em virtude do trabalho empírico que se sucedeu à aplicação de algumas tarefas no contexto de sala de aula, as quais colocaram em evidência as potencialidades do GeoGebra na criação de novo conhecimento científico didático para o professor e a educação matemática em geral.

Assim, neste e-book, diferentes propostas são apresentadas para inspirar outros professores a construírem as suas próprias propostas. Em cada uma delas está, em detalhes, o autor ou autores, o conteúdo matemático envolvido, objetivo, um fluxograma que guiou os passos da construção no GeoGebra e a indicação da própria atividade.

As propostas estão direcionadas para diferentes escolaridades e algumas delas foram aplicadas pelos autores durante a docência na escola. Cada um dos participantes avaliou também a relevância de projetos dessa natureza, a respetiva participação e a contribuição dada à sua formação em depoimentos que serão disponibilizados num número temático da <u>Revista Internacional do Instituto GeoGebra de São Paulo</u> em 2023.

Editores:. Abar, C., Almeida, M & Dos Santos, J.

# Capítulo II – As tarefas iniciais do projeto

#### José Manuel Dos Santos Dos Santos, Márcio Vieira de Almeida, Celina Abar

As tarefas produzidas no projeto partiram de propostas apresentadas pela equipa de coordenação do projeto. Com elas pretendeu-se ilustrar um conjunto de técnicas que podiam ser usadas para o desenvolvimento das propostas pensadas pelos participantes.

Ao pretender-se utilizar o GeoGebra para desenvolver tarefas com feedback automático torna-se necessário dominar uma série de procedimentos no uso do *software*. Para o desenvolvimento destas destrezas pensou-se em trabalhar com os participantes do projeto a partir de exemplos preparados pela equipa de formação.

A primeira tarefa proposta, *Construção de uma atividade com autoavaliação com funções reais de variável real*, partiu de um exemplo com famílias de funções, onde se pretendia desenvolver o reconhecimento de representações algébricas e gráficas de famílias funções reais de variáveis reais. Em relação ao uso do GeoGebra para fornecer *feedback* automático, usou-se um *feedback* certificativo, neste sentido são utilizadas caixas de texto ou imagens que se mostram ou escondem em função de determinadas condições, que dependem de parâmetros relacionados com elementos da família. Também foi criada uma variável pontuação que se altera ao longo do desenvolvimento da interação do utilizador com a aplicação. Finalmente esta tarefa também contribui com a indicação de como se pode introduzir *feedback* usando mensagens previamente gravadas em áudio. Apesar desta tarefa ter uma trajetória hipotética de aprendizagem associada, bem como de um diagrama de processo associado, foi opção da equipa de coordenação de não explicitar estes detalhes na primeira fase de trabalho no projeto onde se procurava um entendimento comum dos participantes sobre os passos de programação para a construção deste tipo de aplicações com o GeoGebra.

Depois da apresentação e discussão da primeira tarefa os participantes foram convidados a realizá-la e a criarem as suas próprias propostas, que de restam constam dos capítulos que se seguem. Foi a partir das propostas dos participantes que foi introduzida a necessidade de

elaborar esquemas que evidenciassem o conhecimento matemático e pedagógico inerente às propostas, bem como os diagramas de processo que suportam a programação necessária na construção da aplicação em GeoGebra. Em resumo, cada proposta englobava uma série de decisões do autor sobre estratégias pedagógicas e curriculares inerentes à proposta e, também, sobre as estratégias de programação em GeoGebra que iriam utilizar.

Na tarefa apresentada aos participantes do projeto, *Condição de existência de um triângulo*, seguem os passos da primeira tarefa, agora incluindo o diagrama de processo e a possibilidade de existir a modelação e visualização geométrica do assunto em estudo. Também foi introduzida a utilização de protocolo da construção para facilitar e apresentar uma forma de evidenciar os passos a seguir, no sentido de poder contribuir para a adaptação ou o desenvolvimento de tarefas semelhantes a outros interessados.

Finalmente a terceira tarefa disponibilizada, destinou-se a apresentar os rudimentos de HTML e JavaScript que poderia ser interessante para o desenvolvimento de propostas mais complexas, elaboradas em páginas de Web autónomas ou que carecessem de intercomunicação de mais do que uma aplicação de GeoGebra numa mesma página de Web.

De seguida se apresentam nas seções deste capítulo, as três tarefas acima mencionadas, descrevendo os detalhes necessários à construção das aplicações de GeoGebra. Contudo interessará referir que o impacto destas tarefas nas propostas apresentadas pelos participantes do projeto foi diverso. Em relação às duas primeiras tarefas propostas neste capítulo podemos dizer que elas tiveram impacto nas propostas apresentadas pelos participantes no projeto. Em relação à terceira tarefa, ela teve interesse no caso de propostas que utilizaram programação em JavaScript nas aplicações de GeoGebra.

# 1ª Tarefa: Construção de uma atividade de autoavaliação com funções reais de variável real.

A primeira tarefa do projeto de formação foi a apresentação de uma aplicação de GeoGebra que permitisse dar *feedback* ao utilizador sobre as suas respostas a três questões colocadas.

Para além do *feedback* esta tarefa proporcionava a apresentação de pontuação das respostas.

Breve explicação da aplicação - Funções e suas transformações.

Nesta atividade pretendemos que o aluno seja capaz de identificar qual a família de funções que pertence uma determinada função, observando apenas o seu gráfico cartesiano, bem como as transformações que sofrem. A aplicação deverá ficar com um aspeto semelhante ao da Figura 1.

| Nova função                                                                              |                                                       |
|------------------------------------------------------------------------------------------|-------------------------------------------------------|
| . <i>j</i> 0                                                                             |                                                       |
|                                                                                          |                                                       |
|                                                                                          |                                                       |
| ▶ Janela de Visualização 2                                                               |                                                       |
| 1. As funções $j$ e $j_0$ representadas pelo<br>gráfico cartesiano acima correspondem a: | 2. Sabendo que $j(x)=j_0(x+a)+b$ e $j_0$ indique:     |
| Funções de proporcionalidade inversa.                                                    | 2.1. o valor de a ?                                   |
| Funções Exponenciais.                                                                    | Ajuda                                                 |
| Funções logar ítmicas.                                                                   |                                                       |
| Obteve um total de 0 pontos.                                                             | 19 h 42 m 44 s 789 ms.<br>Terça 26 de Janeiro de 2021 |

Figura 1 - Imagem final da aplicação "Transformações de funções reais de variável real.".

Para a realização desta aplicação procedemos usando os passos apresentados na seção seguinte.

Editores:. Abar, C., Almeida, M & Dos Santos, J.

## Guião de construção da aplicação

1) Abrimos um novo arquivo de GeoGebra, onde na Janela de Visualização teremos a malha e os eixos ativados. Também ativamos a Janela de Visualização 2, que incorporamos na parte inferior da malha, mas com os eixos ocultos.

2) Na Entrada criamos três listas e um parâmetro que escolhe um valor da respectiva lista:

a) la= {-4, -3, -2, -1, 1, 2, 3, 4}

**a= EscolherElementoAleatoriamente(la)**, que transforma o gráfico cartesiano da função no sentido horizontal;

b) **Ib**= {-4, -3, -2, -1, 1, 2, 3, 4}

**b= EscolherElementoAleatoriamente(lb)**, que transforma o gráfico cartesiano da função no sentido vertical.

c) Ic = {1, 2, 3, 4}

**c= EscolherElementoAleatoriamente(lc)**, valor aleatório que irá escolher entre as funções.

3) Vamos criar 8 funções na Janela de Visualização 1. Quatro delas ficarão sempre invisíveis, tendo uma outra associada que só será visível em função do valor aleatoriamente escolhido. A forma de apresentação dos gráficos cartesianos da função deve ser ajustada com cores diferentes e uma certa espessura. Damos a cada um dos quatro pares de funções, uma cor diferente e uma espessura de **5** na aba *Estilo*. As funções serão:

i) de Proporcionalidade Inversa, na Entrada vamos escrever

**f\_i(x)=b+(1/(x-a))**, com legenda **\$f\_i\$** que pode ser inserida na aba 'Básico' encontrada nas propriedades desse objeto;

f=Simplificar(Se(c  $\stackrel{?}{=}$  1, f\_i(x + a) - b)), com legenda \$j\_0\$;

ii) Irracional, na Entrada vamos escrever

g\_i(x)=b+sqrt(x-a), com legenda \$g\_i\$;

g=Simplificar(Se(c  $\stackrel{?}{=}$  2, g\_i(x + a) - b)), com legenda \$j\_0\$;

iii) Exponencial de base 2, na Entrada vamos escrever

Editores:. Abar, C., Almeida, M & Dos Santos, J.

h\_i(x)=b+2^(x-a), com legenda \$h\_i\$;

h=Simplificar(Se(c  $\stackrel{\sim}{=}$  3, h\_i(x + a) - b)), com legenda \$j\_0\$;

iv) Logarítmica de base decimal, na Entrada vamos escrever

i\_i(x)=b+lg(x-a) , com legenda \$i\_i\$;

i=Simplificar(Se(c  $\stackrel{?}{=}$  4, i\_i(x + a) - b)), com legenda \$j\_0\$.

Escondemos todas as 4 funções.

4) Definimos agora a função **j(x)** que será a que o aluno terá de estudar. Esta poderá ser qualquer uma das quatro anteriores que definimos. Para definir esta função escreveremos na entrada:

j(x)= Se(c  $\stackrel{?}{=}$  1, f\_i, Se(c  $\stackrel{?}{=}$  2, g\_i, Se(c  $\stackrel{?}{=}$  3, h\_i, Se(c  $\stackrel{?}{=}$  4, i\_i)))), com legenda \$j\$.

Observação: o sinal  $\stackrel{?}{=}$  corresponde ao == e que corresponde a testar se o elemento da direita coincide com o elemento da esquerda.

Também damos a esta função uma cor e espessura distinta.

Recordamos que pode utilizar o control+c para copiar e control+v para colar, as partes de código sugeridas neste protocolo.

5) Na Janela de Visualização 1, vamos criar um botão, com auxílio da ferramenta respetiva, OK, que será o início da tarefa para o utilizador. O seu conteúdo é o seguinte:

Legenda:

"Nova Função".

Aceda às propriedades do botão e na aba Programação, inserir o seguinte código de GeoGebra na aba "Ao Clicar":

a=EscolherElementoAleatoriamente(la) b=EscolherElementoAleatoriamente(lb) c=EscolherElementoAleatoriamente(lc)

| • | 0                                                                           | Preferências - FuncoesTarefa_04.ggb                                                                                                    |   |
|---|-----------------------------------------------------------------------------|----------------------------------------------------------------------------------------------------|---|
| ٣ | 📜 i 📣 💰 i 🖪                                                                 | M I 🐵                                                                                                    | 9 |
|   | Botão<br>botão1<br>botão2                                                   | Básico Texto Cor Estilo Posição Avançado Programação<br>Ao Cincar Ao Atualizar JavaScript Global                                                                                                    |   |
|   | Campo de<br>CaixaDe<br>CaixaDe<br>Função<br>f<br>g<br>g<br>h<br>h<br>i<br>i | 1 a=EscolherElementoAleatoriamente(la)<br>2 b=EscolherElementoAleatoriamente(lb)<br>3 c=EscolherElementoAleatoriamente(lc)<br>4 d=Aiste<br>5 e=Faiste<br>7 l=folise<br>4 caista1 =?<br>4 caista2 =?<br>1 t=0<br>1 DefinirTraco(_1, faise)<br>1 CentralizarjanelaDeVisualização((a,b)) |   |
|   | j<br>Imagem<br>ImFeed<br>Lista                                              | 13 Tocarsom("http://www.geogebra.org.pt//icheiros_on_line/audio/fovaFuncao.mp.3')<br>Código GeoCebra                                                                                                    |   |

Figura 2 - Menu preferências do botão.

Observação: Na imagem da Figura 2, para além de observar as três linhas de código, acima apresentadas, podemos ver outras linhas de código da aplicação final. Em devido tempo, vamos voltar a este menu no decorrer da construção desta aplicação, mas acautele a transcrição de todo *script* como se refere no ponto 15).

Editores:. Abar, C., Almeida, M & Dos Santos, J.

6) Vamos ativar a Janela de Visualização 2. Na nossa aplicação vamos ter três textos designados por *texto1*; *texto2* e *texto3*. Neste momento vamos introduzir o *texto1*. Para isso utilize a ferramenta **Texto**, ABC, para escrever, na *Janela de Visualização 2*, a primeira tarefa,

que será de escolha múltipla, associada à aplicação:

*"1. As funções \$j\$ e \$ j\_0\$ representadas pelo gráfico cartesiano acima correspondem a:"* 

Pode usar a ferramenta de introdução de texto para este efeito, proceda selecionando a opção *Fórmula LaTex*, como pode ver na Figura 3.

| "diana                                                                                                    |
|----------------------------------------------------------------------------------------------------|
| Editar                                                                                                    |
| <ol> <li>As funções \$j\$ e \$ j_0\$ representadas pelo<br/>gráfico cartesiano acima correspondem a:</li> </ol> |
| 🗹 Fórmula LaTeX 🔻 Símbolos 🔻 Objetos 👻                                                                          |
| π                                                                                                    |
| •<br>Visualizar                                                                                                 |
| 1. As funções $\hat{J} \in \hat{J}_0$ representadas pelo                                                        |
| gráfico cartesiano acima correspondem a:                                                                        |
|                                                                                                    |
| Aiuda OK Cancela                                                                                                |
|                                                                                                    |

Figura 3 - Menu para entrada do texto.

7) Vamos criar 4 *Caixas para Exibir / Esconder Objetos*, *d*, *e*, *k* e *l*, por exemplo, usando a ferramenta ⊘. As 4 ficarão inativas, mas contendo os textos seguintes:

Editores:. Abar, C., Almeida, M & Dos Santos, J.

a) \$Funções\;de\;propor
 cionalidade\;inversa.\$, para
 a caixa d;

b) \$Funções\;irracionais.
\$ , para a caixa e;

c) \$Funções\;Exponenci ais.\$ , para a caixa k;

d) \$Funções\;logarítmicas.\$ , para a caixa *l*.

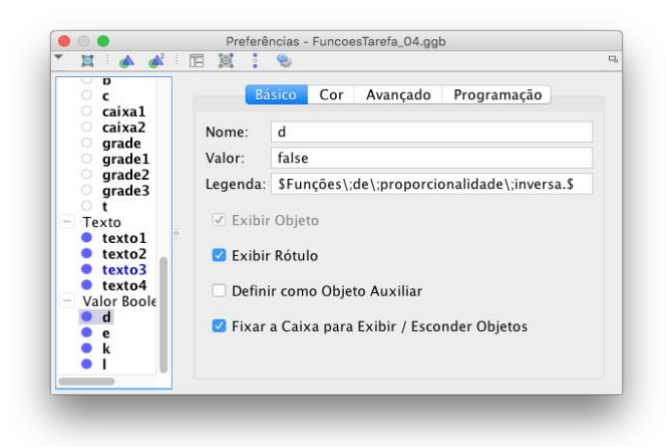

Figura 4 - Exemplo de como fica a janela de preferências da Caixas para Exibir.

No botão 'Nova Função' na Ka, que atualiza a construção e exibe uma nova função, as variáveis booleanas *d*, *e*, *k* e *l* devem ser atualizadas como falsas; inserindo o **Código de GeoGebra** no evento **Ao Clicar**, por exemplo "d=false", nas propriedades do botão, na aba Programação. Veja passo 5) e Figura 2.

8) Vamos construir as variáveis relacionadas com a classificação do trabalho do aluno. Como vamos ter três questões usaremos as variáveis *grade1*, *grade2* e *grade3*, para registo dos resultados parcelares e a variável *grade* para ter a soma das classificações. Como até agora só temos a primeira questão, cuja resposta correta depende da escolha acertada de uma das quatro variáveis *d*, *e*, *k* e *l*, construídas no passo anterior, a variável *grade1*, valerá 0 ou 4, obtendo-se digitando na Entrada o seguinte comando:

grade1=Se(c  $\stackrel{?}{=} 1 \land d$ , 4, Se(c  $\stackrel{?}{=} 2 \land e$ , 4, Se(c  $\stackrel{?}{=} 3 \land k$ , 4, Se(c  $\stackrel{?}{=} 4 \land l$ , 4, 0))))

grade2=Se(caixa1 ≟ -a, 3, 0)

grade3=Se(caixa2 ≟ b, 3, 0)

```
grade=grade1 + grade2 + grade3
```

Recorde que a variável c é um número inteiro entre 1 e 4, e que as variáveis d, e, k e l são variáveis booleanas assumindo o valor "true" ou "false".

O GeoGebra permite reproduzir um som de um arquivo mp3 alojado num servidor, usando o comando *TocarSom(<url do ficheiro>)*. Assim, no caso de o utilizador obter a primeira resposta certa vamos dar um feedback auditivo de que obteve 4 pontos, pelo que na janela

Editores:. Abar, C., Almeida, M & Dos Santos, J.

de **Preferências**, na aba de **Programação** no evento **Ao Atualizar**, vamos introduzir o **Código GeoGebra**:

Se( grade1==4 \ grade<7, TocarSom("http://www.geogebra.org.pt/ficheiros\_on\_line/audio/Obteve4.mp3"))

| Ao Atualizar JavaScript Global                                                                      |
|----------------------------------------------------------------------------------------------------|
| Set grade1==4 ^ grade <7, TocarSom("http://www.geogebra.org.pt/ficheiros_on_line/audio/Obteve4.mp3" |
|                                                                                                    |
|                                                                                                    |

Figura 5 - Introdução de código para feedback auditivo.

9) Utilize a ferramenta **Texto**, ABC, para escrever, na Janela de Visualização 2, a segunda tarefa associada a aplicação:

"2. Sabendo que \$j(x)= j\_0(x+a)+b\$ e \$ j\_0\$ indique:"para o texto2.

Observe que este procedimento é semelhante ao realizado no passo 6).

10) Para questionar o utilizador dos parâmetros associados entre a função **j** e **j\_0** que lhe será exibida vamos necessitar de duas caixas de entrada de texto e duas variáveis associadas.

a) As variáveis serão *caixa1* e *caixa2*. Para obtê-las basta digitar na *Entrada* cada um dos comandos **caixa1=0** e **caixa2=0**. Em seguida altere o valor destas variáveis, nas propriedades, para ?

Neste ponto vamos usar, mais uma vez, a programação para dar um feedback auditivo ao utilizador colocando uma mensagem sonora correspondente aos três pontos em cada uma das alíneas da segunda questão.

Na variável caixa1:

Se( caixa1 ≟ -a, TocarSom("http://www.geogebra.org.pt/ficheiros\_on\_line/audio/Obteve3.mp3")) Na variável caixa2:

Se( caixa2 ≟ b, TocarSom("http://www.geogebra.org.pt/ficheiros\_on\_line/audio/Obteve3.mp3"))

b) Agora vamos criar dois **Campos de entrada** de texto usando a ferramenta a=1. Cada um destes campos está vinculado a uma das variáveis definidas no passo anterior. As

Editores:. Abar, C., Almeida, M & Dos Santos, J.

propriedades destes **Campos de entrada** devem ser semelhantes às que se indicam na Figura 6.

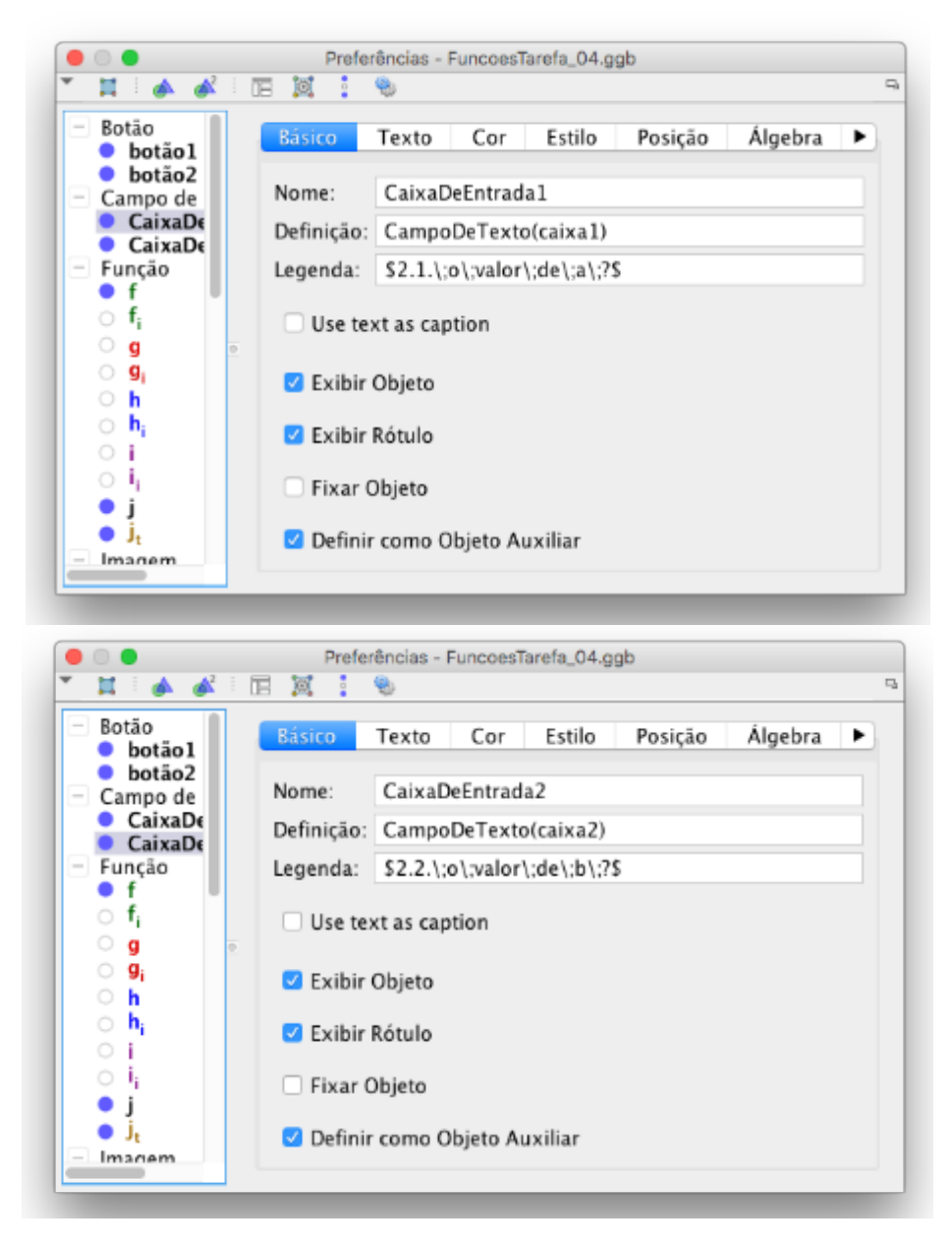

Figura 6– Exemplo de como fica a janela de preferências dos Campos de Entrada.

11) Em seguida, vamos construir uma ajuda visual em relação à segunda questão, na Janela de Visualização 1. Para isso, primeiro ative a Janela clicando sobre ela. Uma vez que visualmente, a resposta a esta questão está associada a uma transformação geométrica de translação, vamos construir:

## a) o seletor o Controle Deslizante t, na Entrada com o comando

t= ControleDeslizante(0, 1) e ocultá-lo.

Editores:. Abar, C., Almeida, M & Dos Santos, J.

# b) a função j\_t , na Entrada com o comando

# j\_t=Transladar(j(x + a) - b, Vetor(t Vetor((a, b))))

c) um segundo botão, na Janela de Visualização 2, com auxílio da ferramenta respetiva, OK, designado por botão2, com a legenda **Ajuda**, e contendo no evento **Ao Clicar,** na aba

de Programação, na janela das Propriedades, o Código do GeoGebra seguinte:

## IniciarAnimação(t,true)

# DefinirTraço(j\_t, true)

como pode observar na Figura 7. O código faz com que se inicie a animação do controle deslizante t e se ative o traço da função  $j_t$ .

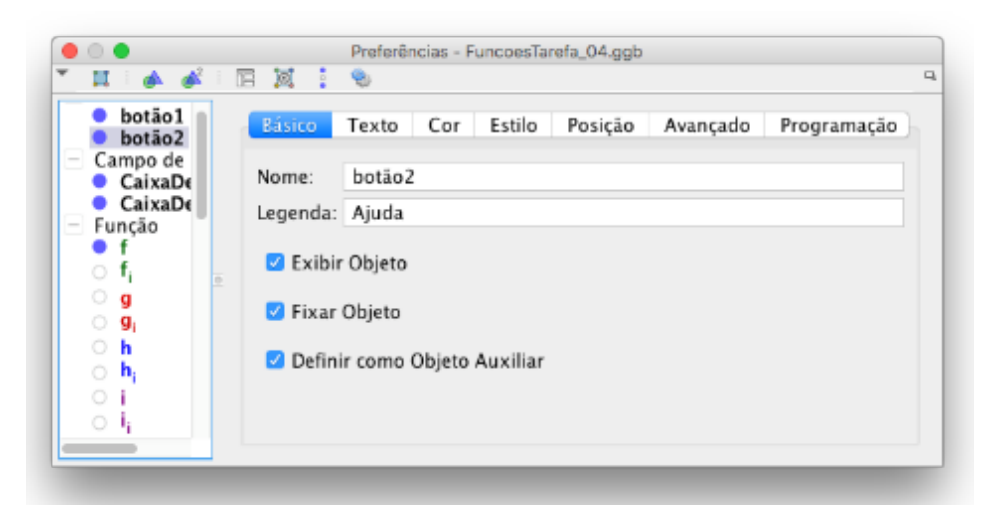

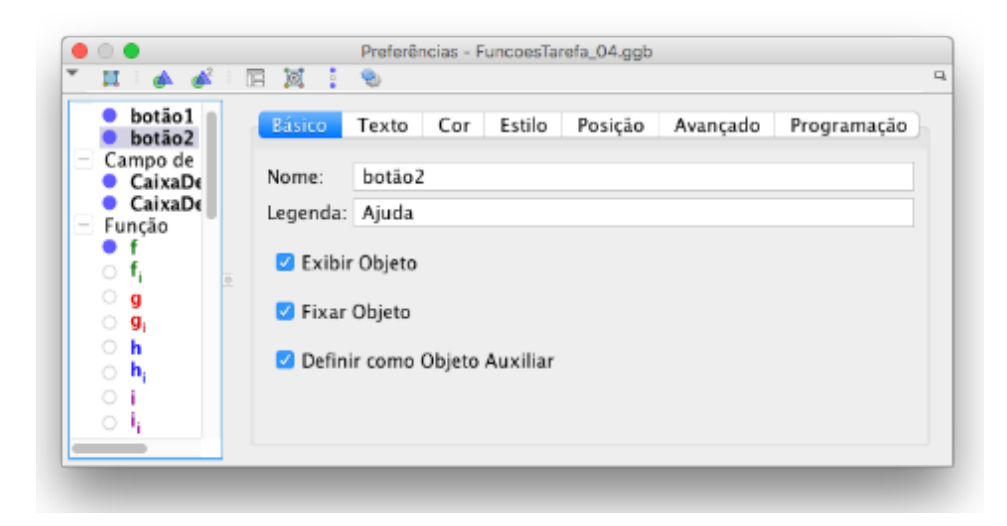

Figura 7 – Janela de preferências do botão de Ajuda.

12) Na Janela de Visualização 2, à medida que a tarefa vai sendo atualizada, o feedback da pontuação no *texto3* pode ser obtido usando a **Entrada** e o comando

Editores:. Abar, C., Almeida, M & Dos Santos, J.

# texto4="Obteve um total de " + (LaTeX(grade)) + " pontos."

Repare na sintaxe do comando anterior, entre:

i) as aspas se encontram o texto propriamente dito;

ii) entre os sinais +( e )+ se encontra escrito o comando LaTeX(...), que força a usar o formato em LaTeX

iii) nos parênteses do comando LaTeX consta a variável *grade*, pelo que o texto mudará de forma dinâmica em função apresentando o conteúdo da variável *grade*.

13) A nossa aplicação terá também um relógio. Para a sua construção começamos por:

a) definir a lista inicial do relógio com o comando

# LR=Relógio();

b) criar o contador vt com o comando

### vt=ControleDeslizante(0, 60, 1, .5, 10, false, true, true, false)

c) criar o texto designado por Relógio editando-o como se ilustra na Figura 8

|                                                                                               | Preferências - FuncoesTarefa_04.ggb                               |   |
|-----------------------------------------------------------------------------------------------|-------------------------------------------------------------------|---|
| * 💢 🗄 📣 💰 🗄 🖼                                                                                 | • 🗞                                                               | 0 |
| │ lb<br>│ lc<br>│ Número                                                                      | Básico Texto Cor Posição Álgebra Avançado Programação             |   |
| o a<br>b<br>c<br>caixa1                                                                       | Arredondamento:                                                   |   |
| caixa2<br>grade<br>grade1<br>grade2<br>grade3<br>t                                            | $\label{eq:lemento(LR, 4) } \ \ \ \ \ \ \ \ \ \ \ \ \ \ \ \ \ \ $ |   |
|                                                                                               | Fórmula LaTeX ▼   Símbolos ▼   Objetos ▼                          |   |
| <ul> <li>vt</li> <li>Texto</li> <li>Relogio</li> </ul>                                        | Visualizar                                                        | 1 |
| <ul> <li>texto1</li> <li>texto2</li> <li>texto3</li> <li>Valor Booleano</li> <li>d</li> </ul> | 1 h 2 m 21 s 906 ms.<br>Quarta 27 de Janeiro de 2021              | I |
| • e                                                                                           |                                                                   |   |

Figura 8 – Formatação do texto que gera o relógio.

14) Tendo sido realizada a tarefa com pontuação máxima (Figura 9) será mostrada uma imagem<sup>1</sup>. Para este efeito é necessário:

a) inserir a imagem com a ferramenta 矝, ajustando o seu tamanho;

b) abrir a janela das suas Preferências, a aba Avançado , e no campo Condição para
 Exibir Objeto(s) usar o comando grade <sup>2</sup> 10.

| N                                                                                                    | ova fu | nção    |         |        |      | -10                                                                                                    |   |                         |                              |                |
|----------------------------------------------------------------------------------------------------|--------|---------|---------|--------|------|----------------------------------------------------------------------------------------------------|---|-------------------------|------------------------------|----------------|
| jp                                                                                                   |        |         |         |        |      |                                                                                                    |   |                         |                              |                |
|                                                                                                    | -25    | -20     | -15     | -10    |      | 5                                                                                                    | 5 | 10                      | 15                           | 20             |
| ▶ Janela de Visualização 2                                                                           |        |         |         |        |      |                                                                                                    |   |                         |                              | X              |
| 1. As funções $\hat{J} \in \hat{J}_0$ representadas pelo<br>gráfico cartesiano acima correspondem a: |        |         |         |        |      | 2. Sabendo que $j(x) = j_0(x + a) + b$ e $j_0$ indique:<br>2.1. o valor de a ? 1<br>2.2. o valor de b ? -1 |   |                         |                              |                |
| ✓ Funções Exponenciais.                                                                              |        |         |         |        |      | Ajuda                                                                                                    |   |                         |                              |                |
| Ob                                                                                                   | teve   | um tota | al de 1 | L0 pon | tos. | $\bigotimes$                                                                                               | , | 19 h 42 m<br>Terça 26 d | i 44 s 789 m<br>de Janeiro d | ıs.<br>Je 2021 |

Figura 9 – Imagem com feedback da aplicação "funções reais de variável real.".

15) Finalmente reveja as **Preferências** do botão1 de modo que na aba de **Programação** no evento **Ao Clicar** encontre o Código de GeoGebra que a seguir se apresenta:

a=EscolherElementoAleatoriamente(la)

b=EscolherElementoAleatoriamente(lb)

```
c=EscolherElementoAleatoriamente(lc)
```

d=false

<sup>&</sup>lt;sup>1</sup> por exemplo, a disponível em

http://www.geogebra.org.pt/ficheiros on line/imagem/feedbackcheck.png
Editores:. Abar, C., Almeida, M & Dos Santos, J.

e=false k=false I=false caixa1=? caixa2=? t=0 DefinirTraço(j\_t, false) CentralizarJanelaDeVisualização((a,b)) TocarSom("http://www.geogebra.org.pt/ficheiros\_on\_line/audio/NovaFuncao.mp3") Desafio: Construa uma aplicação de GeoGebra, usando algumas das estratégias aqui apresentadas, relativamente a outro tópico da matemática à sua escolha.

## 2ª. Tarefa: Condição de existência de um triângulo 🕑

Breve explicação da aplicação

## Objetivo da tarefa:

Desenvolver a perceção sobre quais seriam as condições que devem ser satisfeitas entre os lados de um triângulo para a construção dele.

## Desafio ao utilizador:

Verificar qual terna de números *a*, *b* e *c* que constrói um triângulo.

No caso de resposta acertada os valores *a*, *b* e *c* são alterados, apresentando ao utilizador um reforço positivo, caso contrário o *feedback* deve permitir ao aluno aproximar-se da resposta correta, apresentando dentre todas as possibilidades da condição de existência de um triângulo, qual a que não foi satisfeita, ver Figura 10.

Editores:. Abar, C., Almeida, M & Dos Santos, J.

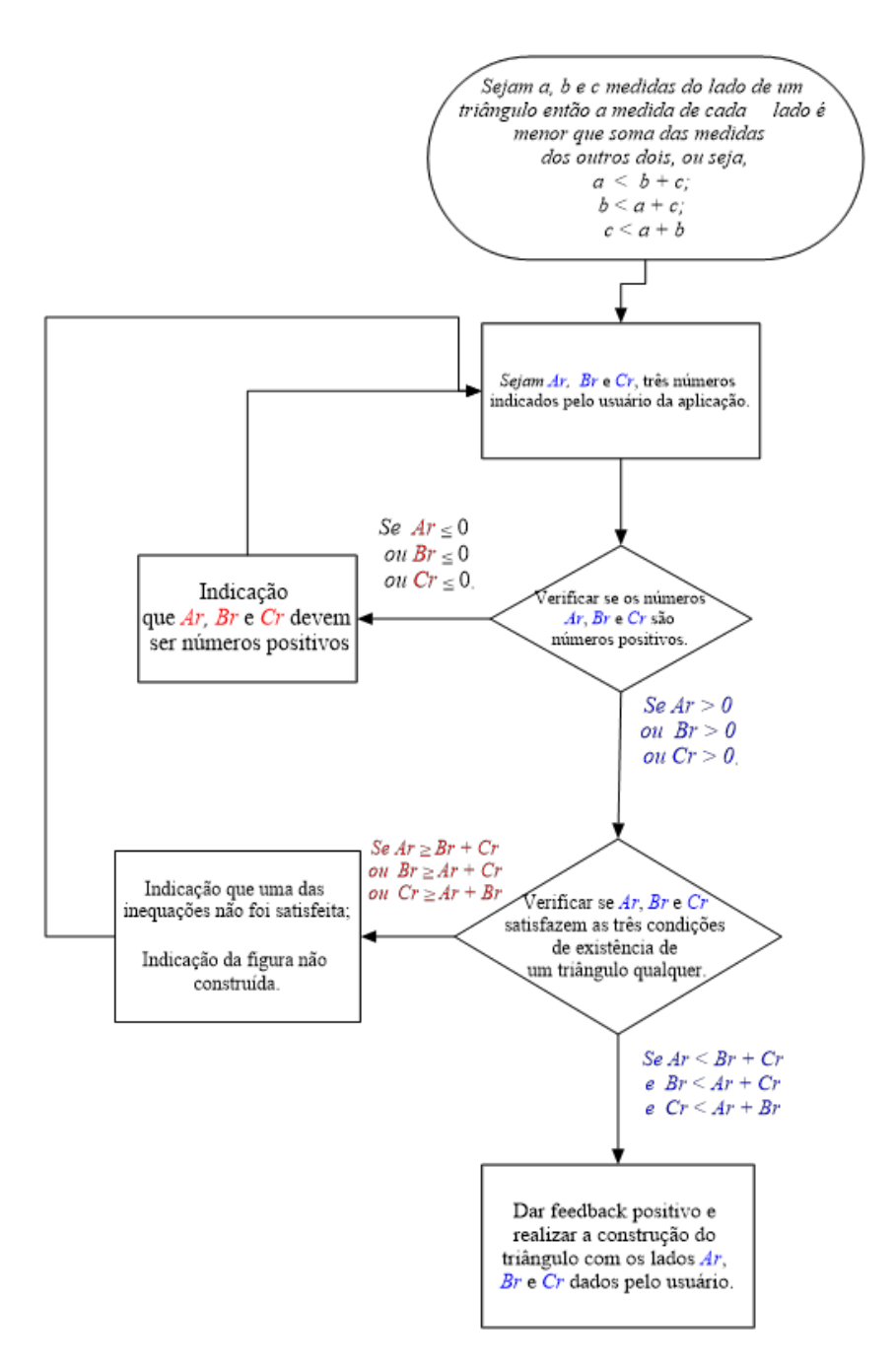

Figura 10 – Diagrama de processo da aplicação

#### **Tipos de Feedback:**

a) visual - uma imagem que aparece se a resposta é correta (RC);

Uma figura que apresenta a impossibilidade da construção do triângulo, no caso do acerto e a impossibilidade de construção, no caso do erro;

Editores:. Abar, C., Almeida, M & Dos Santos, J.

b) textual - com a apresentação de um texto dadas determinadas condições:

i) fRC - "Parabéns, conseguiu construir o triângulo com essas três medidas de lados!"

Veja as condições de existência desse triângulo!

E as condições de existência satisfeita com os três lados do triângulo,

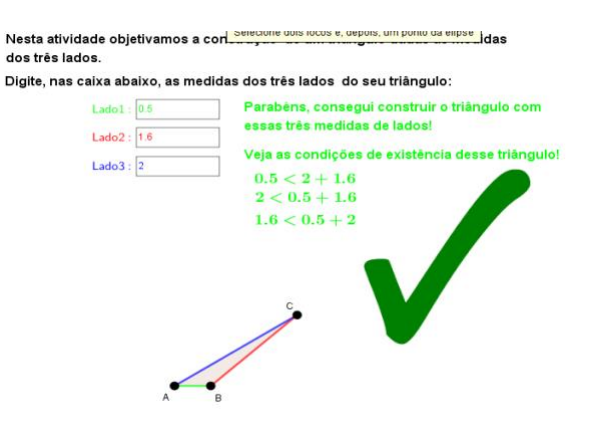

fRI1 - No caso de o usuário inserir um número negativo na caixa de texto: ii)

## Digite, nas caixa abaixo, as medidas dos três lados do seu triângulo: Lado1 : 0.5 Lado2 : 2 Lado3 : -1

Como os números indicados nas caixas são os lados de um triângulo, eles devem positivos e maiores do que zero.

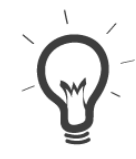

iii) fRI2 - no caso de resposta incorreta apresentação de texto com pistas para o utilizador, sugerindo a mudança de um dos lados para a realização da construção.

| dos três  | s lados.                |                                                             |
|-----------|-------------------------|-------------------------------------------------------------|
| Digite, r | nas caixa abaixo, as me | didas dos três lados do seu triângulo:                      |
|           | Lado1 : 0.5             | Qual o lado a alterar para verificarem-se,                  |
|           | Lado2 : 1.5             | simultaneamente, as três desigualdades?<br>Tente novamente! |
|           | Lado3 : 2               | Veja as condições de existência desse triângulo:            |
|           |                         | 0.5 < 2 + 1.5                                               |
|           |                         | 1.5 < 0.5 + 2                                               |
|           |                         | 2 < 0.5 + 1.5                                               |
|           |                         | Qual lado você poderia alterar para V                       |

C. в

Editores:. Abar, C., Almeida, M & Dos Santos, J.

## Guião de construção da aplicação

## Tabela 1 - Protocolo de construção da aplicação "Condição de existência de um triângulo"

| Pass<br>o | Objetivo                                                                                                    | Comando a escrever na barra de Entrada                                                                                                    | Ferrament<br>a        |
|-----------|----------------------------------------------------------------------------------------------------|----------------------------------------------------------------------------------------------------|-----------------------|
| 1         | Construa o<br>ponto A                                                                                                    | (-5, 0)<br>A escolha das coordenadas deste ponto foi arbitrária.                                                                                                    | ● →                   |
| 2         | Depois<br>construir três<br>números<br>( <i>a, b</i> e <i>c</i> ) que<br>serão os lados<br>do triângulo<br>que será<br>construído. | Digite <i>a</i> , tecle enter e selecione a opção criar um controle deslizante;<br>Repita o mesmo processo digitando <i>b</i> , tecle enter e selecione a opção criar<br>um controle deslizante;<br>A mesma sequência de comando para o número <i>c</i> . | a=2                   |
| 3         | Construir um<br>círculo com<br>centro em A e<br>raio <i>a</i> .                                                                    | Pode ser digitado o seguinte comando no campo de Entrada: Círculo(A, a)                                                                                                    | O,                    |
| 4         | Com a<br>ferramenta<br>ponto, crie o<br>ponto B sobre<br>a<br>circunferência<br>criada.                                            |                                                                                                    |                       |
| 5         | Construir o<br>segmento AB,<br>que terá a<br>mesma<br>medida do<br>número <i>a.</i>                                                | Segmento(A, B)                                                                                                    | <u>~</u>              |
| 6         | Construir<br>outro círculo<br>com centro em<br>A e raio <i>b</i> .                                                                 | Círculo(A, b)                                                                                                    | <b>⊘</b> <sub>₹</sub> |
| 7         | Construir<br>outro círculo<br>com centro em<br>B e raio <i>c</i> .                                                                 | Círculo(B, c)                                                                                                    |                       |

| 8  | Construir o<br>ponto de<br>interseção<br>entre as<br>circunferências<br>construídas<br>nos passos 7 e<br>8.              | C                                                                                                    |     |
|----|----------------------------------------------------------------------------------------------------|----------------------------------------------------------------------------------------------------|-----|
| 9  | Construir um<br>triângulo com<br>os pontos A, B<br>e C com a<br>ferramenta<br>polígono.                                  | Polígono(A,B,C)                                                                                                    |     |
| 10 | Inserir os<br>campos de<br>entrada que<br>servirão para<br>que o usuário<br>insira a medida<br>de lados do<br>triângulo. | CampoDeTexto(a)         O mesmo para os números b e c. Isso pode ser feito, inserindo o seguinte comando no campo de Entrada:         CampoDeTexto(b)         CampoDeTexto(c)      | a=1 |
| 11 | Inserir o texto<br>com o<br>enunciado da<br>atividade,<br>utilizando a<br>ferramenta<br>texto:                           | Digite, nas caixas abaixo, as medidas dos três lados do seu triângulo:<br>Posicione na tela no local que preferir, clique com o botão direito sobre o<br>texto e selecione a opção | ABC |
| 12 | Definir<br><i>feedback</i><br>textual<br>associado ao<br>evento: inserir<br>número(s)                                    | fRI1="Como os números indicados nas caixas são os lados de um triângulo,<br>eles devem ser positivos e maiores do que zero."                                                       | ABC |

|    | negativo(s)<br>na(s) caixa(s)<br>de texto.                                                                                                    |                                                                                                    |     |
|----|----------------------------------------------------------------------------------------------------|----------------------------------------------------------------------------------------------------|-----|
| 13 | Este texto só<br>vai aparecer<br>quando os<br>valores<br>inseridos nas<br>caixas não<br>satisfizerem a<br>condição do<br>fRI1, ou seja,<br>a ≤ 0 ou b ≤ 0<br>ou c ≤ 0. | Para fazer isso, clicamos com o botão direito sobre o texto relacionado ao<br>fRI1, selecionamos a aba 'Avançado' e inserimos as condições que<br>gostaríamos que fossem satisfeitas para que o texto apareça.<br>Neste caso, como os lados tem que ser positivos, então:<br>$a \le 0 \lor b \le 0 \lor c \le 0$<br>Abaixo segue uma imagem de como isso pode ser feito no GeoGebra:<br>Básico Texto Cor Posição Álgebra Avançado Programação<br>Condição para Exibir Objeto(s)<br>a $\le 0 \lor b \le 0 \lor c \le 0$<br>Cores Dinâmicas<br>Vermelho:<br>Verde:<br>Azut: |     |
| 14 | Definir<br>feedback<br>textual<br>associado à<br>resposta ao<br>aluno inserir<br>número(s)<br>negativo(s)<br>na(s) caixa(s)<br>de texto.                               | fRI2a="Qual o lado a alterar para verificarem-se, simultaneamente, as três<br>desigualdades? Tente novamente!"                                                                                                    | ABC |
| 15 | Para testarmos<br>se as<br>condições<br>impostas estão<br>a funcionar, é<br>melhor deixar<br>os textos da<br>caixa<br>indefinidos.                                     | Para fazer isso, clique com o botão esquerdo sobre a caixa de texto, e digite<br>o caracter ?. Isso fará com que a caixa fique indefinida.                                                                                                    |     |
| 16 | Este texto só                                                                                                    | Para fazer isso, clicamos com o botão direito sobre o texto relacionado ao                                                                                                    |     |

\_\_\_\_

|    | vai aparecer<br>quando os<br>valores<br>inseridos nas<br>caixas não<br>satisfizerem as<br>condições da<br>fRC, ou seja,<br>a > 0 e b > 0 e c<br>> 0 (os valores<br>dos lados são<br>positivos)<br>e<br>$a \ge b + c ou$<br>$b \ge a + c ou$<br>$c \ge a + b$ | fRI2, selecionamos a aba 'Avançado' e inserimos as condições que<br>gostaríamos que fossem satisfeitas para que o texto apareça.<br>Neste caso, como os lados tem que ser positivos, então:<br>$a > 0 \land b > 0 \land c > 0$<br>e<br>Os números <i>a</i> , <i>b</i> e <i>c</i> não satisfazem pelo menos uma das condições de<br>existência de um triângulo:<br>$a \ge b + c \lor (ou) b \ge a + c \lor (ou) c \ge a + b$<br>Abaixo segue uma imagem de como isso pode ser feito no GeoGebra:<br>Básico Texto Cor Posição Álgebra Avançado Programação<br>Condição para Exibir Objeto(s)<br>( $a \ge b + c \lor b \ge a + c \lor c \ge a + b \land a > 0 \land b > 0 \land c > 0$ |     |
|----|----------------------------------------------------------------------------------------------------|----------------------------------------------------------------------------------------------------|-----|
|    |                                                                                                    | Vermelho:                                                                                                    |     |
|    | Outros<br>elementos que<br>inserimos em<br>fRI2 são textos<br>dinâmicos que<br>se alteram de<br>acordo com os<br>valores<br>fornecidos<br>pelos usuários.                                                                                                    | Digite, nas caixa abaixo, as medidas dos três lados do seu triângulo:<br>Lado1 : 3<br>Lado2 : 2<br>Lado3 : 1<br>Qual o lado a alterar para verificarem-se,<br>simultaneamente, as três desigualdades?<br>Tente-novamente!<br>Veja as condições de existência desse triângulo:<br>3 < 1 + 2<br>2 < 3 + 1<br>1 < 3 + 2<br>Qual lado você poderia alterar para<br>realizar a sua construção?                                                                                                    |     |
| 17 | Para fazer isso,<br>criamos com a<br>ferramenta<br>Textos                                                                                                    | fRI2b1: Os trechos "Vejas as condições de existência desse triângulo:" e<br>"Qual lado você poderia alterar para realizar a sua construção" são feitos<br>utilizando a ferramenta Texto duas vezes e possui a seguinte condição de<br>existência.<br>$a > 0 \land b > 0 \land c > 0 \land (a \ge b + c \lor b \ge a + c \lor c \ge a + b)$<br>Preferências - Triângulos feedback versão 3.ggb<br>Condição para Exibir Objeto(e)<br>Descrição: Mada Automático<br>Verdei<br>Camada: O<br>Permitir Beleção<br>Localização<br>Janeia de Visualização 2 Janeia de Visualização 30                                                                                                    | ABC |

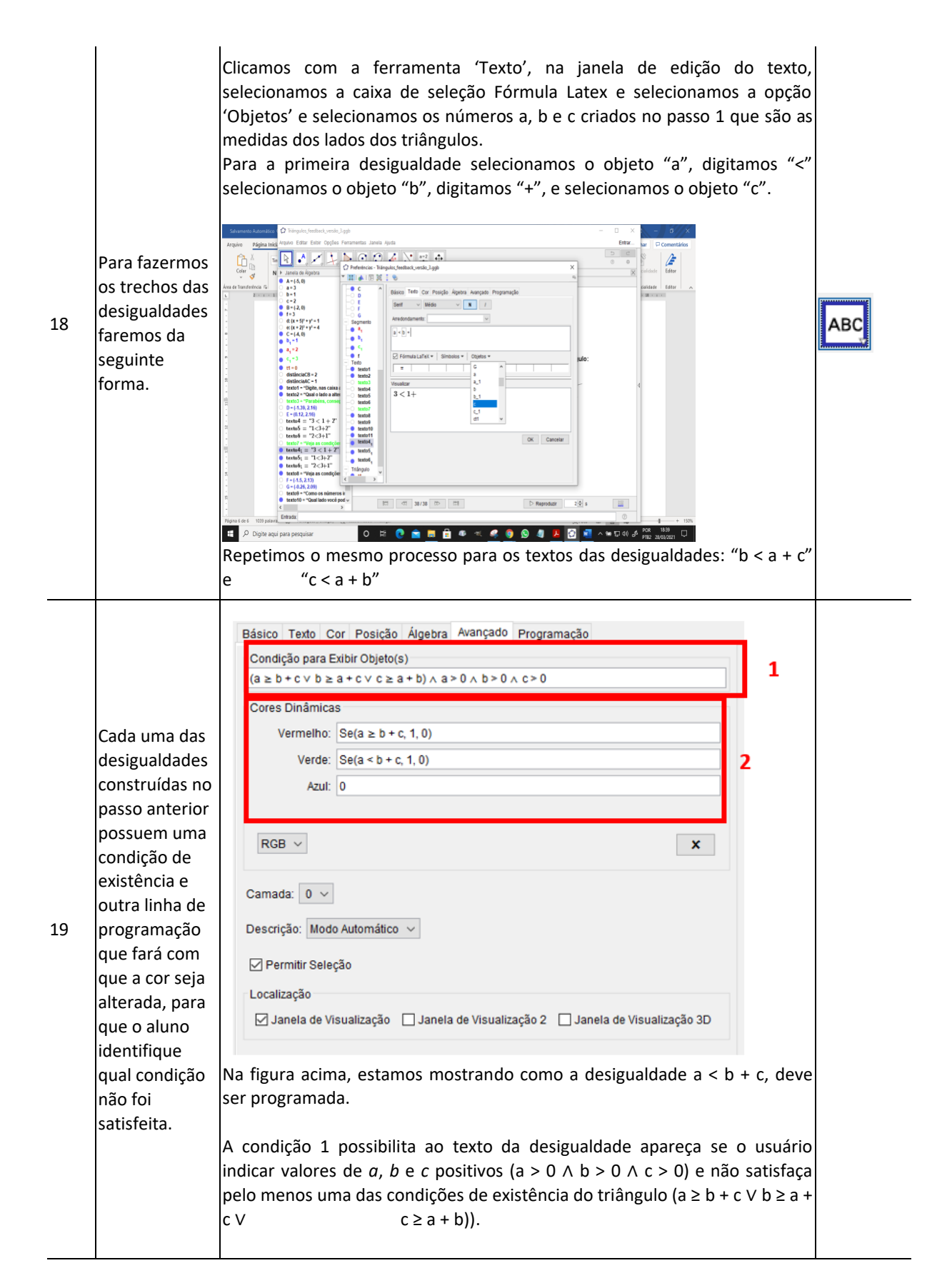

Editores:. Abar, C., Almeida, M & Dos Santos, J.

| A condição 2, indica que o texto da desigualdade vai ser apresentado na cor<br>vermelha se ele não satisfizer a condição de existência, e na cor verde se<br>satisfizer a condição de existência. Isso é feito da seguinte forma: |  |
|----------------------------------------------------------------------------------------------------|--|
| Na caixa Vermelho é digitado o seguinte: Se(a ≥ b + c, 1, 0);<br>Na caixa Verde, é digitado o seguinte: Se(a < b + c, 1, 0);<br>Na caixa Azul, é digitado zero;                                                                   |  |
| Para os outros textos o processo é repetido, com as devidas alterações nas condições.                                                                                                    |  |
|                                                                                                    |  |

Feedback através de som.

Imaginemos que se o *feedback* fRC pretendia enviar uma mensagem de som referindo *"Parabéns acertou na resposta*!", tem então a possibilidade de no GeoGebra reproduzir um som de um arquivo mp3 alojado num servidor, usando o comando TocarSom(<url do ficheiro>). Em alternativa poderá transformar esse som em código

TocarSom("http://www.geogebra.org.pt/ficheiros\_on\_line/audio/ParabensAcertou Resposta.mp3")

No caso da aplicação anterior, em relação ao *texto 3*, no menu *Propriedades do Objetos*, separador *Programação*, e evento Se Atualizar, poderá colocar o comando:

Se( a < b + c, Se( b < a + c, Se(c < a +

b,TocarSom("http://www.geogebra.org.pt/ficheiros\_on\_line/audio/ParabensAcert
ouResposta.mp3")))

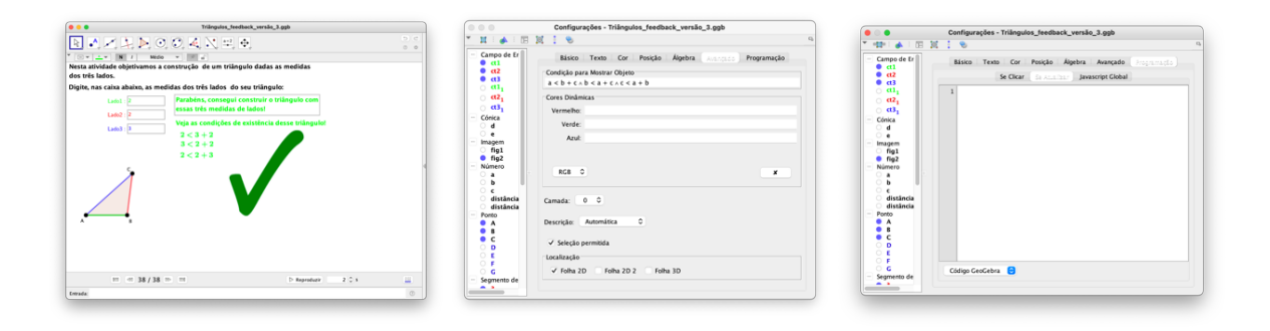

Editores:. Abar, C., Almeida, M & Dos Santos, J.

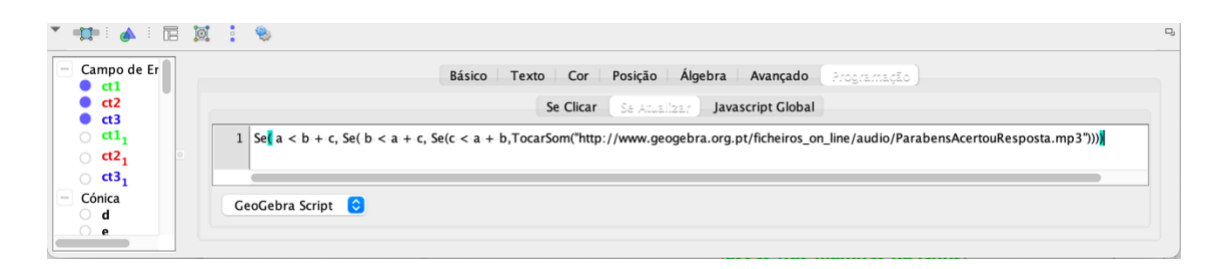

Em alternativa ao link entre as aspas poderá escrever data:audio/mp3;base64, ou seja

```
TocarSom("data:audio/mp3;base64")
```

onde base64 terá de ser substituído pela codificação do seu áudio, previamente gravado em formato mp4. Na página <a href="https://test.geogebra.org/~mike/utils/base64Encode.html">https://test.geogebra.org/~mike/utils/base64Encode.html</a> terá o texto exato, desde que converta o comando PlaySound , versão inglesa, para TocarSom, versão portuguesa. Observe-se que ira obter uma lista de código como a que se segue:

AAAASW5mbwAAAA8AAAA/AABofAAECAgMEBAUGBgcHCAkJCgsLDAwNDg4PEFBRUIJTU1RVVVZXV1hYWVpaW1xcXV1eX19goaGio6OkpKWmpc

## PlaySound

audio/mp3;base64,//uQBAAAAA

| ogKmpqqurrK2rq6ispDx8vLs9PT19fb39/j5+fr6+/z8/f7+j8AAAASTEFNRTMuDThyAaaAAAAAAAAAAAAAAAAAAAAAAAAAAAAAAAAAA                                                                                                    |
|----------------------------------------------------------------------------------------------------|
|                                                                                                    |
| AAAAAAAAAA///WQBAAlgjIWQoGGEX8G4dh1/1YYACsjrH05xYEFolqPolYwlaEAggHVtrlKjDwsqQd0yCHtoh0xCEQ3n0jZwMDIB049WXXF3E4ne6GPl+s5IAAGKgx/DGUDH+qXKAhdg+D/qHAOUAYIBAEFgQKoHx5+MAjDybST1sh11oh04IAg6XPy4Phgmw3Zh/14fQo5Hn8ooMHMM             |
| VAhrfeltz/(gg6p1j3Le1ywfD4YCXD4IECkmnGxLl8iWgEYQIWMFQd5VCMtclfDpdLHdEWBhW+shZHjIIEO5x1PK8K54eaW26boR5MmlaLuW5EhhWHWEXPEIuwVkj6nuc4uzllk7/q0ak5h6EECko25BlU8iWgEYQIWMFQd5VCMtclfDpdLHdCWBhW+shZBaOuj1YKWep5FS54dIndyTqe           |
| TNOU2tPlyINU1hzcibwo55mPIR8dpf8gUjrIOG5f/upQUI8WiqAATZtutthcFRA0x6goxGV836r58J5HAREu0DERI0WxftLVqLCAjjFnyM9py//MWJBGC48gSMkSALuArCQowP//u58B+AtgbyFEjNFBcpckaGa8KC4ETH5QEdEFplCT0YI6IBd9AgWGXA5LWuQwktDQ2Gwk9zn/p2vmUh1Lw        |
| Al6bbsk2TGRADx6p8eRxtfqtKIKAmgliXaMRGXRbEt8tWrhARxix5G005Ee0b4a/fxx82tb1YhnnSoQcNcLwlcOGoOw41JQwYKI42PeNqwFVV+urULTBNQTWoo4wNXwGSgVIKF0PKDow3klLm02FiZoVfOSguFsTH94M4USaK3oeT694clEa31M62p25dQp+dRiY6xT8kLV28qcNXqnHiFk          |
| EAJSYIKKEhe2y1+d7ety9hiQDznCoAaTGISks2hLYSopNM6sQR7iUFnvueiR4RvncvXC2liiJ4M4USaLPQ8mN7vv2lEa31M6ZyzzUKftQQYmcyqDquveMSY5BxmsMxfCUoaJwvQ5+c2K2O//XWrZTB81WxxSS8QEAwQO21m+jaSugghUBmCyvNvz7mv1GKCqmoz1TwHzbL81JIXJEXSIzGTW         |
| Egpd9WRsrku28kUFls8roR1UHGCBAEF2h88Uepqf/7kgQngALTPkjVGGAAW6go5gSMA8AA95+5I4A8556I9zLwAlum1e8TU/2fXx5hQEOqvhwHAb8A+pp8hu5surroEKQGYLK83BabAgYoGs1xxq8BubZfmpJCzKKuklmn+SCrv1kYrc1bR5NQkWxkT/a6GpmMYCFQmcCoMpfLt7exUt6n9n         |
| YkkLickAcABA02CYXi43L23ISAGmvMrMUM1HAEzXrmYYwl5g3D/GU1tHfUTGy8HdoSx5Q+/hXjeOPQOAH2uqQMa3XF6COGe3SP4WM/V7X9VYqH6gUyd395x G3rGbiKOG1U1Gh+v9d5znH3rNtSeRifnrkLf/+AR/yr9xkHzX//6v//5gAEChSigsLTs13cplAKa8ysxQzLcATNeuZhjAjmDc        |
| P82TW1F9T072eWj01/plffwv7JwXAWdupAxrdxXoS8JwsP4WM/U015dVV1ofq8TJ3I3nEbecU1jRlw2rwaxpfX+vzn49/nMfLyxd223WP//AlwD6qHu3880wF027fohn0/lsh+nQhencsRsvLruA4YBEWF5QZMC7/+5IEDwzC90nVnz0ABGDI6rPnoACL95tObDzp0YwlaE2kishYgDA00/pF6       |
| Q5QlQfPH9R246HHGSeWI/E//////mp88+e/x3/tM0p6fCUkPcy3L3X/kEl057P/qP9NLu3csYLgp2fb9EM535FkP06EL07liNl5aNwHDAliwxKDjgXLEAYFGn9IvSHKEqD54/qLPHQ44yTyAH4n/////1PgPz74+7+LmaU9F4qK3uZj3tOvyCAwAwt/++n/UhBmXhEAAIbusDhG/IR0YhA5A         |
| U05TvPfzDPKz:U7RD9rLEImrFxaLAcUWc6IN5g1WIrdqeStj8GimNU3nOvKVmhGHnDQh///2lzy48///VTSdCCyoyXb+e&x5hs01xwfT/9n/+gAgmJiaECxCMdUvc YVEXgMdcQJihP4zG60grMmf8zlDH/esODGN8sMXxWfmGHVVXR7WijcLiisxSMkRJgwKUUCJuGe4/oZ14asoceQn///305      |
| n//9WF0ELBiy/neigiylclHRUBp1uDQ6i7F2OsKPbklBvFxgis+IUEptCi/l/uSBAylg3NKU5sMKfR1aUpz1YU+jEUpSP1gBGBJSkenrACAQ5QDdQ9C0xzHUayaxeGiDirF3E2TrX6V5hAlikkVe/J3pr22UwsRB//+RTnV32p3GAougcFf5EMJQqok4DTrcGh0T2LsdYUe3IQDeLIH29K0JTaFEBYgk |
| g66h6Fpi5m0o1k1i91EHFWLuIsnWv0rzCARFxiqJ/6VWzsphYiD//8inPd2zdxgRLoHBRXDq/Y5dvRRI4ApypUF/ASwID0ZwU0YNpPQ3GvyfYrfgHXIAYMrpPY5UqHUVSal5quqtyyOYZ1f/z8R8M2WVDqH8kmldN vientvni304pe17f/4j/fR6KGLXXtm6Osc69bxsjj/KmjtenVFA1Kgv4CWE    |
| a220CmjBtb664yuT7FYs468gAQw2X5exypUOoqk1LzVdVblkcwzq/n4j42stt2L0WV//9PbfPG+nFL2vb//E776PUgxa6+Ns3R1jnXtuNkcX56a011p1IAACSRUtK+fb535+AA3ElalbX+NSwtVuTyM222ajpotqS8//7kgQRgAM4R9pulaAE2q]7TcQQAlul PW+8koA5YyeqX55QA1YUom7K5U/D   |
| yR22lep2QMjBUrKRq2HqLcoH7lq5sy/+jTWx5lqQbZ5HokZohxiUF9jVqlspTaClfCciwEx8YEf6Q5AAAAk5bcivn2+d0vgANxCGiW1/jUsi.Vbk8jGdmWo6aLakvNWJSaJuykiPw8kdmZXqWUDlwVKykamR6iXKDey1ep2f/amityTUg2ykPRtRDjEoL7GvUZ5m0FK+E5FgJiCwlE/0gkYg3Y007bH  |
| MOQIhA9fbVfCxUgbpdug85znkdWYhHU3FFzkTw4y/Nyd+48OhOc4lKCldEJhb/7MiMpxEwmpK7JEx52EUVCJSGMoRESiJU1KURDs63RQ9Y3pVYozdjAgAk2nhk% MwNKnTaLeu6zfRL4vdUBzgcXD7kzrMKEOp2USyJ4gy/h2/u4dkzlYpRhjt/tsxkYp1MdSV6VVJaoVWMaNESiZNSIERGdb        |
| pDyMzqSKp4c24Gi6BKclowiEVgsk6oECHgR7eett4/utW20EVvRVHnv/+SiEDacC6kIVGex81mKIWpM9IbGi5dibLcryW2k6Q2WFXnRvgYkpLU2Y6V/n/REkPxvk.ohBxWnhBAu+nf///zr5o+x+V7mp3XG1TEM1HQQITgoGCKSSENEsyOUP:94F7EDw5nLZAhRDA/HNQBdCMEdr11tvH9           |
| gwf2yMK3oqxv35U4Q6U1PIGMOle+e+kRJD8clKEB8zD05CCA/e07///ibh1Psflduandca1MQxVHaFWKDBztSzx2177wH9pQuO/+8AA20DFd5NA0pK8FGKEwzs1xo9KZYhXPIRFhFFQQGo5TuiFjrtBgYGiGSiqmca9z7ySmy22T2lhUCjBFsDsxiD11R5f//alBwkxuzU+ieaVFh9Ae5X/61B       |
| BeluAALHBiu8mgHUleCjSCv22a40eylMsQrnkliwiiolDUJJ3RCx12gwMDEdJRVT0Ne595cz2bb/7EQq8Rg1282YkPJ1XX//2pRbJjdmp9E80qLD6A8kv/1rECC8RegAlB8JKRdkTyg8gCEg8Wics2eL8PHQaKg+SL7KK0HluQ+xy//uSBBG[gpp11GDK3xtKTqDPMWYjW0tRGwx88P9penc8SLiHG   |
| JgoEADNWHY/pCDQtRIvx///70ICar2txt/qykQQnvf+9yODhMKeDX7jnP//27AQ525ajZGqhRHAwitA0zaVDMp4HdG+05DRIvx5CbxEMnyU0B/GPUv4zZtaso0IGHOcuq2XnmDxqjHT///Y4cAc52bc///VhooMCE89/7kcjixxx4N3c+AADd/VIY1ERV6gDaYodkK5dEHRiOTx1UkD6BVqE/U       |
| RUCWsg1K4UnKFV0Hz7X1+0MDwgmQStDqU0awxyiFv6/////+ZNigPF+rpu/+6tLumxaRYVCwfiv3d/8ZRwseWKkx5a2zeks///rUEAVJbkPtGjiRoDKaijLK+1Gs9bp4VYEV52lfuE31XLLDZYM/sCFliKNb0hgr522rL5igXb//+iqAhSB4tQI0d3/3vpd02disaFhZF+7/+M04WCQxUVQk2atLRwd  |
| 7P0VQAIACIKc12HCa5GmI0mYgwRLUNIGRKzUINEIRE29ryjK1sdzNYgwrFX9P/7kgQVCINDV9JR65n0ZulqSymnivdI0BsMQkBciRoDYYhIDB0QddFQ/4RHMhv///kGiouxCKLoQ7uwmYlld7qc4DiQYWV4kjybbWKw8PE0JTLcjTT/HQ+IHe3vFRBtIAEABEIOS7DhikjTEaTM Q2K12F2pbM       |
| xkFog1klV07jcxTKIM0ggMgwzFX9DB0QddFQ/4RHMhv///kGigeRDptF7uH1Hx9369ng5wafVnH7Hz/58nFkxz7hVlY1adBd73WpuhRpBr5EiGBK6aJINTU2g50WFD11Wx+5w3rkez2VrhiFoef0/TqKMLtxt+/zvaApPx3wdb2PNmMgehu8RPVX////UpNTJMnE0k2jSRa9PMSp4dtFcu3          |
| //L/ZQEDFgZlafv//3hlwXTRJIqam0Hi/woZGq2P3OG9cj2OytcMQtDz+n6dRRhedui/+d7QFi+0+Drex5sxb0N3J6q/////6JJqZliv4mkm0a5LXp5/VPDtor12//5f7KAgYsDLT96AMaIVVWcGfs/pzpUXgq+ca5ala0dpXPo75c7+4HP/+5IEDaCxEST0YM1eFi/qnowYn6L8V9Y5JhH8XwrqwT   |
| CP4Uy/VTLP/95DIHMcn69Nq2NIGp//8L5xvaMONiK4M2CYikTw19CLeknf8ip2bfog7dpTwH8HTOYPv+/rAIVINOJJ35fpzpUxgq+SNctRmtHUWGglODG585gQnJVMs/P9w0Ygcxyfr02rkg/M1fnOn66s40ZXUZGRtCaLozTqxK+xf1puRISI2Aw4D0Y/DOP1KX3+OA2WUICrxRTmw2FxOPd0       |
| ziCEWFxm3aaexfMQAF2Oc7k51/SABGoEYS30gGcewAgA23/+3cGcDWyqzFXX+yTPUSxh5+gaFCnUuTVK-gg1DBWM/IR3/QLcHSY+AJVvQoEQNIligg8UU5sNhcTj3T4ghFhc2t2mns/zeABWTnO5Etf0gARqBGOd0IBnHsAIANt//t3BnA1sqsx5/skz1E5YUvoGhQp1LitzEqoNQwVjP9T          |
| O/68UFhSugjdysN3vgdpfJiz2VH5gzKMeHouroppZxZR5ki5YNHClPpd5RAhTpg8OC699i6jPKI//u58BYAArRM2bkDFaxXCzukiGW1iyEPcU5ZC/FpoewcwyliOj///7lphi5F6zL/u1d1cHD wMZzqc53ir300ajh3cEIPn+ntB4TDP3auhUamnG3L8qjpQbBkw9F1dM04sop558s6jjB/cf0Qkp0  |
| weHBDeexdRnlBBdHb/+WW1xRlCg4gp92ldflY8rut252d10c7kV76aNuU4wVaf/tPt23/Qqob5523LrB9V0U6U2gv1hTUXmHFld0Nl6EY+f7rXTztxOsy2Of648julbQ0x8Lt///f6/8Tq5lsQk:frtvaNPyTQU0a55q6aOp0g4fRHgyLBAGjX/OGwMBJOW7aQ2Yqwpg4LKwrPn2rr9zaYperjY      |
| PSEY+f7xTztx0sy20fxazPr0z7Adj4Wy//1/14nUkQRYgVm/mq0afkmgoc01zUM0dTp8w+IP8kWWCANG++438JUcu6w/aGc70NEDUFaXhwo+cbxFibVqweTuF282xHJe3X9rs2dyQ78wrsys8xInlAHKQ7Gd/17y0qxlCIYP/1Mwyv9j01uNP/7kgQkgKoS1a24y2kUUIrFz8lmloxAWUjLPF        |
| SSqDsJUdv0o62z+UwYeMp/sgcBJ0y7zFdE+nWgzPNpdtp/c/K09a4qjbYKQ4L12w3JDsHCvzKwHGWeUAcpDsZ3/VM6FEKKVg9//UzDK/2MPW40SjrbP5TCWPGU/5dX/+gAKICa/znPeqFE+BKCMbrRM3SKHXOttNVXU/1XNYvcbeZYyaiicZFn6u6NggYsIRq037Wr9VSeOko0t/1Sxgju           |
| VOfoguE5JwoWbwsZN/ximQJXvOta0R4b0CvpoPYa0laa7EyAjDWapI04SfTEsag+4hakl8XPUITe17+6YUMWGy/9rV7VU5zx0bjpb/qmYP1R+hQNCE5n0JDqX4cDrv6RdrisA3htTccgUWgtAKiwWCG0J8SlairA9Ek+OwcIlhhEQncyM+LxhztAVCY8sR04qQuRiccXf+/ncoKh4sEKD5m/6HL0     |
|                                                                                                    |
|                                                                                                    |
| waGXhWeiwEtvMvb/g2WKWwo80g/k13KWMiGlDic11WurPd02yGQGHHnHjp26aABWhDKRkg20E5gMFg/kmiGvk+22sajo/lubvY5aY0dVNC/9LPUPBo2eFz4jA51Uy9v/J1VpUVLARdhaZyIrRCcoqztMx83XzfutmxTFljzjk0qe+5ANt2xuyWW4aDat0Cl//vSBFsAAqZLVtECNxxUSVraIE        |
| blikUpa6QEuHFQ/StogRvWVo8lHc4dEsoggwf2bprLGTRx22st/aEjAo5aryQiEwEFRYIEfb/+hhrbsj2Mztzd25jUdHXR2NRclicKExUx4iqvpAAMgKvyWk03Bo844eDdAIVaPJR3OHRLKIIMBWW6ayx6Vv82bF//dNUpWsXvvFNwWHB pycRf1/(0MDbdkezs7c3fWY1HR10djUXjFHFHopHg6     |
| qypAAMggDnLSUagleDqtUTfKKezuocsHF3jyahtRbCzoDznreH//IK6kFiJ9x8HG0v///x72rqyMCs2T2f51nT5elv6r/+//5+1cYInqnU9D/duA3KEgDjILSUagleDqtUTfKKezuvzQ4u989a5tT2vRWY71ni/+uol1omETf5x8HG0v///x5Qq6xjA+bJ5n1lX10v2/9cinGBh2Y5Rcg4kig2e4RMB  |
| Mau7uyOCDRhV0zGBUSwPoLk3I2FLTX4LRqTL29d51PQX0OeGilbBooLOMI7vedP27GUaUosiqq2QxpV88//7kgRyAkAs5tvRg0PsUylKqlEfJq1JU7HjKfxUaSp2PGU/hi3Kkj/2QphkuYMUNGAQGXr+JUi0gJ\93d2RwQaMKp2YwKiWB9Bcm5Gwpaa/BaNSze3rvOp6C5xzwRLYNFBzh            |
| Hdlec37djKNKUWE1VbilZvnnUxi5Ukv+yFMJGJDBihowCAy8v85pEbkVAqPVRpyOCbA4uUvus1vrnGBhRn4sqluikAQrcV1y/kryMVNkMPVn12AcMJr69+rWkNKFhoschEx2RVRWSxzvQOnq26ne8id4K5UDrhgeN37Jir1s/6AKT1UacjgmwOLL17Nb0uMDCjPx2URcRIAhW4rfsk+Ris8hb6       |
| s+riDhhl9/ta1DSHYaLAOY7JVLGac700p0Vs8+7kTmiTlQOuchzmHpTJRL40AA6CZKSIHUWWonjesryJAq42gWgGmsUgqox0TEGjHPSzv+rHGIMernOwwFCAoKGD702yKe9VdA4T/w0/J/wi//wMigzsezzmhaUEn3hi93dadkAASobVSyWgWKk46F57bMC0A01/j+SiE1VACrkfVUYMq            |
| 7/RpWqow2U+Kg19HR4yn2UlesfDBlXekFVGjVgGdob821/1Y4x8j1c52GAoQF8QxfejORRen9VdA4VHRX+hFf8QxNBnd/ec0D8oqfeG33d17JqQ8mm2IKcwwYGMdU02XA5d67x08j1/cDeX/+ijstECJg8g&F1BgXS085id7M323Wb72q5MQytUQDepDf8lK85q5xu8SnK4xbdE9N5C4njj          |
|                                                                                                    |
| 2)yGxC7Inuc57qcUVw4Lk027hC51yg8J0aB5Hr0u56kwTHrCIjGrkwQk/Qmcrap03fl4Tv0ptZ/466Vhe3/2dtaDBUu+//u5BKAA47211NBpH5RX11pHIGngi6k7V0GYuR1jp2roMxcjQYkTdjJH2Y7LR7W4fnf5kpDhMW0eR8Qwj7h0e6nFFC0C5N6XclVNquWJgkp38QUyXIT0vjpFV1           |

Editores:. Abar, C., Almeida, M & Dos Santos, J.

+8581Pl2slhZcoMMsxSRuu5H5Z78pfPVK2liFnfzWd+d5UZIR1rUqp+ipwc6oTBaRw9S6GsCBSI//MItVyxIEEIO/iCm5SKeI5FiquqiEMbbf3nPmp5GyRELIVBhi/KN13I/LPfiL56pTJEQs7+azvzq5jMqOtalVP0tODnVCYL5OHsw1gQNTPd9VbVtrSRABTnqQy6Q{ vbw6piah4Zp/n1ceA211+m86QmEgsalZxs5QwRWYWLtFGsjMtpMRfwC//4WoDnnx1fmSutq21pigApz11ZdidHROOl0tLioNrSJ3vzXt4dUxNQ8M0/z6uPAba6/TedITCQWNEM42coYirMZLF2ijWRmWOmlv48f/8LkQe1nvHSapLbblkiASndCwm8nhhm7BEyKGkuC+ELnP/7kg5qgAKi YetH5aKuWtkogkpysLK3iEWbT0qPhmJrct5l8iUawkJyewARMOMFDydZ4GGAoanOMQ7BBmb76/+2VfZUwcpEGkHsL7t1SsO3olSsBA0HL0ySYuZDpr+ivS7SJNBJ0 XMLK3iEWbT0qPhmJrct5l8iUawkJyewARE0EZe8DDAUNTnGidggzN99f/MqvsqYOUiDSD2F926pWHb0SpWAgaDi6ZJ I4YOSUUxnUtSwcZWbpl6X3M8skoFeknz//62zTSOU20Rp6QaBpxNR64JiiHTRRX8///pARzaIBAAC3cCMoFA+05QWTdvVm1kxFTS9V2je2ar9d6W4HmkdBpqbzZsxR2okhTWmNy+vsGFuooMgUkVXTIuHD+duyhgo1BkvPjF3lrhV46M2OTIVzlI+H/MGmwyOrvu5PPbgCOBrAIAAV7gRIA oHx1iCvbfs2pWlgaXgu0b2vfrv53A80joNNROLKWK01EkKa0xuX19ewt1FBkCkjg6zDh/032QwUaevXnxi7k1wg8dGPonUvn5f/+DRmGzog9mgee3FSGW3EweAC95LCggjh69mugVEkG8cEMWLBA5aRW0STa18zLUSgbYDg2eKg0CUgMML2ErYuvv0sdr59+/0nL4tgRh0sDoh0dWi RUlwu4iNixoWICrQOLO//uSBOWAAsRN0tDFRZRWR/p9lEa4jG010aGwcUm1pqc0Ng4pPHRbSYE87/V+9Kb+wEAAvevRASQTn6jaJz02duxnekLPhs7M7+c/d3qiVTbAdLLxVWg5kBhhewlbF2WWjttfv35Scvi2BGFA4ZIUh+7uHWWbmwWv2VmzBPz5MkPbf6Rk/H6P/23fQ/305f5AMt QTuBZYwGim2tp6WWW3/2XxDXx3/u11/js8MLL2H49jyHiaYLa1neRy9Vi6bOobOJWN/Drd8NV/pxq3wMKFUB5D2Mj2uwdBojMFHjgvdWgGUPveq8HfWAA5vCyxgoiba2npZalbf5sviGuWb/y2usf/+GPLUbGxkF5sAnQq3h(tWrL1FDZ1KN/Ot24ar7U4GrfAwqXiyyPm36XxTF03Vm ePSjj0jjg6qWEEKVw1LGV3gGztEd4od9Rl5qX0+XQVv/g0/LI5T8wyE5T8+nonyxi4fCnnnD8z0P55a0yfKfinOnP/5iWQCAAAFSCU/xN3tpHXZq5b9lS0GQen5UH9AvLY7OcslfhVqxjgeef6x8SyURMGUDgP22AirQY++0t2DMSUkNMtD5deNUPGf0F+8+BQYICCOHUDwGBUX leKA458FCXr//+4E2QEAC5KrEYA12I05NG19abbC32mX0Lbc27rKf9uXk4Vax42mo2V5fPiFniH32luwZi5kholofLr520PGc2GEI8XEamoPza5ATF1HdRExGPcBrf/7VPRUAEcAAUm4cK0s29oZi8lonDLeaWcLBCmxrOSLvNhoruv7rekrevAdooo0X57iF+iFimzWz3wNU2SiQovAa6loi008v4 r0SwJKRQEqdR9jOgye5mcnLFe6Y92X///z////7c+cAEpL/+SiE64ACujhNaGYeAl8qeVchg8AMLP0m56RrwWKb5aiTDXiAk8NyVYcCa2ieh5a+0ofhraNp0cQ20726HqeQiVreRndoYFyqknG6zT/iEtNdGumfBFDgKIVHQcImFEyAoBwQCbisS80qCQ4PCEUaNaBnCUifKCoWMMAzSZhme/+ 32VAASCAAEpDAHRANonG4rwWu7eleelGLa3Ik8ql3c3Fde8DOTcdaWjLpUi54wA5QeK9c34ELd9Hg5eLLmSJXNH8i3/Pz+fUalu8Lc33LjzHZmP3/WW0/ecM8so08bo/e7V6wAJBAACUhgDogG0TjcV4LXdvEPP5jFtbyyeV57ubiuveBnJuOtLRl0qRc8YAcoPFeuceBC3fR4EnjInkiK5o55Fv+ t/9hxf3Qjpmblk5mzMfv+sqOfeeZ5ZTnjf/+uuhtKaBBkiTrdsWyYUIMphH6K84lEAoFAbFYrf2Qj34kgQlHajb3z2XtTy9f57f0FV7zpCoilhGl0RJZTiCg2yeyXuASut2jc2Y0Mg70UBw+rpq+xCaf+98AOEc7+82//uSBPIAAxgmSIHmQXlipLltMCaiDB1dKUYgbcB8KGUoxA24lFU5GOouH2l3sy, 5918HUSAWIG9UaF6gTh011xjrVjZ2B0CUBeCGBxDw1Yh5Lzrc6YkgQIHajb3z2XtTy9VeSi9eEJe0YkfgsfgXAdE5WU4goNsnsl7gjjONyk59ld0HvSAdfV01fkJon/eggHCPf91pMqnix1Fij4fVz+3Q3ptOKUjdTdsrXisGzeAldWHJDDxGCPqVhZwixMpCKYFME1xwVCE0vyPo4GMen0OdxV6sp XIChiz3sM2PFgeghhdjwWB4YTP/f//q5AMR6cWizxUHwNAv/mdOqc11UwiFoVW/qhOQOLZMSKv/xollsRRqv2fV1VEB5qF1xpub/Fma93QlrlkgkLFLHRKw+c28ycCDwQxDXJCoXmicuxdCiPoc7mr1+5iGX7CtjxINAPBeNBoNDHf+///WYKRqcWPPGg2BwVOanp092g8NhFb+qExxwnJDR V5U45Lx4ofMbE6vorr1KQCiRBTiJTbngJKLU2JAwP4kqvjKqxdkupP/7kgTtgANIT0/ply+ldEn5cz0InA5hPU0sMUmxtifpdYYdJH2wtcfE2klZQQ2Pws/pnE/+kHOWhv8/eCv1fbPyW1rHMLDhYvXv8E5HEhQsfuxEftgmZKBIWHh2jcohlu5x0r0iJf9NJZbo2mUL3Kv0hfY7em/nDr+U07PwfW8Ti AMelOIHfKIB9oAuZgu5/2fSufTiUleZ0uW52F5C9aFl97C1x9MyIZQOe/Ep+5nE/+kHPXQ3/PuxW0r6ctktrWImDAwPF69XwFxelChh+7ER+2IZ8IMFh4njpRDP7r0m65Jf9NOz+jb5he5V/lX6dsU3jMHX7Uudn931mhOlAxoiDl83ygIMUil+YACfgD8Gs40mSNZkvaZsig2pHbhWadeUu7T5n vv/Da5Uu2ohzpqWQRt/FT7Fv33iaNDk7HiDl+XjhnledWPa7jv/HR52Kzlq0pRn/CDv/s/c4Rk73kRDKXLaJnFiWLY/W03zf/x8kPh6oaVm18ZTrCHN8Oudnb8BikUvzAAT8AY1InB0yRrJV7TPMXrN17ckzTr/+5IEy4AD5U5V6YNjdH5i6o08b64QFZNVpDB+ygMyar5GD9ny36fNd9P1/ 80bXKl21EOdNSvCNsv4afYt+5DRocnb45Acvv8cM5Lzox7Xcf346POxWZdWlKM5IQauKX7nClC/dh5l255bRM4soxbH62m+Yv+cnkh8PVD5s2viKdYO5vh1zs7Oo5OOWXbVlzeddBADSiSuY3z1HW23mWiPWVk3u2o5loXdZB/iZPDuDGOZBm4d5rzPMWDP/8ti+9br3zuit/EZGBnDNYc QAcEh7sTGc8+fl/52ycdWGgXDQ13ba9pbakccsu2qRBVw6CAGIGIcxv8qOttvMtEesrJvdtQkTQu6yD/EyeHUSGMcyDNw7zXmeYsGf/5bF963XvndFb+lyMDOGaw4gA4JD3YmM558/L/yzk46sNAuGhrumae0ts1FRx22sgAF4IAFCsxHHa91Sze65ehswy60/tfBdzMfz/9zcZlfRk+aC2eEfam u22CT5jp+cFq5+KnQwCBouAmDs4fBoqVBkrr6eHwY+JSaio47bWQAC85gChW7j//uQBIwAAu1bWWkBHaZd62stlCO0ydzIXaQEeiE7nKu0gl85jte6pZvdJPQ2Y2daf2vgu5mP5/+suMyvoyfNBbPCPtTXbMhJpR0/OC1J#ToYBA0XATB2cPg0VKgyV19PD4MfRpqVjKlqiP4QAJ85BBNSQr MQUSubVwzID1u/++Ubf/Hf8pVvrf6mYN9mbevaLyhIZn'swZrVKliM2n7kxs8j8S318cQAzcRZh2xTpjzUD6U44WvXjKlqliP4QAl8S8BN5QrMQUSubVwzID1u/++Ubf/Hf8pVvrf6mYN9mbevaLyhIZn'swZrVKliM2n7kxs8j8S318cQAzcRZh2xTpjzUD6U44WvxtslclBTANVbaVPhNapq /Ov8/XCIT/s0ycgqudcHvD2h5lc/4XGwvWHDDDg6/jbFKrThnihaiR05k5U82I+90pQ+bX/veW+Wyu1p2cFsV3M1RIAATjm29EU2jl01UvNhCmkuQfYWc7ujTdjV7GChkMR6tY84lwb51M8MZr1KpW6WhyOZHZEgnP59r2zAQqFECKFk5JWuzw5inYqms5KG9b01W35nZytpugu6juZqiQAA nHNt6iptHlpqpebCFNicg+ws53d6m7Gr2MFDIYj1ax5xLg2lqZ4YzWSV5t0bCkcyOyJBOel//7kg5rAAL7YFhowxbEXswLDRhi2ludf1IDDF/Rck/rKGGK5rXtmBpUKIEULJyStdnhzFOx/NZyUN62dqtvzO0radBd1FURrkkSQUneYAEIhFhtadpdyTBmfswtFvXOOZf/MiyBPEGm91QcSZrLupd66 VpUsbSWlipijiKajhxgFfWl+OazoZZVZ1YyqbZlZo18rk+13b/8surGcWVMaSuEa5JEkFJ3mABCIRYbWnaXckwZn7MLRb1zjmX/zisgTx8pvdUHE5rLupd66kVpUsbSWllgpijiKajhxgFFWl+OazoZZVZ1YyqbZlZo18rk+13b/8tdWM4sqY1ZoAhFSACSnZE4E5q0HZMKrreGE0dv hp0YllKejDDTrl/cyQ5zyiMu+3tvASrEB5Lv4mvUljTFyLupVC/pgCSk7ucnbFaDJ6zQI++FNfero2CaE/MbxxayCO/V9APWopkXdg5Zkq099Cf89IANDShzLXB7aT9muTalpA5ziKpezJXloJsWXEgKIDY0LAgUVZecyJzrQv6oAkp07nJ2xWgyes0lfvhTX5omcMhNCfmN44t2BHfq+gHrUUyLuwcsy +ekAGhpQ5lrg9t+zXH50gc5xlUvZkrkUE2LLiQFEhsaFgQKKsvOZF3WDdcwAAJT3YG2H5fG+Z28XLZv2TWmcv60uTyzvMhDTvMTIPF03INVORETAzXr99snMx6T3U1i5l5f8zpxFj6zg01jEUvZY//OKmJloaxzv/rbJd4X/inJ6/pXcDAwgzClFypqYBuuYAAEp7sDbDpPjfM7eLls37irT0X9 aXI524GBp3mlyni6bymqnlijg2r1++2TmY9J7qaxcy8v+Z04ix32wHaxiKXssf/nFTEkUNY//uSBLGAAsx11DDFjR26RrqGGLGjGV3WUMEehGHrysoY19C5q1ptku8L/xTH5v6V3AwMINJyvmTKq0XHESAACUqcFoDbt7TiF5ET7xvm+2X/R8v45otwW6f5OlaURh55ztYhx2mbVsvmH2d9DH1Wr 0kta0una76687p/X/V13qVH+xXqlq8xrsZW9Xe7HOo9HW144iQAASTtgtAbdvacQviifeN8/2a/6PmPHNFuC3T6RxDSiMuPPOedrGLMzatl84+zvoY+qf2klr8107XzZ/XndP6/5Kuu95o/yFd/RVA412MdvW+xxMo9HELdlKU5DgYAYwrMYe7nuFTJlbpeuRoJEmGAgKp1X1Lhz'i+zzxNQbI3 0mCdlbXVsV5qa7119y81F3dplxQ26z1b87UzAhVrN7shrz2Wt09RRQDBU2VQyyll2lCSk3thflkkpL+lQ5t2/pr2MrdL1yNFLZm/qrqxC4xH9nZiaQg3LudME7K2urYrzWIrvUj3LzUXd2m59D2Inq352pmBCrWb32DXjp9ZH9IKF0UKyigiSVWy/7kg50AgLNZFZowy4mWgykzRhixMr5WVFBD FHRZLGrNGGK00SASEm7xrVcZ07DP6xszN1dv/KnsdThQ3EGYKHPuxcXyhnZZo3+GdW4JMss4ZWdQ8oVyDQ6XC8iTDWr651dVt+/+ahUp0Mm/KjprR0t/ggrYu9tkkqtlkAkFN3jWqEzp2Gf1jZmbq7f+VPY6nChulMwU0ZxKQdE2ZGUAviw5L/RpUj2RlsGR1ajbMSGVS5bnLKVV1/5gFSn Qyb8qOmsz777RWx28u/0io1JGiAEm5dvfDCFWmwXNTrmiax1szI+7mVWUL5qI8yV/R0rpcI4Yqh0CAaqhABSYq9aU7FUl0eo2IGbsmVtU/6p+pi29BRA7KhVxx+x2Qu019jSaJjUkalBKc11V9hCrTYLmp1zEW762ZkfdzMLKFpVezK/4w835DNOFbI9+AB63p9SayJamcPoYqMX5TVSbcNP4 oUQrmQyzHbsLleBDcKa+SHSIJPY9gx68nDpUGS58FKeFEc2vM7WtL/+w8/LbpLNEwIK2d2LC1T+7FzV1AACTvNwhq8Y6HB6hBCZEhe7nnXfQHnQq5jCGrlEG25i7ep18W4QjCijqi\vdFqdP//oQAEEceY0Z+AAzlfAzFsf9/hClHwUmze9vf/7Wb9QAAk3zclavGOhweoQQmRIXu55130B50Ki p950NBhGQZTqkoaDCMgyeDV00GYVkk1mmdoMwrUiyEkqzZXYIWzoBlq5JAA8M+54XuKTVWBJKjknLLOgepuqMTU1izaUMBtEQKqjTJtVVNQ64zok8UlC8jIVGXRb3lxozv56ib7FKgh3iWlcaLGHNIdHH911XGxFCsm0OmuqiYjhC2xKMHEBomPhYiCrRpU+UWy3Z3Ls0LcwOYsYGeGBjLg fhRQHsHF1nhFBnpusle37r6bkYQvZTSnXe0HgGCnD9yMdtv2VgsNM1NIDdpPUd2pKuaUMTQAN1c5rbvU1rCctQN7eJCGAlGGI7GQc67GFa4aXbT7el4IMEKXZDJDXPRqvQ69DagStpLq2t6/MJrvUyhNN5GuNfuL65EjrXo23sTonkitLWqDjQUS5zw0EVS/avX3F5Zv6pzfqXN4/s985M HmP2Pv0jSGCNft/+f481nz///////5+(///1/7+d540D6v///+WAIAAAAABUBhZiBMZgTGIrx6EVAewwUZedMQGYIrDJXD9Y0MrBRvN0E/c/P/7kgTzAAORV0/tGQAAcElp7aMgABr9hSgZvIADbzCIWzeAADYAVsbuSjub9pstZM7WuPF/7j9OiumiDloopC9ztv9TWsJy1veRQAAADgIIGR 19tgU5hpnNvcEvEuRNV9RlhxWn12DlHobUCUttRdgLmvzla8kcBVeBHcd+4zJQCZd6XubK6KBJb51qkA0FWl243bktUzc7Pc/5c7+qbH6lzeP83VvXo5ypVvx5Y5fpLA8Y79//z/nN28/////+//v//9////5/nZeNLo0//6kf/pAAAAAAQEYMPPRoDMiETNUoZXDPA8DbilMBzLykVFhcTMEFV5g 7kKAT/+5IEZwAFo0zOHm8AAq6JudfNYAAKzV1rXIKAMVkr7WuQUAbSoRkcL6zAD12gQyRKxQOh8CjichpwkVXLYorRO43SM3khXnZUhgvaxFrcoqxh2pNRO/MT6gzrNtZC4LqOezxb9HDcLh+EQKxi88r2LVYInMc/byHZNveNT/32hs6z5Q3LVNv+fY1Uzt18MNb/djFaSza3r8rWN3XP//5q 5cz5U5vv/+7lucx////tU5ggkm7i300KLK+nJbbvj8FEjkhFnS01C0ziqb2TZDwcp3q229TsK2tdVmAYqV8FKz0buv7VRtBMhyiAsInMRKx9WNI9ko7//080wFaApdEDldv2+5N6o0d9FHUp12HfUktt3xgiiRyQizpaahaZxVN7Jsh40U7xssc2vqdhW1rqswDFSolpWejd/7VRtBMhyiAsInMRKx 9WNI9kpf/9HvM8WgKHR852/b7k3qm0/R9OPJIAEGQIpu5jtTVSwUPORpdmdbiZ6hMgt7M2tKFDTKhyV/9PYKRy1siqbV6z//+6isYMKYO0UoV63ijyqt/uS884AAo1MVIHpE0SQS5xqMKK2yjktUGewR1LlynM8wna60i0uizUmDSIYSAley8e95jcZAqQSA6/pjitus44UsYiiM4IrfZxOipUx sfdaL0KIT2;S9PenseSDxVVKVQ2rspjpnrZmzgysgwpg7Tsv3TrW9P5/8waUs5UXqPX8xurQpf2E1L1745WIURAK5NxiP40+u1yAGK3dndu694bsOri/J72XV7zUGt2+hLOSyaWVF+sqr2HKhUylLI9GrqiBikNs9bi9nKf±g75fmXK75Q+{P6ELLdr35DDKGYEKQUQ0+ITm+zElxiq7u72j+3p60 pb4Ckcn6ur8yIM4wzUcMhAY08NFbCpUmJSISPE0HUbMWfCIQMoDxNw4yNGLYgWXM+1Vf/6FCACE5JJk71CMthJ/pWzPla5mzVPwwkzTWn6RkzoZAggjf/3Udjt9AAI3XpZe99NDurkYgYUyKlmVjXK6kNYi1ctpLSJNwwEFDjsVQqm3nf/9pAIAITjklTvUlfbCPvStme51zNmKc7eBVtNafp faztouil1/880/u2A8EQmk7N/venrGsW01107Tx324593C6/vV2rkdZv96d+8wKhkqUoWC/g6MPk76/+mXirvvli1dTqanGikGpLHikN3gMV/GLQZvt220x01Jf/80/u2aA5alLttw0g3W4wggj4bsyA3J3alx4MH5BpWMdV0fYhnrZgKgY6jX5cE7n7Ut//RUMx5sp±X8siXo51F8RCZA+cONJKK Bt8Qx2CqnjA6bD13/rQAiJTSm2+33l6K63GBCCPhuzQNyfsCS5wYOKDSs2kp/gdjHqs1UW0pX5cR2/pbW252olFk2MmpzE/rinudr8BUcNEhRf0GnA1qsjESTbkAEBf/+SIEUoACnD/aUMMsXE7n610YYoulfM1U54xQkUgZac2Eidot29wQ8yESIVFhKtVz+xEK32NrFiQy8PwrTu4NtxgjGjL Q1/Ashlqrq7SN/m1KH2WMcG538gcCHletdE8lrzUUHTRxxFoZUoVbUC3rtxgnyUPidwaytXekbh8ukum0tb]UNvJVVTsrzl3Tjhqf/Qpqoa/8WQ2qup2s3+bUoerGODc7gwO899a6LxCOaiQCro44i0iql9R4qNKb77awmJXY3FlFrWA4QNWb20FbiVwFWHuQXpf9t6pKYYUUoemxHA+fizzJ 7lyHRS+z8ghtKagh9nYEhnLPspL9zhol6//uSBHEAAnc01RnpE7RMRpqiPSi2inTZ20KkYPIJm2zoVlweBp/HDjrMbvr3f9sXaPFRpTffbCExk7G4sotawHCBqze2grcSuAqw9yC9L/tvVMjDCilb02l4Hz8ueZPZGTopermw1lbd0hB8M5gkCYHS00p6yxYobQGSMgXASkMfd1Q1VJuZbbLZwy8leg scB1o0yQcdvPaFsasKYswpG+fjUocQ7qdB8cl6jEfzciSub/7lFYyjPEbyOmcVoRtzmdQUUEGMFNm+akTkI+533UPRPwPc0uZmTcy22Wzhl5K9BY4DrRpkg47ee0LY1YUxZhSN8/GpQ4h3U6D45L1Gi/9yJKSv/uUVj4zxG8mpnkzESX5vVbRQQYwSETHN1UnlR9zvrUPhH4eqkXMzKkkk JJQVaHWrV1Foji+n9Mu9Bjo/0xAHn9rkdZAR3ip750;zr&RV1L/spmRSxEXdEwVVDDCn89C6bkv1p5/rx8/+bqDRtCsgMy9513bFisH//8C71BtClcEWoE7qLEB8Yvp/TLvQY6P9MQB5/a5HWQEd4v/7kg5PBAKZR1Y5lhmOVCjqvyRDMcppU1bmJGCxTZ6pyPWMFqe+UIs0s1qid/jfZkeV8xF 3RMFWAwwo/PolouOmJhG5YnEade9rzilotWmeo/+r0ACANuS0VJGsHXEYI2MxU1tiG8t0xl8iiHalaixf4xY6l0aRfNzh9arAmmcRD9+A+kNfL0rtW5wdfJ/0a/WzohblmzwaCB1ewHYjzAkMzbdnurBCbootVszr4nFOGz0zz9lh0AknERmDhKTFiaUBkD0vm5me206C0h0illTvAfSGv 62Wrc4XPpN5lolCVjcOlV4WZP4MAWL0/aP8ytk877Geh/rv7+ifAW003M2TLLUNQ5MNGaQ12/JIT5+DSG5voXwqV0MZVJfhjO6Tpn5CvV3uzKdG23xDKwl7p9GEEeyT96kQ17JYjSWtXdtK1va232+0Uvyor7JpQUMrH9KVI45X0XQ09wxR4LSUSiZRxdAIDvwaQyV9C+F5pxjkpL5sZ3SdM 6QV6u+2FXhEZ+hUgTnP5whCHIN/z6kbPIskmmVLtpoxMVle16kp5iDRT/+5IEpwACkkJRueYbpFUnyso2I2HKkV9Q5AvP8UupqyhgjdamCEQAFUZ48VVJGMY3VpTNMfx09zqzhxVbCNQcDvaHCvdh9oUc94RNdd1N0N4p6Fikc5IRJ/yOXtavuuqa3BFcONXYIIAx//2YYMotdarjW1X/oIRA aVVjjxVUK/xjdQxyH1cd7ZwJzDnrmU5bHvaHCvdh9oUc94RNdd1d0N4p6Flkc5lRJ/QV/xxOH/U0rfdw5mHG75BBCB7/+tE1Vo7mzaWy2x1pABRTcowqgtXQhFllVapXxjp9Y0MlRvsgYs&CYpG60Tr55+95xXbMLXiRByCgjk01kPGnb9u9MztBiCER/a//rauxGMlbsGCD6MoUbF0KMEBBC V3MFHQ8uCQTMgklGGh7saYK5H6ne2HRmrvp0csOUa2rWSsoliycIABATerEubE4ML2XKTpMG88jzmE8anYEEVkykNzGIn7idtb6foc13j1Cf/4VcWYIeHQlKFwSCYx8Viio5H19plUtn9Rd5kdGarXmS1HFYfKNFqikAiVjKISdISAASCndAqX8jikhqdXVVfSvl3nbqLFl0Wt8u1dDx9azHbI57xrtL hxZz5fkNV/AQz/ISHdz0CFPeg6L0GzcEEu23FofHaEYl2DJMoq0DJM1LvsYNh8BQua1Ef/7kgTzgAK0Q1VQZhx0UilrL02D44rLV0jDFkRbCWrNGGWclah14Rq/G6rLvakQSiU5vAqXBjjSQ1Orq3sil+nvKsylrAxxE42l0zjhLCTD3P+jvLHyGm/giZ/ypPu98GY39uW6 tu52Qyfuv043tdNmoqjo Scwqa1fybgng5QWDFY8T0LKnRcwDU69sh7WUxMHuWUIOhwK4c+qK108iGmf0WvXWFAkkAF0y8x8oPECx4ug8hxw2KJF0VZ5LRLIMI27tKDI15984EmczXtis1f0Swqtfd/eOUsw0HtirTg/xhet23vk7+c9v20oa7wmy27X0Dma/H7wiycoD/+5iE7YEDjExV6QYb9GNpmv0g2piL8TdbYw RwUYKm6nRkDtgg4Lier7mx66wEEkgAF2yyjiIURNkbD1JUT+Rn7jfteDGqGCGLu0oGrkmD9+5hKp55mp77s7sVOyjqGFHSon5TGHkEg+8EOeYXpQPnD7n55bz5wTaTw5zyaR9P8TBaiJDQOLh+x0L//9ErbaABBIABUGi4K32CXxttNTix5Y5bbEguxx0zjE4qh1jUcbX0q1A2X/rTzPnh8vC5pLG 83KRVuSpGVZ6RpDE8Xlaq6x9C15VaJGV6xxcbR9WLq2McVKygUrH87d41951InhUAAllgAI9787q8Ns858cdtWeqdrgRQ)3yrKjtmK0uLtz/InGd3zx89U79114o0Jl83GIVuSpGVZ6RpDE8Xla07j8Vf1pVZqYTeM3w/pL9LwRlSolcz3/frVwqyogAhAFyuEtnrvs06MbyOqKpmKla6JBKilEH+c mjISTLb4hl5X50hJ5f5ZJIs0uZA1M5NuGWy0Y70Dq5OzEvs/KklMLR8oV1ZcT5/B//uSB0wAAwNK1WkBNRiiaqdIQOqjBUrTaQkvFFwlWm8ZI/AKQxBowdH/dInbkgAigDLXEWz1j7NORjeR0MZTMUIrowIRp5/jnLKzfs1stXyUNVEs+foyppvaQ9Ln3MpzYLEUBzxl7pUm/ G0x2lk7M59L8nG5mFo5FCurLiU20gcJGINGDmv+5FuyoAEkAOTsiOfaeaqbM2b8yNyn+nrt4eeax3h3VueNNMKrFUXCaEct39KBsN3PBG2QahEadxTXR+Jmqp5rr29re0Nw8ih5IEX7V/Wrrfea76i/NGjUJ/w/+r1qi70Uq4QAAAApMwg4vaeaqbM2b8bl91njk3g2cLG0tiy66RqWXtl9UGT Wa7+gwNhu5k8MmoFHAklinIumuj8TdvPNde363tHzdeRQ8hBF9av61dbt5rvqL80jJUJ/z/0aq0pRukgAsgLfMKIMHILKzKQw/1U/bsWTA1jvvWKGm/61VvUttb1EQs+1U7zyvisMRmNHzjjigirKGGOSfNhR0VvSrbfJdtjQWJZTHWZeFUoRe5dmw7xClj2//7kgTrAAL7TNDoyR+AXmmaLR kDxgvhKz+jBNhBgCVntGGamEY1FWIX9W8gopRukgFMgLeMKIMHILKzKQy9mXL2DhYDYV5wTCBgJF4UYjcq2xuUkW+xE7zyyi1sMRmNHzjijgirK0G0SfNkj0Vv41mZrpdtrQ81lsfTdeSqxVffzGw+1REe2jJWoilhsABQg0+MDkSB0F+uzmSefKvL7OVdZhvKab7XGro/N1G7ls7zWfs7tWX/Pr iZNMDni/mRrcntv3gimwF1dzp/6mvem8r54yzh2+ec92Ty5BLDcUhMlCbnMWmd//IszAskgAoAF03DhIAOgvpdnMk8+c6L6RwkekiojoEUbfa41dH5uzuos7vWb6d2rL/Z8uVSFQeLE80gYkmyXU471CU2sBzUoudP/U173eVpcInCz8855dzHmrFx5EshF9W9COBFIREFNoPeQsngWcro+4 pkdiVDIFgyCk/hcfiV9XY0gVqsNt5CbMnHJIDAnxkpBiZzBkQrBarWnA87173zv5ftUFuZQWHhRo8mehiEAicRuaNav/+5lE64ADDEt06Mgccf0)ad0Ya64MFTc1oxhxwYAmpehiq4g6Facv+ldfhZaQRTkKaldzwyHdB+U0zd6iFEJOldIIpU6LoZjaJHVSDPqXq7WkEtk9tzEU3dWvYsftV D4diV2WrCXX430bsHitt3vmz1r7KjvpBa1f+zybgsx4f1sv6i.pt/N5g8F4FCWrBiND5jMi4GAmyiOLHEcmWrQyuLpbmaualLQWwcEGxsUVfyvDDXNwnPmOSCjWrAPENBblnb6i53pQy1ESxXVR6j0SL9+orZtqUizzvz8SR5gNNLOeIVo5cawCFxlwzaw5+R4+K1rAATDjK1y/S43DiDD WimGGBbaAmalMPITgz7N0ykbsG+nyiw9A4XWaup+8XveNds0PWif7/aOeqk63NiGJmC55quikV4u1XReeWY2g38ZMQkzc9JTN5v//AH5+RTbbj+KPtiOqAoDiRq8yCesMMcJSXIdmkU8TClKm5+rqDY8GAXQr/5+4Nw1ze75/S3J2glADiosyXi7G73PDPt2QP1Gh7+97z1+92qVn0gpEV3uL7 FlzNi+05//h5BRBRU0dkv2/9h9LU6TSSSYTOyHHdRm9Zg3kNlaR4vtqtbsQKAGIjf6VcaEgmpHi6EF60mm9R0s6GehgiKRSILSA329Vr5n0zileF2UkVCAkASXiy0JmXjWnGL/+hTxqolXN1zW790TtFMBoZcQETG/ZncdEbjlBogfNchxVFBjdeiko0yYkxU9FQqEY0izqvoskiSXDyi0L0tsrL57d5

Editores:. Abar, C., Almeida, M & Dos Santos, J.

UG6vRVr9mRutbJug1i/hrX/e2reb5qCFzdc1u/dE7RTAaBswkBExv2Z3HRG4yAaKnzXicVRQY3X8qcHKei2Z/yxYhB5d7T/ILloZh9RxXLkn/3ni/6gIYMQJj/+1Qp0+Pd5/kUL/hQDNS3Wv5dqh4KGt3aNVwACpOR23aCgR9YxOFbsiyCmy2TqoUcqu3ooiZCFPXr/+5AExIADE 0Xba5dFTF6ie20K5aWL2V9l0xRR0Y4r7Khijld8SYVQwqUv1IncWZhYTUARcxbq+yd1v9NAq7Zm6HmRwszL/16DuUKU+YiHpCN2K3VvyjijPKK9+jG3JSYSsrAACpTaklINDT8TaeIdIUXTSZbK7KN1X92cmVXb0UK2CFEuvT4ZhKGEIL9SA3FMwo0oAi6fur7ibVerolluzudHmZ0a7piqNLZK ojbWMiMatGmsSxE55XcmdXTcWdMcy8TWU3+7V/HSCS3NMOhScYt0sOhuT0xafVLl0k+eTGMaYGGQPNB2zf6cLtrMVJyEQ+//9vDE7J7qmP/+5IEzoAC81fYUGUc7FupKsokRamLOV1howhx8VdjqaTBid9sSqee9t6VA2PlQwRiDiseiQu2QEi+Tyr802OQGG1GRW3/Drzmu+20jnt1kN+5// k9zoCRrmZ0nNHO/cafztlt/zckbFEopdNyjjg6QU+eW8NMIGQPkm2b+zhdt%gMiKQgybf//+Guye6ClBaCRVzj6aAyoFjyooXiMtj0gXblEBG6eUv5isEwECBOUMgmb+ww0c76iiGd6MR7t+7QAAUouxAxETnqYABETmz5uzRIINT5Z8Hdo/hGmfU8CToFGMVOkogb791QwmQVUY5O5s5 hdni20k2RMdTQ/h8c5ohx16s7NL3KLmi30CKsplmnE+s18s+gWjUilulq+b90z69//GTTJZIIFTluARM2sia0Kb+v0yMaASaZIRKTxc9Q7Z9V6mkz407R/CNM+3hE6B0z2p0mMG6TrzAw3wE67Z4/19rnyXVHrK6pdfLctyZqZKF30ZIOUk29sa5oss4AVZz1NOJus18snQLRo4JB4QQ+a+0Qhr// +k0yWZ5H8G//u58NeCA2dLUpmG53zrKWrq6SLzjeUzU0Mg2Ne3pqw0ZJuP5jsvPqzgyoAAAK8kdNqCD22bEqd5tbXuN37296oKm2EWERgMgyisz5f1+gjuzfhxRjNRLs2XL+/6qMjC13pr73j5b01DD2a+2x/930/WLR5Il82R2bJunntUtaL22tzeqC24yrv7pzmAAEI5757K0/7tmxKma2Ms 2PDGxxKWOw5QRZj7N+f4n+b8l69s2qJdmy5f3/VRkYWu9NafsfL2QYezX21//u50qxaKRBALKOzZN089qIrRb01ub1MGyRRbG39ddMQJ6qPkFTcWYIIFLU2IUKTNm qfeEL0+EcPRHimzXSPMNngnTTIB/IE+TzijBFYor5Z/ZMHF2q03c98kJXqzlyf50/7xx7kxMkcQFP6OODwjaHmKCDkPOPU gKFdPMdVHyAAVNvz?WUUtTYhQpM2ap94QvT4Rw9EcibNdl8w2eCdNMgH+UTSPOWMEViivIn9kwcXarTdz3yQlerMj9L5/vHHuTEyR0Cn9HOOUe7IPIQvicAIsAT Dsqv/7kg58AgMGStQ4aTJ2YMlqrjQmZotdM1dBmHYRbSuq6DMOwokUSoiAQACSY3XgozEJozwdNRneYY/2adK5r Qw9y5iJjbY3KFm+uCQhR6NWUM02LBx4fJV02KFHJV6INDKnDUCxdlaQLw0LxRIHCFQ0hE6xBXtm7EhCJFEqgEAAuWN14KMxCaM8HTUZ3mGP9mn5ua0MPcuYi dr22ltyh2xrgbiUeyVIDNGd5/L+H/9jm2Ex4LepTQypv1ArH2WhC8NCBUSkwhUNIW6xBXtp3ELgDYAABAX5p93m KCiwoEi2Wmn0NEo1xf/R02kzoFEAAAEz0NHKOC2di3/+5IEvwACxiHU65MYFFhK0p0KYwKL25IF0vR2AXulaKhkisASi8+Ef0Ku2bOKVBz8VeGoXzzWROdU7sXoZVpaelow46a0Scr/fMmrmReQcGe0Udkdl//Isvkn/w/4x54nFBG9Ml6rv+2meTC0kCiAACCXCweh6i4eotI5NR5i4a/1Xbu 4UYhUHR1DLNYyoXuav2r40NiombtlkTDx01pHL3/auZF5BwZ7RR2R0n+prain0foZkOoKFBQPoeFXX7Efis7pF5hAgspASCT1YCC3yTTEmd/MMGjEv9Sq7UdURMw2GzOrlswv/4InmFUys++dizdowlgRiSnYldw7BYxQUCxSkCxkg0Z45cHds2h3m5xBN2VPQzf//p1AUa5ENlufMBBb5Mwk zv5hg0YI/qVXUn2J7XH51kWYX/8EzcQzWff0kZu0YSwlxJTsldw7BYxQUCxSkCwmQHM8cuDsbNod5LcQT7Knozv//0pAAolyEFAFaQC669AiESv5mumli9iD1pWF3RLxkRLJJ1YvjL7kUlgh8ynPKiKwj9n/SUJhYJ/LvSBMaAAq1MUGhmHZB2yXotlGXyioTFQaMUcolHmKi0YI589kyOalZV YSaOgmC0mEgdG0bua6u9k8MtyIpAI+QC667AAhFHMFHaLaZkjjpWF3RLqGJSIYknU\*xcjL75Tlicqy0QBUfs//KhMLB9WQiOaq&qny6zy8sHISwkclJHRc/z9QzhSICuhZjakEATmUB/SuvEMfjkg842uGfcO46pCY/As5O+f3H38WHI/SxtCnRb/#EOci76fYAGfYgK7tc1Qwq1/6dc 2Ubg8pARtf6RcxUUT2w+PbP/oKFXauYl3CwYEQ80zl7vuQ8q+1IIAnKoD+IdelY/HIADwzcMK4dx15Ex+B2yd8/v2/v4sPL/zFUGN/RCHO599EMADPsQFd2uav1Va/9OGjZRurykBG1/p2QxIUT9h8e2f/QUwrgXME5gWBARLlzl/7jG/mhQReKRKSc6i7MtjCeHi2bqyy5nfL0h3J5YmRrHDfUzT LvO5rn6vzRoPdKHchOUQHN3uNE heaKhrR5Cl+tWR1+k/aQ+zAwowoxiaSP/7keTaeAKUQc9oZhleVMm1/Qwi4Axdl0smCHixf6VoZMEOShiHMuDR4gJFOA4XYWQJx4JEldivbZ07btR+i6BwAAJBBGuTHapLh/HOGSiJ6so5vtPkxldvHJR0eKvhsvOkih4ihL1NVz38cPaKFSBv/d7DShhoaJx2l ylF/PNIdz/m/+2h/N16PlqkjGcnMjEk25qnCzd7PbJ3OhAodLPW.wevWAABBKdVJe5NWC8w8ve15lqpm0R1Y0M2MEQc377PsaoOY5l3aoUfnA7lERJne5DMGDKNHoM07/jKvOSVboZtehkKnl1Ntlsb03szp/xQBxjC8thD+8CCU6q58kasF5gDe9qjLvTNojqxoZsYlg5v32fY1QcxzLu1Qo/O 82QIITO8KGYMGUaPQYd3/SV6kiW6Gb7/2Cpzfk1Nmtzb03sz/+KAOMYQNslf3AAhl07bU4PIWSuloaaeygSlaqRKQoguxKQpmyrnff1x8XI0VYQJSv+qEQK8QJ5hA5FyG1NlyO9erqmjnmkBEeY5zx1uvzEnkrpnzmZjUXORQu5UH/+/SIESICDPDrVUeUdx5NpiK9ASuk7TNRJgy2sU6maiT ggnUxHr1qwZWzb6Kci3u6c6i6Qr8bVWaqP/0F3Km0rdNlFLStPSEtg3bWTjpY+ssHrFeTr5zlvhadgaNoUrnM0o/WjX69DW55/bl62ctOfpF/6qKAaYy6f+b+d3HzQl4CBAlArG78De696QbT2zact54qm8/eQ5gBULaHBl/uL/r+KikFLbMieimqxLKZTMC1DhLt7qNt7AlflU3uOav5M5kOwi dRVpSs+xHO0imb/SwiCCCIR5t34109drP54YJsdxdwREpERSItYX1FqqQo6Za5o55FDIc4//uSB0mFgxJXVLkoVERhiaojPOW2i2VdTkQUWIF2Jimcwo9KKteeQeI27/y79RQFJJMu01PW25I2QRiikHyxa1dipE20myppFMyPRTyo6FVb7Hix2soNav/YRBBBSopW/QVXvXDUF7QJDBNt91wRA NGBggjid/05oDob/scaFBiDcNNe987nv+r9Q5F23k0QiFCs5gbdiQci+EdUpkl63lwVj8FR3YWsIR13dZWBFnM9LGViCCFt/VRlh/9MoiDClenF2ZVd3dVlhWtQ9XtlqozDlj1DN55rWx9XMdbns6NRCloXPVpvsz8/xECUVVYKomKtkbm87LmLmz+vszp8R/GKPd5QNza/b5T5BjT4mxUXn////8 yONe08x/u7tq5llo/Ty0oOKQy46knnvHMpxfl47lJJ5LCW5lmUbT10W5mnzOe//T3VTQXTSUW5a6lsbiblX04wK1MgUGCCMH20F5VJOML89pPE32sl44t00enqX6p7rj0ijjhgbl2lW/SZ0j/rfh2riotrLlGjzNOuq0iitJ73d+p64lsHxKkMDXkov/7kgTqDAMITNCZ5RzUW2ba75Cj04v02Tz5MKX M/mBsNCoWBybYn6f65UWSaalsbiblX04wK1MgUGCCMH20F5VIOML89pFE3Zsl44t00enqX6p7rj0ijjhgblZlW/SZ6T/rfh2riotnLlGnGQnXVMkUVpNXL39TUNBFl4viO/rs80aGWLN7/YCCB2R3Xe6iLTaqSaVWUSczqi9wPO/cc6xpp+OW5uNZFqppfjjdzs1nmeFiph5r/UyoeS 2VDLzqEIYyHVVYx5yOe3NdxQEgVGBkPAY5sHg8RQQ60ih4eWoKMKe31WLXOzqCLikVk6EKgzplub106nOyK3N2LREY55gZDlu6inNLlqRvP2sM0Gjal52r4qur2vEprD27;J5x9DL1h3JpE40e311XQ7lispsMjKpRGqmOCrB44iyHbE5S1BRhT2//jqgCEUQonZbdpCA4YRVV4x0a51eUcCbdm YloFiEatlclk7BXoKRETIPKqfhDFvApjiHJdlii+fXi2BH0Ae71xOTkd7KK2lQs1zUzgKoREr1kNyTD/+5iE6oDDEkVOGelB+F3oqcM9KD9MMP0/RZir4Ylipoz0DjTRAcPsH3CcgPqb/uTbeguEbxallt2sIDkCKn5Md6ktXlHAj3ZmJa2RNW+5Kk7BXoKSInKeVp+EMWHTGRyXSIYvmdeJkj0le9rlk5Ge+ SaZELMmemLwSpSKurlbkmCiDwfruE4hHoUGtP0UdtAAoBJJyS465gVdPjpkfCRh0ThfygYUKdReRtmmn0jEmnmSOppppacpsUjm/QmCc+G3IRypPvZc6Xrf3H53Ly31P2t2LM5dYVIvYtyNgmgH3A6LpMiLexP//olCachiLcl64qi/IKTQjUWghcrTkQWEQjTMnYoDcKoVvCsaeZl6mnNLTIZik c36EwTnw25CHZUn35c6XleYccmMGZXKudPoppYabFRKGGyzg8WYgH5JqTii30/o/tOpJCTkiWiaRBJNj09JLz9lkK7kxTBggEWm/bPVVMINp/8ly12MbdZB1JiwsYtBRxQsil06M8KSuRPQRc2y4Zs1AThDiw5s6dCJSJoTuBZNZiC4oTBErAlsZW4V//uSB0gAAwlKzuimGGhcyVnqFMMNC2UpL 

Que corresponde a conversão do áudio disponível em:

http://www.geogebra.org.pt/ficheiros on line/audio/ParabensAc
ertouResposta.mp3

Para:

PlaySound("data:audio/mp3;base64")

A vantagem deste segundo método é que o som estará disponível numa aplicação sem conexão à rede e a sincronização do som é mais eficaz. Contudo tem o inconveniente de poder ter de ser necessário colocar uma grande quantidade de texto.

O feedback de áudio pode ser uma alternativa eficaz pois considera uma maior diversidade de estilos de aprendizagem, nomeadamente atendendo a alunos com necessidades educativas especiais.

O GeoGebra como estratégia para ensino remoto: criando atividades com feedback automático Editores:. Abar, C., Almeida, M & Dos Santos, J.

## 3ª. Tarefa- Como criar código de HTML que permite interagir com os métodos da applet do GeoGebra

#### Breve explicação da aplicação

Uma das vantagens do uso do GeoGebra é a possibilidade de criação de páginas de HTML onde o usuário pode introduzir dados que interagem com as applets do GeoGebra. Estas páginas podem conter mais do que uma aplicação de GeoGebra que interagem entre elas. As alterações nas aplicações de GeoGebra podem conter parâmetros que podem ser mostrados ao utilizador. Esta interação é útil quando se pensa em construir situações adidáticas (Brosseau, 2008) para promover a aprendizagem autónoma em contextos síncronos e assíncronos, nomeadamente no ensino e aprendizagem da matemática. O dispositivo tecnológico necessário para a construção destas aplicações passa pelo uso de propriedades elementares de HTML e de JavaScript, para além do conhecimento dos comandos e métodos do GeoGebra associados.

Assim a tarefa usa apenas comandos, botões e caixas de texto para construir uma aplicação simples para demonstrar como poderemos alterar uma página em HTML que se obtém com o GeoGebra e poder criar alguma interação com o utilizador da página. De seguida apresentamos um guião de uma aplicação que permite que o utilizador introduza o valor numérico do raio de uma circunferência num formulário de HTML alterando-se a representação dessa circunferência em função do valor introduzido.

#### Guião de construção da aplicação

Vamos criar uma página de HTML que permitirá alterar o raio de uma circunferência pelo utilizador, através de um botão, inserido numa *form*, usando os comandos *evalCommand()* e *reset()*.

Editores:. Abar, C., Almeida, M & Dos Santos, J.

#### 1º Passo

Criar o ficheiro **circunferencia.ggb**, por exemplo, utilizando a linha de comandos, para isso basta dar entrada:

r=2

A=(0,0)

Circunferência[A,r]

Figura 11 –Vista do ficheiro circunferencia.ggb

Editores:. Abar, C., Almeida, M & Dos Santos, J.

#### 2º Passo

Exportar o código do ficheiro *circunferencia.ggb* via o parâmetro ggbBase64, para isso deve usar sobre a janela do ficheiro aberta a sequência de teclas: Ctrl+Shift+B, em PC e Cmd+Shift+B, no OS. No caso do arquivo proposto no 1ª passo terá o código da Figura 12.

AAAAAAAAAAAAAAAAAAAZAAAAZ2VvZ2VicmFfZGVmYXVsdHMyZC54bWztWltz4jYUfu7+Co2f2oeAZTCQTMhOdmc6zUw222kynb4K+2DUGMm1RDD59StLvhFjkkAlbhsekl6s6/cdHellOv+czEP0 ALGanl0t3LEtBMziPmXB2Frl6cnl+nzx6TwAHsAkJmiK4zmRY8tNcxbllNQZ2naaRaJobHkhEYJ6FooCltMiY8u3EEoEPWP8hsxBRMsDW28Gc3LNPSJ1LTMpo7Nud7lcdvL2OiwOuapK0U2E3w0C2VG E00f8kjGZExTpD1+QOyQpi9EDC9LNOIQvJPV2BTp2SUECeVzX1jftgvv5z/IzONZRISFAsYAuJCMDXMTM6W1Oy0uvW9Z13MwhqYIRUyGJg11oogMA9u46EqXM7FLYGAttPoThJte/IUKj6KINbuQo ByRn17hklpWhupVAa+Y36PqTzzZSJOGXylj5mfXCrqbqqtaGWlSnyc0URDxcBZwVmP6eywURQ8PDKzuOuJqCVK5UfDgyPWvW6Qo+VSax29Ncurim1Ype/cP9UxvjAXaOzex2hFPw1iA2CSXG+ OAYb5ssdatx9JnSjGduQYuRfV3ED1Uwe317g+l4BzDKWo9sNWqKsU07lRWpqKaS0M/TGOCXqi3eDc/hUAOaBgpRx3XfQ8GUbajDijfD+irD6nEe+wllY+uG3FholYWPJnw9yD5EwBRhcg1pvBPSg M+rtc9D+c4W+X2eNgbnCi4h63ZIKpMEFV59tZ2AUEgFdje5nJJx277v3enY6MxORghfCHDtNorJiEWoN0/Uev5PUB0p6r6zu5iwkR6LvjULxOSxFULluGe0c78pk97cP7cgZ+z21apeSF3WnzgV/Pdq0 Dsv6P5d1uircjFZLXNbOx2avzfwe6QRmOPyf+gmuXltP8zE8ujqo/Vt8bbBh9AGW0QlLC9+ZCQlKvvnRYqh1ytJKN5MB5n6R1YfgpqpGl4/VaO5tg7ie1bO6ABMDNnlX7Z2YXlyjYAoMc8JcFZygpnK 1zaXxAla\$+GtGcKt08UUa714WXiIRPExIuPViAFY+XDAQIakv76nDrsmd0iTtf3YhPuMxfeRMFraHUa4uQ/3IYe1iatQ8cb7fP79keWawEs1EVSi7iwl9313wcGmkkaVz41/xUxx5cuvMm0HHGfXwvQ37 Qzw8dUeDF3KFR1WuzKf9qGoycc4meOdirzzD69INbNafSuzHZ2bMbTzsuz3n1HHx6WlfRdy9Z92E8xBl6T1+yeXKBU912jUZppe/JTngbsibgXc/4cmajrzOhf61SCgfEbXz/luPsZb1DY89u5VnV938jdfFD 1BLBwjgJDGpHgUAAlUmAABQSwMEFAAlCAgadKKaVAAAAAAAAAAAAAAAABaZW9nZWJyYV9kZWZhdWx0czNkLnhtbO1YzXLbNha+N0+BwT0iQJGU6TGd0SSHdCbJNJNLrzC5ktC SAANAouhX6zv0mQaCaEw1duKoapNJa4Ow+Nld4Pt2Fv5vXuvbGu1AaS5FaemMYASilBUX6wJvzer5BX5x/exaDXINN4ahIVQNMwVOh5UHPdubLQaZxlibFrismda8xKitmRlUClxhhPaaXwr5iiW gW1bCh3lDDXsjS2aclY0x7WUUdV03C/5mUq0ja1JHe11F67WZ2RYju2mhC+yFS2v3SLubO72YEBr9+vbN6Oc5F9owUQJG9kAVrNi2NtqKUEMDwiDTt1Bgu2MBc+ujZjdQF/gX13+Fkdco8NzaxdfPf rrSG9khefMblHbUgC0clFas1oCjYZGdfylraZAqcJ5jZGGNqW1vfMvqdsMKTGbpuL5mPSi0Y9YKGUfY1sjSmXCjE9vO21tZwTiTjKMrNrDnTcyoX8oFfDB9DchsePm7AK0HB/7QXnjNqwqGMBh1SiIVp dF+MGNX9L699W03thbpVegx/ATNUgpeTtD8WRgbMxYwSzgqt2oHU2BpOgLrHcvgWQbXMviWnQ/WXVizC2t2h/2FqS5MdbeHLZ/AXkwde5RQxx7N4wi7llw/muSE0ozG52KTCd64/EDaQDsyi RjTyMthT//nHFzJ8SOKSKQOaMzFJ9ZfDxN+hz/6H/jNYtrLuN1ApKe6un8nQHZBzfwOdwvtXg0/TuYM/pZ/gn/iql+YZSbLkbFfY6UXvYXA/blnlgtuf9n3oT2Glp8VnTMe7IVk4ilbmgFGW5MNvkdH0giYx PRdG58h53rQ1L7l5dGknD5f2cSpU7z4lt/GZqj5aZkFYBOEiCPkjbga9VSv71HlfrJTx7GQnBgLVvH+arV4bH44N09Xrehp1UqAOWDxbpCn4KX/qfr0z6vTfaW/l5cwr45wpU9Y993rid19Pha1+McBVn tbL1YW4/bthJ+Tn/FQE8t4AspUZId2CmcoGgLpG3QPacozhstcW12ZUmV6F076I/vDC+vvJu02eag3pV5G87Im+EM5dXXp0MF96trdVOvIz5jEai6aEpd79bR0dxOF9HXr75Y7V5zU9tOwm3THaRZ RyIRDvtwNMsZoznZtuuoqGTf6yKCtpKGtqyjMgJdIuWCpcItLKfJQuRToZZyKvNFPFVJmcRlkRRyi0zg1OuXdfOjPKi+IYW6KfbqIN82hTRW3t6Y9uV8/vDwMAuazZpuN0fh/fzUI/PdbjvDNgI0r+7Xke+8 Wu5lzgO31b1WD44t9RzcPI7ANE21lcQT/gAOKcMH+BImkOU4EwNPQeDMAmdySGgu5QlSIBKegBDYCprmGa7QMn6nKQPOcQViBnEMMYc4wWGaQopkOe2NkTZbWn4MH6JGjfBJaC5J8L 2hhfu0dce0bdAVD2ybUcNeQuInmIpibY4lrYtc116SORrjtwpE6a5lwNCJ5jpmmOz62MtiYPMfGxchGTjagT0h52yRAanOrPjXCDzM3tCHHOPOzC/pa0gAhyRa285meS/6RTY1t878Q7KD7NCj5ciS Wp2ySxMtJHqNsvngil4+EOqbPMTblFCL9dFM/72gM8MYpdo3crqPN22+/ef3z5tM14J/p46ACgnsRikDbf/s8EZn8ldV/691BlLEZrMRMPsmTeLLMkgImtCcys6tk8K+bnLMP5iLXct8+Kxg+jsvfaLWah0 K28hpBvydaH/JGHXr5MVlCnkAWD0Uto5rjK1seQ55Cno3q24QqXJZeihyVuMVVkUsX15Uuo8nclk2UR0XKlbxYhKo38XXvjyd1DwuUuNQoVJBYcQCsrDZ5hWKFWsRDuYpTqtqxpjestzFklC4/Urnwc tX0esB2r6p28lKFUdft0VxBVxzK0DUNUsvKXp08fdkUd68fga1kb0lfifCycbnSuMvH1Y3nxaaSW1Xh5fGG4qDgXlYUzZb/bVMbCPIAuLmiqft3XWPeNNXxUPcARVOxQd2m4qN+POono74YzMZBOlrl xgt5GFzJbXAFjr1C+U3Xh72yLL8niktUlyQ/1dX5dafkXdvo2vQjdqu5vSOu1LGodKII/QvGb7iQ/Xg8bFUHttuQp6x8QgGGyyQl5HCZFIIFFZuuvDn3GO5w+p/qcHPM4xkek+HDsQqdwxKbLccfOm 6FpJMattcrWFfOfinFK/v4k2ROtra/UcagG3uQJ3XBYdfpJYKo/33/ugnKYdki80a25tjZ9wfM+R1Ztal3blRYUMVL9nF3bY53bhQyByv/5xbKohOge3OeaQ6Kh2lzs63W9daGtJsoGKWhlkKDyAxHdb5 MrYUtt2611JhsDrVvKU8WMmCFN2DG/uTEfitRTpd2Y+1Nm/DwOii7mlpbXABEGLrmif/f/FczR8F38af7RCKh6ZU7iQmiv5afXWnulpV/mSa44/NsXfko0OD5+SdNPtNXf6sdph33klK/QYVcaQXA0tV6 ANudPMeaUIR8F80zM2WatepAlhTxvnB5wzoWzxtZb9XygzecldiTGaNCeqv8lpRKVvUDhrz4jSmV9KDPKE\$1MPD1Lq3XNrWF51uKcphi2XqTI0CudQ9MSrHh5wSAlpYUMZFIxhyB6aKo9K3nX1zk4Z mKA+cUPOe3oyDQzvMpKfWI7FSITrgexwYG/H18aA6elceaG3qkNXR2xjPvPHkeWi2v2G6fRwxF+hx/SOHAmTV7iW9WfKQP8SScZ7xcBTkmTLVKGVb7j8MoTM4Ep1rYcDUr1wYO1uYfeM/28M/So /e4A9Cs/HQfMkmwL4KjGwm+QBYbv6y9wks/tbh1kexO4YIzy0u1Ph8coGGfSIU7AkUNrQQ2+gJKvxDqOC7P9ICOdBxTMezjyLcB34PJ6cjnH37/hLNI5SL5nCQdQm1vZm90V1RqehyJZDMwi45B ZłD52jCQuGYeRZPHICnYBSrxT9zwMfi8pngX1K32WOKrDGwCMZLLFLnO12Wyl2RmIYW2i80PF/4Ovd77Rj0Lr3SVUbf6sKv6p2q79EqvBrAifmfx84sYB9mTgjk1LmF+6n3fHAM5l5pOn2CTaDfBKoNX 

Figura 12 – Código a inserir no parâmetro ggBBase64 do código de HTML.

#### 3º Passo

Ao exportar o ficheiro *circunferencia.ggb* será criado outro com o nome *circunferencia.html* e será neste que irão ser introduzidas as marcas, *bem como algum código* de HTML ou JavaScript. Para alterar o ficheiro HTML deve-se utilizar um processador de texto semelhante ao *notepad* ou *textedit*.

Editores:. Abar, C., Almeida, M & Dos Santos, J.

Ao abrir o ficheiro circunferencia.html observará o texto seguinte:

| Informação sobre o tipo de documento<br>para as aplicações de acesso a Web.<br>Início do documento com a marca<br><i>HTML</i> .                                                                                                    | <pre><!DOCTYPE html PUBLIC "-//W3C//DTD XHTML 1.0 Transitional//EN" "http://www.w3.org/TR/xhtml1/DTD/xhtml1- transitional.dtd">    </pre>                                                                                                    |
|----------------------------------------------------------------------------------------------------|----------------------------------------------------------------------------------------------------|
| Cabeçalho entre as marcas <b>head</b> .<br>Na marca <b>title</b> consta o título da página<br>cujos caracteres especiais devem ser<br>escritos em código <sup>2</sup> .<br>Inclui marcas de formatação.                                                                       | <head><br/><title>Circunferência dado o seu raio e centro GeoGebra<br/>Folha de trabalho dinâmica</title><br/><meta content="text/html;&lt;br&gt;charset=utf-8" http-equiv="Content-Type"/><br/><meta content="GeoGebra" name="generator"/><br/><style type="text/css"><!body { font-family:Arial,Helvetica,sans-<br>serif; margin-left:40px }></style><br/></head>                                          |
| A biblioteca javascript deployggb.js<br>precisa ser incluída com a tag à direita.<br>Neste caso a biblioteca está no servidor<br>do IGP. Para obter ficheiros mais<br>recentes consulte:<br><u>https://download.geogebra.org/packag</u><br><u>e/geogebra-math-apps-bundle</u> | <script<br>src="http://geogebra.ese.ipp.pt/ficheiros_on_line/app/rebootggb<br/>.js"&gt;<br/></script<br>                                                                                                    |
| Início do corpo do HTML:<br><body></body><br>Marca de tabela <sup>3</sup> :<br><br>Marcas de formatos de paragrafo:<br>Cabeçalho<br><h2></h2><br>Normal<br>                                                                                                    | <br><body> <h2>Circunferência dado o seu raio e centro.</h2> Altere o valor del raio da circunferência e pressione o botão.</body>                                                                                                    |
| Marca da applet:<br><applet></applet><br>Parâmetros da applet:<br><u>Gerais</u><br>O nome importante para interagir com<br>a applet:<br>name="ggbApplet"                                                                                                    | <applet <br="" code="geogebra.GeoGebraApplet" name="ggbApplet">archive="geogebra.jar"<br/>codebase="http://geogebra.ese.ipp.pt/ficheiros_on_line/app/"<br/>width="547" height="329" MAYSCRIPT&gt;<br/><param<br>name="UEsDBBQACAgIAHSimlQAAAAAAAAAAAAAAAAAAAAAAAAAAZ2<br/>VvZ2VicmFfamF2YXNjcmlwdC5qc0srzUsuyczPU0hPT/LP88zLLNHQ<br/>VKiuBQBQSwcl1je9uRkAAAAXAAAAUEsDBBQACAgIAHSimlQAAAA</param<br></applet> |

<sup>2</sup> O código &#234; corresponde ao carácter **ê** e o código â corresponde ao carácter **â**. Para obter o código

pode consultar: http://www-atm.physics.ox.ac.uk/user/iwi/charmap.html

<sup>3</sup> As marcas **...** referem-se a célula e **... a linhas.** Pode ainda usar-se **...** para cabeçalhos da tabela. Para saber mais sobre marcas de html consulte: <a href="http://www.w3schools.com/tags/">http://www.w3schools.com/tags/</a>.

O local onde pode ser encontrada a aplicação, on-line: codebase="..."

Neste caso a aplicação está no servidor do IGP.

#### **Específicos**

O parâmetro arquivo, *filename*, ou de codificação imerso no HTML, *qabBase64*.

Parâmetros para controlar a memoria das aplicações de acesso a Web.

Vários outros parâmetros booleanos de formatação.

AAAAAAAAAAAAAAAAZ2VvZ2VicmFfZGVmYXVsdHMyZC54bWzt Wltz4jYUfu7+Co2f2oeAZTCQTMhOdmc6zUw222kynb4K+2DUGM m1RDD59StLvhFjkkAlbhsekl6s6/cdHellOv+czEP0ALGgnl0t3LEtBM zjPmXB2FrI6cnI+nzx6TwAHsAkJmjK4zmRY8tNcxbllNQZ2naaRqJob HkhEYJ6FopCltMiY8u3EEoEPWP8hsxBRMSDW28Gc3LNPSJ1LTMp o7Nud7lcdvL2OjwOuqpK0U2E3w0C2VGhhVSnmRhbWeRM1btWe tnT5Rzbxt2/vl2bdk4oE5IwDyykBuTDlCxCKVQUQpgDk0iulhhb0wX z0u6wBxJbKCQTCNOGsvxja+BaF59+OhczvkR88jd4Kk3GCyjyaqGb5 IGfv/KQxygeW47dt5CCVCE00f8kjGZExTpD1+QOyQpi9EDC9LNOIQ vJPV2BTp2SUECeVzX1jftgvvSz/IzONZRISFAsYAuJCMDXMTM6W10 y0uwW9Z13MwhqYIRUyGJg11oogMA9u46EqXM7FLYGAttPoThJte /IUKj6KINbuQoByRn17hklpWhupVAa+Y36PqTzxZSJOGXylj5mfXCr qbqqtaGwIISnyc0URDxcBZwVmP6eywURQ8PDKzuOuJqCVK5UfDg yPWvW6Qo+VSax29Ncurim1Ype/cP9UxvjAXaOzex2hFPw1iA2CSX G+OAYb5ssdatx9JnSjGduQYuRfV3ED1Uwe317g+l4BzDKWo9sNW qKsU07lRWpqKaS0M/TGOCXqi3eDc/hUAOaBgpRx3XfQ8GUbajDijf D+irD6nEe+wIIY+uG3FhoIYWPJnw9yD5EwBRhcg1pvBPSg5FGOg0 mJmg10P13BPp7dS1T68Qu8GLHNZuKNPxQ5ScIX7E/IKBrewbc+8D 5wJrc33uJayG6GjCDo0j/lavH51ElydHBb7LXg/+xvcb7lx1ybyFKF9BI Bbqj5/YdDY5Da3e1aUsJDSmJV/WWDrbHW/M+rtc9D+c4W+X2eN gbnCj4h63ZIKpMEFV59tZ2AUEqFdje5nJJx277v3enY6MxORghfCH DtNorJiEWoN0/Uev5PUB0p6r6zu5iwkR6LvjULxOSxFULluGe0c78p k97cP7cgZ+z21apeSF3WnzgV/Pdq0Dsv6P5d1uircjFZLXNbOx2avzf we6QRmOPyf+gmuXltP8zE8ujqo/Vt8bbBh9AGW0QlLC9+ZCQlKvv nRYqh1ytJKN5MB5n6R1YfgpqpGI4/VaO5tg7ie1bO6ABMDNnlX7Z 2YXlyjYAoMc8JcFZygpnKY9ZRFejxhfTBF3m5S7z7JdOHunlkX4ecQu Un2E8UrOhshQ8sSj93TaQbbhqaZMmvNni0XaVUhQEpXJcGalyHG 2syJQqoBiZqwKmP5R9Id59EPMF82uwvI3NacF1bTNsbDGHuGJ9b3 K5gM41yKluLPJzqXxAlqS+GtGcKt08UUo7J4lWXjIRPFxluPViAFY+X DAQLqkvZ6nDrsmd0iTtf3YhPuMxfeRMFrqHUg4uQ/3IYe1iatO8cbZ fP79keWgwEs1EVSjZjwl9313wcGmkkgVz4L/xUvx5cuyMm0HHGfX wyO3ZQzw8dUeDF3KFR1WuzKf9qGoycc4mE0dirzzD69INbNafSuz HZ2bMbTzsuz3n1HHx6WlfRdy9Z92E8xBI6T1+yeXKBU9t2jUZppe/J TngbsibgXc/4cmajrzOhf61SCgfEbXz/luPsZb1DY89u5VnV938jdfFD 1BLBwjgJDGpHgUAAIUmAABQSwMEFAAICAgAdKKaVAAAAAAAA AAAAAABcAABnZW9nZWJyYV9kZWZhdWx0czNkLnhtbO1YzXLb NhA+N0+BwT0iQJGU6TGd0SSHdCbJNJNLrzC5ktCSAANAouhX6zv0 mQqCgEw1duKoqpNJq4Ow+Nld4Pt2FySvXuybGu1AaS5FgemMYA SilBUX6wJvzer5BX5x/exqDXINN4qhlVQNMwVOh5UHPdubLQgZxlj bFrismda8xKitmRlUClxhhPaaXwr5jjWgW1bCh3IDDXsjS2aclY0x7W UUdV03C/5mUq0ja1JHe11F67WZ2RYju2mhC+yFS2v3SLubO72YE Br9+vbN6Oc5F9owUQJG9kAVrNi2NtqKUEMDwiDTt1Bgu2MBc+uj ZjdQF/gX13+Fkdco8NzaxdfPfrrSG9khefMblHbUqC0clFas1oCjYZGd fylrqZAqcJ5jZGGNqW1vfMvqdsMKTGbpuL5mPSi0Y9YKGUfY1sjSm XCjE9vO21tZwTiTjKMrNrDnTcyoX8oFfDB9DchsePm7AK0HB/7QXn jNgwgGMBh1SilVpdF+MGNX9L699W03tnbpVeQx/ATNUgpeTtD8 WRgbMxYwSzgqt2oHU2BpOgLrHcvgWQbXMviWnQ/WXVizC2t2h/ 2FqS5MdbeHLZ/AXkwde5RQxx7N4wl7llw/muSE0ozG52KTCd64/E DaQDsyinQLUA083fFn47Z3STu1eB/p6edJh49iVNHDv80Hpmy+G mWzeZznaxA7C5pUNjSIp6EnITjCyJ6GsKF+5NYLzow9k+J7tAx6y7B

8GQdhHoQkCOkjIo7tuR7S1XO59N1JkJH5adlLHP3EkU8m1JN/i+pv RjTyMthT//nHFzJ8SOKSKQOaMzFJ9ZfDxN+hz/6H/jNYtrLuN1ApKe 6un8nQHZBzfwOdwvtXg0/TuYM/pZ/gn/iql+YZSbLkbFfY6UXvYXA/ blnlgtuf9n3oT2Glp8VnTMe7IVk4ilbmgFGW5MNvkdH0giYxPRdG5 8h53rQ1L7l5dGknD5f2cSpU7z4lt/GZqj5aZkFYBOEiCPkjbga9VSv71 HlfrfJTx7GQnBgLVvH+arV4bH44N09Xrehp1UqAOWDxbpCn4KX/qf r0z6vTfaW/t5cwr45wpU9Y993rid19Pha1+McBVnHdHMNKnxLWb HwLHGHNsx8F1qUqN7yBCtjxs4p9F3pCcB++iL/vh5Vo8kUiCp8/rv8 CUEsHCDzdVE5rAwAAoBEAAFBLAwQUAAgICAB0oppUAAAAAAAA AAAAAAAAAAAAGdlb2dlYnJhLnhtbL1YW4/bthJ+Tn/FQE8t4AspU ZId2CmcoGgLpG3QPacozhstcW12ZUmV6F076I/vDC+yvJu02eag3p V5G87Im+EM5dXXp0MF96rrdVOvIz5jEai6aEpd79bR0dxOF9HXr75 Y7VSzU9tOwm3THaRZRyIRDvtwNMsZoznZtuuoqGTf6yKCtpKGtqyj MgJdIuWCpcltLKfJQuRToZZyKvNFPFVJmcRlkRRyi0zg1OuXdfOjPKi+ IYW6KfbqIN82hTRW3t6Y9uV8/vDwMAuazZpuN0fh/fzUI/PdbjvDN gI0r+7Xke+8RL5Xux8Suy9mjM9//eGtkzPVdW9kXagIyPSjfvXFi9WD rsvmAR50afbrSKRZBHuld3vEImNJBHMiahGQVhVG36set46G1nhza CNLJmtaf+F6UA12RVDqe12qbh2xWZqKRYyCuGBJyhaLCJpOq9p4 Wu5lzgO31b1WD44t9RzcPI7ANE21lcQT/gAOKcMH+BImkOU4Ew NPQeDMAmdySGgu5QISIBKegBDYCprmGa7QMn6nKQPOcQViBnE MMYc4wWGaQopkOe2NkTZbWn4MH6JGjfBJaC5J8LFzicAnph4yS h0b1CNNMttL7feC9qCUNCY77BLOiSWKo4k055CgJjjOGSDfhIRwa4 1gQP8cBAmJc4gXYLla/gwxute93lZqHd3KqkfH6/q2w+gbxr05V8qC 6CcuTuMT/EMK/R7JU4bh62IFVxib0JPhI2hhfu0dce0bdAVD2ybUc NeQuInmlpibY4lrYtcI16SORrjtwpE6a5lwNCJ5jpmmOz62MtiYPMf GxchGTjagT0h52yRAanOrPjXCDzM3tCHHOPOzC/pa0gAhyRa285m eS/6RTYIt878Q7KD7NCj5ciSWp2ySxMtJHqNsvngil4+EOqbPMTbIF CL9dFM/72gM8MYpdo3crqPN22+/ef3z5tM14J/p46ACgnsRikDbf/ s8EZn8ldV/691BILEZrMRMPsmTeLLMkgImtCcys6tk8K+bnLMP5iLX ct8+Kxg+jsvfaLWah0K28hpBvydaH/JGHXrSMVICnkAWD0Uto5rjK1 seQ55Cno3q24QqXJZeihyVuMVVkUsX15Uuo8nclk2UR0XKlbxYhKo 38XXvjyd1DwuUuNQoVJBYcQCsrDZ5hWKFWsRDuYpTqlgxpjeslzFk IC4/UrnwctX0esB2r6p28IKFUdft0VxBVxzK0DUNUsvKXp08fdkUd6 8fga1kb0lfifCycbnSuMvH1Y3nxaqSW1Xh5fGG4gDgXlYUzZb/bVMb CPIAuLmiqft3XWPeNNXxUPcARVOxQd2m4qN+POono74YzMZBOI rlxgt5GFzJbXAFjr1C+U3Xh72yLL8niktUIyQ/1dX5dafkXdvo2vQjdgu 5vSOu1LGodKII/QvGb7iQ/Xg8bFUHttuQp6x8QgGGyyQI5HCZFIIFF ZuuvDn3GO5w+p/qcHPM4xkek+HDsQqdwxKbLccfOm6FpJMqltcr WFfOfinFK/v4k2ROtrq/UcagG3uQJ3XBYdfpIYKo/33/uqnKYdki80a 25tjZ9wfM+R1Ztal3lbIRYUMVL9nF3bY53bhQyByv/5xbKohOge3O egQ6Kh2Izs63W9daGtJsoGKWhlkKDyAxHdb5MrYUtt261lJhsDrVv KU8WMmCFN2DG/uTEfltRTpd2Y+1Nm/DwOji7mlpbXABEGLrmif/ f/FczR8F38qf7RCKh6ZU7jQmjv5qfXWnulpV/mSg44/NsXfko0OD5+ SdNPtNXf6sdph33klK/QYVcaQXA0tV6ANudPMeaUIR8F80zM2Wat epAIhTxvnB5wzoWzxtZb9XygzecIdiTGaNCeqv8IpRKVvUDhrz4jSm V9KDPKES1MPD1Lq3XNrWF51uKcphi2XqTl0CudQ9MSrHh5wSAlp YUMZFlxhyB6aKo9k3nX1zk4ZmKA+cUPOe3oyDQzvMpKfWI7FSlTr gexwYG/H18aA6elceaG3gkNXR2xjPvPHkeWi2v2G6fRwxF+hx/SOH AmTV7iW9WfKQP8SScZ7xcBTkmTLVKGVb7j8MoTM4Ep1rYcDUr1 wYO1uYfeM/28M/So/e4A9Cs/HQfMkmwL4KjGwm+QBYbv6y9wk

|                                                                                                    | s/tbh1kexO4Ylzy0u1Ph8coGGfSIU7AkUNrQQ2+gJKvxDqOC7P9lCO<br>dBxTMezjyLcB34PJ6cjnH37/hLNI5SL5nCQdQm1vZm90V1RqehyJZ<br>DMwi45BZtD52jCQuGYeRZPHICnYBSrxT9zwMfi8pngX1K32WOKrD<br>GwCMZLLFLnO12Wyl2RmlYW2iB0PF/4Ovd77Rj0Lr3SVUbf6sKv6p<br>2q79EqvBrAifmfx84sYB9mTgjk1LmF+6n3fHAM5l5pOn2CTaDfBKo<br>NXmmmvYSz3QjAq9N6nuPnDsfJyJ7+fC/gL36E1BLBwjrZdu5lwcA<br>AM0TAABQSwECFAAUAAgICAB0oppU1je9uRkAAAAXAAAAFgAAA<br>AAAAAAAAAAAAAAAAAAZ2VvZ2VicmFfamF2YXNjcmlwdC5qc1B<br>LAQIUABQACAgIAHSimlTgJDGpHgUAAIUmAAAXAAAAAAAAAAAA<br>AAAAAF0AAABnZW9nZWJyYV9kZWZhdWx0czJkLnhtbFBLAQIUAB<br>QACAgIAHSimlQ83VROawMAAKARAAAXAAAAAAAAAAAAAAAAAAAAAAAAA<br>MAFAABnZW9nZWJyYV9kZWZhdWx0czNkLnhtbFBLAQIUABQACA<br>gIAHSimlTrZdu5IwcAAM0TAAAMAAAAAAAAAAAAAAAAAAAAAAAAAAAAAA                                                                                                    |
|----------------------------------------------------------------------------------------------------|----------------------------------------------------------------------------------------------------|
|                                                                                                    | <pre>value="http://www.geogebra.org/webstart/loading.gif" /&gt; <pre></pre></pre>                                                                                                    |
|                                                                                                    | <pre><pre><pre><pre>contentinge value= trace // <pre>param name="java arguments" value="-Xmx512m" /&gt;</pre></pre></pre></pre></pre>                                                                                                    |
|                                                                                                    | <pre><param name="cache_archive" value="geogebra.jar, geogebra_main.jar, geogebra_gui.jar, geogebra_cas.jar, geogebra_export.jar, geogebra_properties.jar"/> <param name="cache version" value="3.2.36.0, 3.2.36.0,&lt;/pre&gt;&lt;/td&gt;&lt;/tr&gt;&lt;tr&gt;&lt;td&gt;&lt;/td&gt;&lt;td&gt;3.2.36.0, 3.2.36.0, 3.2.36.0, 3.2.36.0"/><br/><param name="framePossible" value="false"/><br/><param name="showResetIcon" value="false"/></pre>                                                                                                    |
|                                                                                                    | <pre><param name="showAnimationButton" value="true"/> <param name="enableRightClick" value="false"/> <param name="errorDialogsActive" value="true"/> </pre>                                                                                                    |
|                                                                                                    | <param name="enableLabelDrags" value="false"/> <param name="showMenuBar" value="false"/>                                                                                                    |
|                                                                                                    | <param name="showToolBar" value="false"/> <param name="showToolBarHelp" value="false"/>                                                                                                    |
|                                                                                                    | <pre>common state of the state of the state</pre> |
|                                                                                                    | sorry, the GeoGebra Applet could not be started. Please make<br>sure that Java 1.4.2 (or later) is installed and active in your<br>browser ( <a href="http://java.sun.com/getjava">Click here to<br/>install Java now</a> )<br>                                                                                                    |
| Para proceder a um link usam-se as<br>marcas:<br>< <b>a&gt;</b><br>A marca <b>span</b> permite alterar a<br>formatação de uma parte do<br>documento.<br>Fecho do documento. | <span style="font-size:small">José Manuel dos Santos<br/>dos Santos, Criado com <a <br="" href="http://www.geogebra.org/">target="_blank" &gt;GeoGebra</a></span><br>//table><br><br>                                                                                                    |
|                                                                                                    |                                                                                                    |

O GeoGebra como estratégia para ensino remoto: criando atividades com feedback automático Editores:. Abar, C., Almeida, M & Dos Santos, J.

As marcas que delimitam a chamada da *applet* de GeoGebra, assim como os diferentes parâmetros aplicados, iniciam-se com:

<applet name="ggbApplet" code="geogebra.GeoGebraApplet" archive="geogebra.jar"

codebase=" http://geogebra.ese.ipp.pt/ficheiros\_on\_line/app/"

width="547" height="329" MAYSCRIPT>

#### e terminam com

#### </applet>

Antes e depois da marca relacionada com a *applet*, devemos colocar os textos que são ajustados para a exploração da nossa atividade. Este texto poderá ser editado com as *marcas* adequadas ou, em alternativa, com um editor de texto elementar.

Para inserir um botão que permita alterar o valor do raio da circunferência numa página Web vamos usar o *JavaScript*. Para tal teremos de introduzir um formulário **<form>** com um botão de entrada, imediatamente antes da *marca* da *applet*, como por exemplo:

<form>

Raio: <b>r=</b>

<input type="text" name="T1" size="20" value="2">

<input type="button" value="Altera" name="B1"

onclick="document.ggbApplet.evalCommand('r='+T1.value);">

<input type="button" value="Reinicia" name="B2" onclick="T1.value='2';document.ggbApplet.reset();">

#### </form>

Em rigor, no texto anterior, o JavaScript limita-se às ações atribuídas aos botões, ou seja:

document.ggbApplet.evalCommand('r='+T1.value);

T1.value='2';document.ggbApplet.reset();

O JavaScript é uma linguagem de manipulação de objetos. A sintaxe de um objeto de Javascript para comunicar com a applet do GeoGebra será algo do tipo:

Editores:. Abar, C., Almeida, M & Dos Santos, J.

#### document.nomedaapplet.metodo

A primeira parte, *document*, refere-se ao próprio documento HTML; segue-se o nome da applet, *ggbApplet* no exemplo anterior e, por último, o valor correspondendo a um comando ou método. Para executar a ação esta deve terminar com ponto e vírgula.

No exemplo anterior foi usado o comando *reset()* que é um dos métodos essenciais para a intercomunicação com a linha de comandos do GeoGebra o *evalCommand()*.

document.ggbApplet.evalCommand('r='+T1.value);

#### document.ggbApplet.reset();

evalCommand() – é um método que permite dar entrada do texto <<'r='+T1.value>> na *applet* do GeoGebra. Assim atribui-se ao valor de *r*, na *applet* que foi construída, o valor correspondente ao conteúdo da caixa de texto *T1*, para nos referirmos a este valor teremos de usar *T1.value*.

reset() - é um comando que permite reiniciar a applet.

Finalmente ao abrir o ficheiro HTML observará uma caixa de texto e um botão. Quando na caixa de texto for alterado o valor do raio e for pressionado o botão *Altere* será alterada a circunferência. Ao pressionar o botão *Reinicia* o valor da applet volta ao início. Para mais detalhes para embutir applets do GeoGebra consulte: <u>https://wiki.geogebra.org/en/Reference:GeoGebra Apps Embedding</u>.

# Capítulo III – Adição de números inteiros até 10, tarefas para o início da adição de inteiros 🕝

#### Cristina da Silva Ferreira Alves

### Resumo:

Apresentamos uma aplicação de uma tarefa com feedback automático, visando o conteúdo da adição com números inteiros até 10 a partir de um problema de palavras, para uma aula de matemática de alunos do 1° ano de escolaridade, e usando tablets. Apresentamos as dimensões didáticas e tecnológicas que estiveram na base da sua criação, nomeadamente se apresentam os procedimentos necessários para a sua construção.

## ENQUADRAMENTO

A tarefa criada visou o conteúdo da Adição com números inteiros até 10. Do ponto de vista curricular e de acordo com as aprendizagens essenciais, esta escolha enquadra-se nos temas: números e operações, onde se pretende que o aluno desenvolva o sentido do número e compreenda os números/ as operações e a fluência do cálculo mental e escrito. Desenvolve também a capacidade de resolução de problemas onde se pretende que o aluno desenvelva a capacidade de resolver problemas e raciocinar matematicamente.

## DESCRIÇÃO DA TAREFA

A tarefa *Resolução do Problema dos Berlindes*, com a utilização do recurso digital GeoGebra, pretende que o aluno encontre o número que transforma numa proposição verdadeira, uma expressão do tipo **"a + b= \_\_"**. Tendo em conta as considerações anteriores a tarefa foi elaborada com base na matriz de análise da Figura 13.

Editores: Abar, C., Almeida, M & Dos Santos, J.

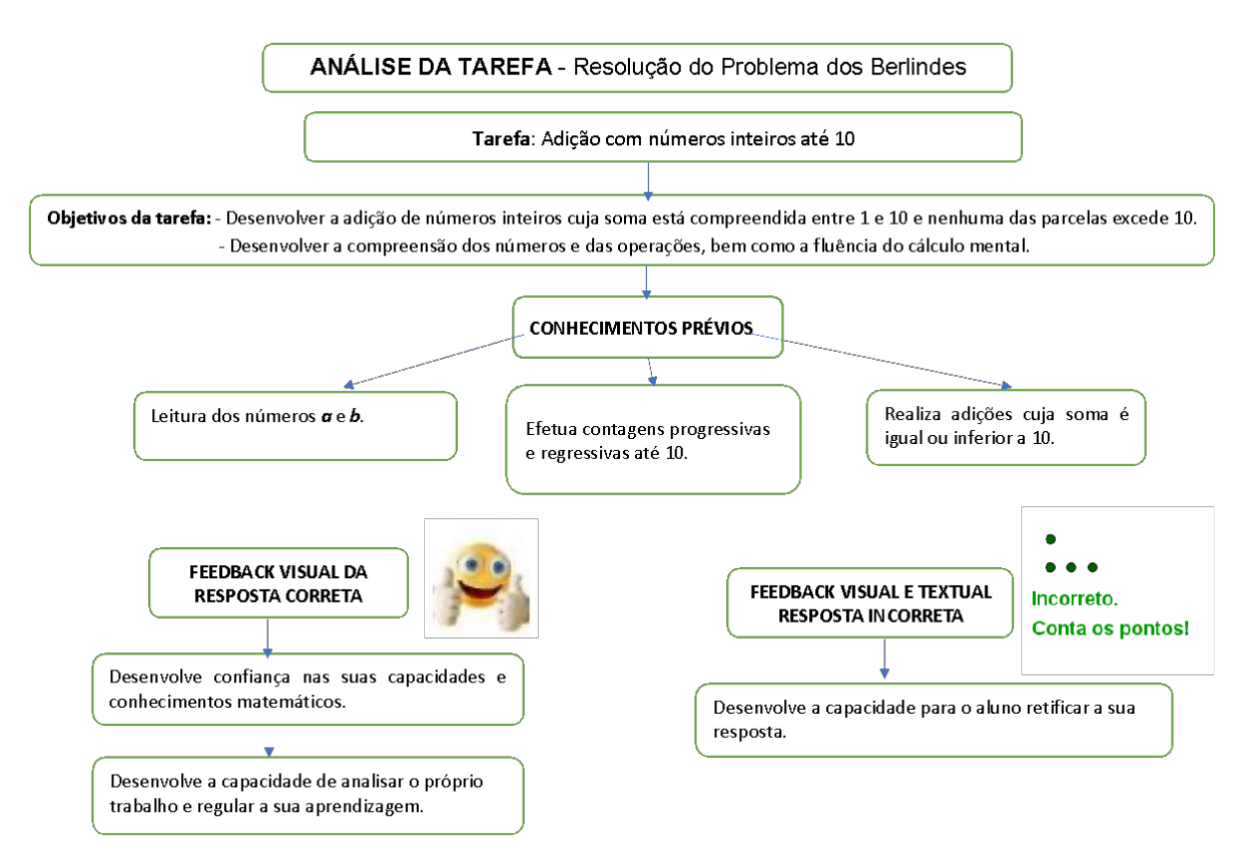

Figura 13 – Matriz de análise da tarefa "Resolução do Problema dos Berlindes"

No GeoGebra, a tarefa foi realizada com base no diagrama de processo da Figura 14, onde se ilustram as tomadas de decisão em relação à programação necessária.

Editores:. Abar, C., Almeida, M & Dos Santos, J.

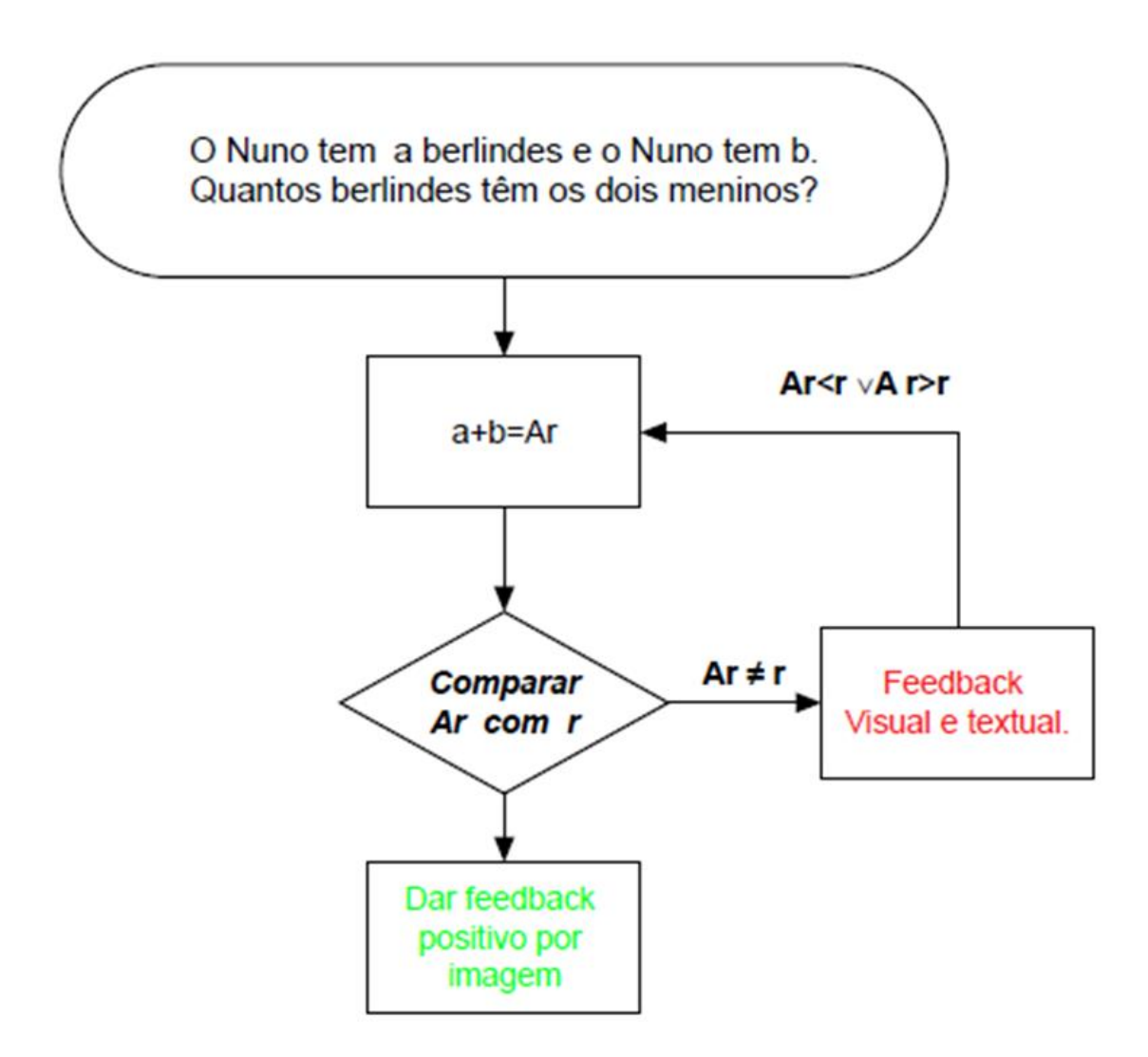

Figura 14 – Diagrama de processo da tarefa "Resolução do Problema dos Berlindes"

## Guião de construção da aplicação

A aplicação anteriormente apresentada foi realizada com base no guião de construção da Tabela 2. Observe-se que seguido o guião facilmente pode adaptar-se o esquema utilizado para outros problemas de palavras simples, envolvendo porventura outras operações. Apesar desta tarefa não prever a introdução de feedback auditivo, este pode facilmente ser introduzido utilizando um processo semelhante ao referido na secção X.

| Passo | Objetivo                                                  | Comando a escrever na barra de Entrada ou em<br>separadores                                                                                                    |
|-------|-----------------------------------------------------------|----------------------------------------------------------------------------------------------------|
| 1.º   | Escolha de a .                                            | a=AleatórioInteiroEntre (1,5)                                                                                                    |
| 2.º   | Escolha de b .                                            | b=AleatórioInteiroEntre (1,5)                                                                                                    |
| 3.⁰   | Definir a variável de controlo da resposta r.             | r=a+b                                                                                                    |
| 4.º   | Definir alvo da resposta.                                 | Ar=undefined                                                                                                    |
| 5₽    | Definir texto do enunciado.                               | aT= "O Nuno tem a berlindes e o Pedro tem b<br>berlindes. Quantos berlindes têm os dois<br>meninos?"<br>Formatar objeto: fixar objeto; mostrar objetos;<br>texto grande; cor azul, alinhado à direita; fixar<br>objeto; posição absoluta no ecrã.                 |
| 6.º   | Definir caixa de resposta.                                | CAr=CaixadeEntrada(Ar)<br>Formatar objeto: sem mostrar rótulo; fixar objeto;<br>mostrar objetos objeto auxiliar texto muito<br>grande; comprimento da caixa de entrada 2;<br>alinhado à direita; posição absoluta no ecrã; no<br>avançado não permitir a seleção. |
| 7.º   | Definir o ponto C.                                        | C =valor (-3396.46373,5.8645)<br>Formatar objeto: mostrar rótulo; cor verde;<br>tamanho do ponto 5; coordenadas cartesianas.                                                                                                    |
| 8.º   | Definir o ponto D.                                        | D: valor (-3404.27, - 1320.38)<br>Formatar objeto: mostrar rótulo; cor verde;<br>tamanho do ponto 5; coordenadas cartesianas.                                                                                                    |
| 9.⁰   | Definir os berlindes do Nuno.                             | Bn= Sequência(Translação(C, Vetor(Vetor((0, 0),<br>(1000, 0)) i)), i, 1, a)<br>Formatar objeto: mostrar rótulo; cor verde;<br>tamanho do ponto 5; no avançado escrever a<br>condição Ar > r V Ar < r                                                              |
| 12.º  | Definir os berlindes do Pedro.                            | Bp= Sequência(Translação(D, Vetor(Vetor((0, 0),<br>(1000, 0)) i)), i, 1, b)<br>Formatar objeto: mostrar rótulo; cor verde;<br>tamanho do ponto 5; no avançado escrever a<br>condição Ar > r V Ar < r                                                              |
| 13º   | Definir feedback textual associad<br>à resposta incorreta | lofRI= "Incorreto. Conta os pontos!"<br>Formatar objeto: fixar o objeto; texto médio; cor                                                                                                    |

Tabela 2 - Protocolo de construção da aplicação "Adição de números inteiros até 10"

| _    |                                                                    | verde; negrito; posição absoluta no ecrã; no<br>avançado escrever a condição Ar>r V Ar < r; não<br>permitir a seleção.                                                                                                    |
|------|--------------------------------------------------------------------|----------------------------------------------------------------------------------------------------|
| 14.º |                                                                    | iRC 🧝                                                                                                    |
|      | Definir feedback visual por imagem<br>associado à resposta correta | Formatar objeto: posição absoluta no ecrã; no avançado escrever a condição Ar $\stackrel{2}{=}$ r e não permitir a seleção.                                                                                                    |
| 15.º | Definir botão para novo desafio                                    | B1=Botão("Novo desafio")<br>Formatar objeto: mostrar objetos; mostrar rótulo;<br>fixar objeto; texto médio; cor azul; posição<br>absoluta no ecrã; na programação em Se clicar<br>escrever as duas linhas do seguinte texto:<br>AtualizarConstrução() DefinirValor(Ar,undefined) |

O GeoGebra como estratégia para ensino remoto: criando atividades com feedback automático Editores:. Abar, C., Almeida, M & Dos Santos, J.

Capítulo IV - Construção de tarefas para trabalhar aritmética elementar e pré álgebra o caso da adição com lacunas de números inteiros até 20

#### Idalinda Pereira da Cunha

Resumo:

Neste capítulo ilustra-se o design de uma tarefa no GeoGebra para desenvolver a adição de números inteiros positivos cuja soma está compreendida entre 1 e 20 e nenhuma das parcelas excede 20. Esta tarefa apresentará feedback automático aos alunos no sentido que eles possam progredir e fazer aprendizagens de modo autónomo.

## ENQUADRAMENTO

A tarefa que a seguir se apresenta, com recurso ao GeoGebra, enquadra-se no tema Números e Operações para o 1º Ano de escolaridade. Para a realização desta tarefa pressupõe-se alguns conhecimentos prévios, neste sentido o aluno deverá ser capaz de: i) ler e representar números no sistema de numeração decimal até 20; ii) comparar números inteiros até 20; iii) já ter realizado adições, com lacunas, cuja soma é igual ou inferior a 5. De facto, previamente à realização da tarefa com o GeoGebra há o desenho de uma THA, que origina uma matriz de análise que se apresenta na Figura 15.

Nesta matriz de análise consta o objetivo de modo claro, uma inventariação dos objetivos prévios em função da tarefa a construir, e o desenho dos feedbacks que serão dados em função das respostas dos alunos.

## DESCRIÇÃO DA TAREFA

A tarefa *Adição com lacunas de números inteiros até 20*, com a utilização do recurso digital GeoGebra, pretende que o aluno encontre o número que transforma numa proposição verdadeira, uma expressão do tipo **"a +\_\_\_**= **b"**.

Editores:. Abar, C., Almeida, M & Dos Santos, J.

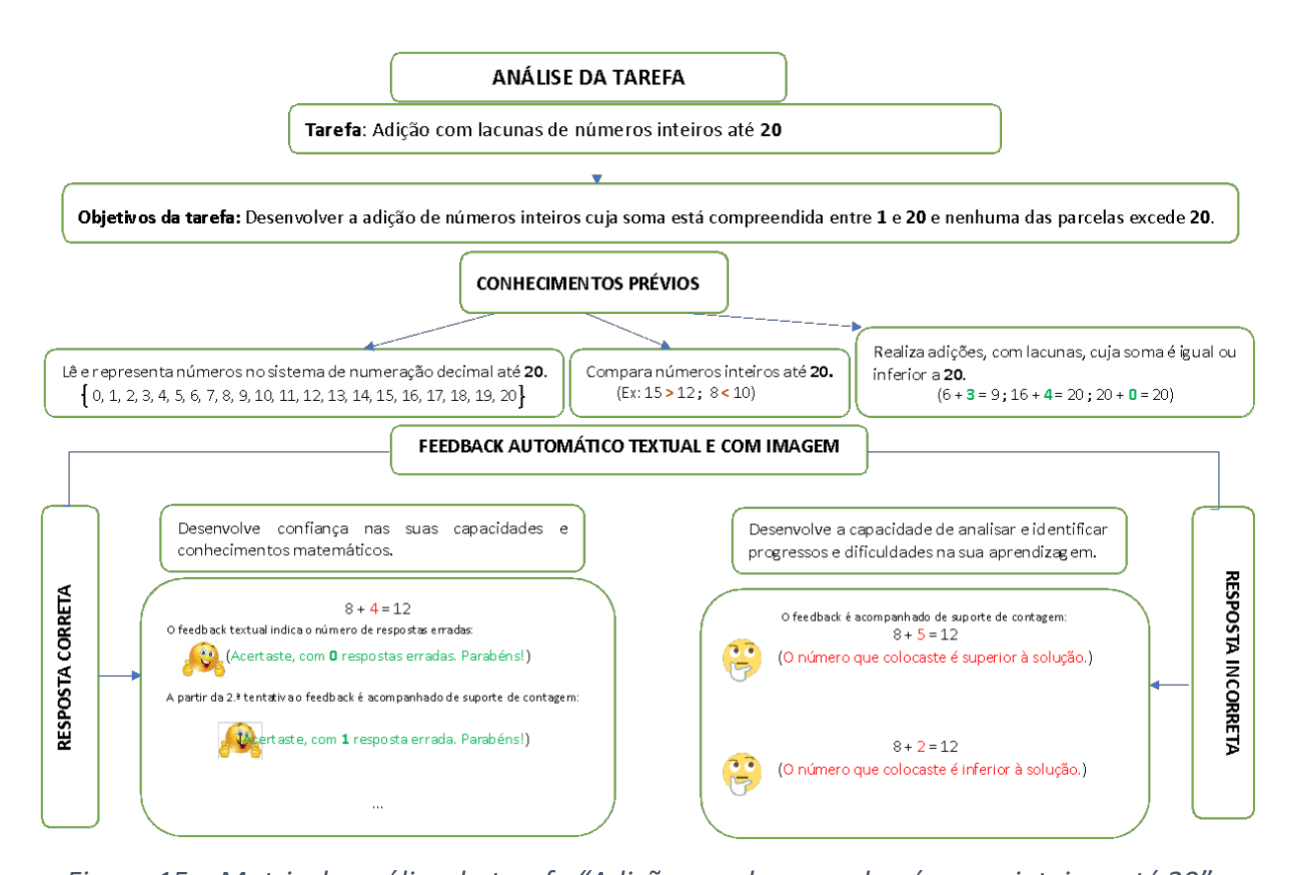

Figura 15 – Matriz de análise da tarefa "Adição com lacunas de números inteiros até 20" O feedback foi pensado de modo que em cada desafio, sempre que o aluno escrever uma resposta correta recebe um reforço positivo, através de feedback automático por imagem e

texto:

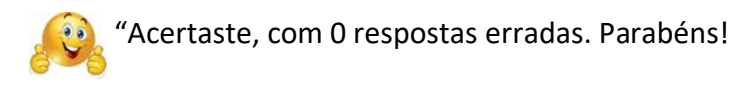

Se o aluno apresentar uma resposta inferior à solução, para o auxiliar na descoberta do valor correto de forma autónoma, recebe um feedback automático por imagem e texto acompanhado de suporte de contagem:

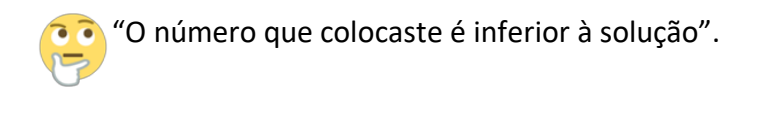

..........

Se o aluno apresentar uma resposta superior à solução recebe um feedback automático por imagem e texto acompanhado de suporte de contagem:

Editores:. Abar, C., Almeida, M & Dos Santos, J.

"O número que colocaste é superior à solução".

À medida que o aluno interage com a aplicação é contado o número de erros. Quando o aluno descobre a solução, após respostas incorretas, recebe um feedback automático de imagem e texto com a indicação do número de tentativas falhadas. A tarefa foi realizada com base no diagrama de processo da Figura 16, onde se ilustram as tomadas de decisão em relação às decisões de programação que vão ser tomadas.

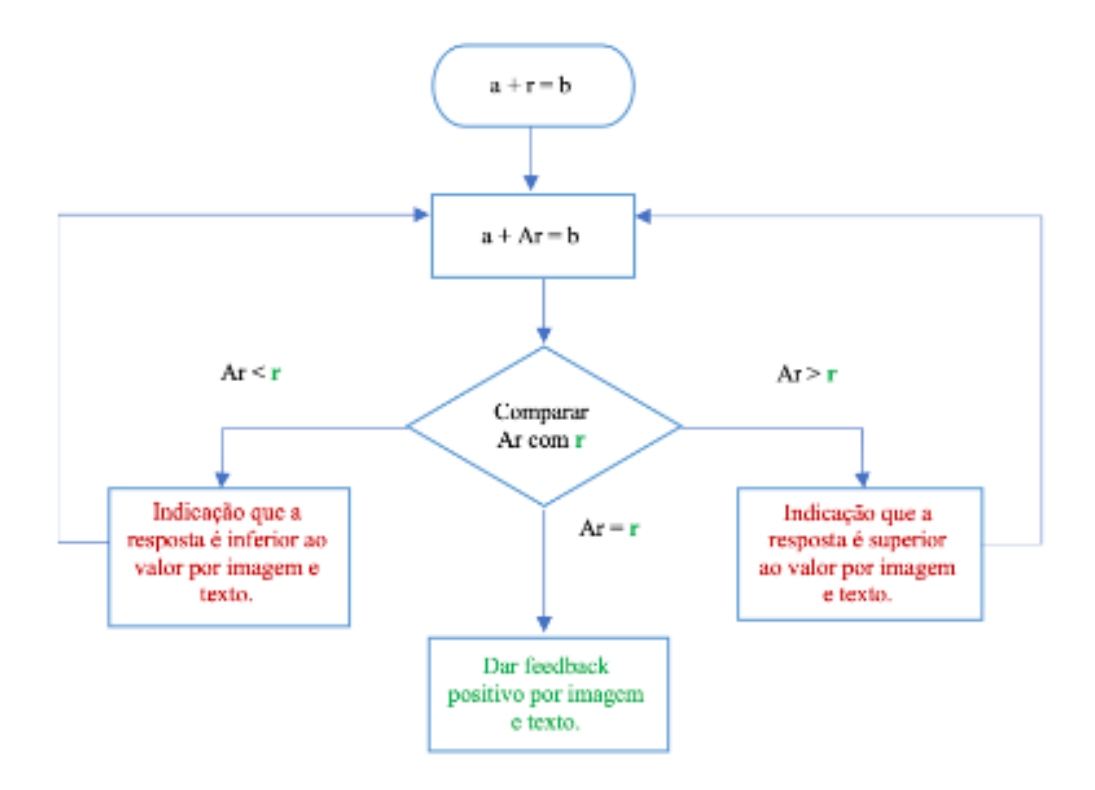

Figura 16 — Diagrama de Processo da aplicação "Adição com lacunas de números inteiros até 20"

A resposta ao problema é dada pelo valor da variável interna r, calculado pelos valores dos parâmetros *a* e *b*, gerados aleatoriamente, tomando valores entre 0 e 10. Assim, para certificação da resposta do utilizador, guardada na variável *Ar*, a aplicação compara Ar com r e em função desta comparação apresenta um feedback.

Editores:. Abar, C., Almeida, M & Dos Santos, J.

## Guião de construção da aplicação

A tarefa pode ser construída no GeoGebra com base no protocolo que consta da Tabela 3, onde se referem os 20 passos necessários para a sua construção, apresentando o objetivo e o código para cada um dos passos.

| Tabela 3 - | Protocolo de | construção | da aplicação | "Adição com | lacunas de | números | inteiros |
|------------|--------------|------------|--------------|-------------|------------|---------|----------|
|            |              |            | até 20'      | ,           |            |         |          |

| Passo | Objetivo                                                             | Comando a escrever na barra de Entrada ou em<br>separadores                                                                                                    |
|-------|----------------------------------------------------------------------|----------------------------------------------------------------------------------------------------|
| 1.º   | Escrever enunciado da tarefa                                         | Escrever o texto do enunciado da tarefa<br>Formatar objeto: texto grande; cor azul, alinhado                                                                              |
|       |                                                                      | à direita; fixar objeto; posição absoluta no ecrã.                                                                                                    |
| 2.º   | Escolha de <b>a</b>                                                  | a=AleatórioInteiroEntre(0,20)                                                                                                    |
| 3.⁰   | Escolha de <b>b &gt; a</b>                                           | b=AleatórioInteiroEntre(a,20)                                                                                                    |
| 4.⁰   | Definir a variável de controlo da resposta <b>r</b>                  | r=b-a                                                                                                    |
| 5.⁰   | Definir alvo da resposta                                             | Ar=undefined                                                                                                    |
| 6.⁰   | Definir caixa de resposta                                            | Car=CaixadeEntrada(Ar)<br>Formatar objeto: sem mostrar rótulo; texto muito<br>grande; comprimento da caixa de entrada 2;<br>alinhado à direita; posição absoluta no ecrã. |
| 7.⁰   | Definir texto para mostrar a expressão<br>antes da caixa de resposta | aT="a+"+"<br>Formatar objeto: texto muito grande; alinhado à<br>direita; posição absoluta no ecrã; no avançado<br>não permitir a seleção.                                 |
| 8.⁰   | Definir texto para mostrar a expressão                               | bT="="+b                                                                                                    |

|      | antes da caixa de resposta                                                    | Formatar objeto: texto muito grande; alinhado à direita; posição absoluta no ecrã; no avançado não permitir a seleção.                                                                                                    |
|------|-------------------------------------------------------------------------------|----------------------------------------------------------------------------------------------------|
| 9.º  | Definir feedback visual por imagem associado à resposta correta               | Inserir imagem<br>Formatar objeto: nome iRC; posição absoluta no<br>ecrã; no avançado escrever a condição Ar==r e<br>não permitir a seleção.                                                                                                    |
| 10.9 | Definir feedback textual associado à resposta correta                         | <ul> <li>fRC="Acertaste, parabéns!"</li> <li>Formatar objeto: texto grande; cor verde; posição<br/>absoluta no ecrã; no avançado escrever a<br/>condição Ar==r e não permitir a seleção.</li> </ul>                                               |
| 11.º | Definir feedback visual por imagem associado à resposta superior à solução    | Inserir imagem<br>Formatar objeto: nome iR11; posição absoluta no<br>ecrã; no avançado escrever a condição Ar>r e não<br>permitir a seleção.                                                                                                    |
| 12.º | Definir feedback textual associado à resposta superior à solução              | <ul> <li>fR11="O número que colocaste é superior à solução."</li> <li>Formatar objeto: texto grande; cor vermelha; posição absoluta no ecrã; no avançado escrever a condição Ar&gt;r e não permitir a seleção.</li> </ul>                         |
| 13.º | Definir feedback visual por imagem<br>associado à resposta inferior à solução | Inserir imagem<br>Formatar objeto: nome iR12; posição absoluta no<br>ecrã; no avançado escrever a condição Ar <r e="" não<br="">permitir a seleção.</r>                                                                                           |
| 14.º | Definir feedback textual associado à resposta inferior à solução              | <ul> <li>fR12="O número que colocaste é inferior à solução."</li> <li>Formatar objeto: texto grande; cor vermelha; posição absoluta no ecrã; no avançado escrever a condição Ar<r a="" e="" li="" não="" permitir="" seleção.<=""> </r></li></ul> |

| 15   | Número de erros                        | nre = 0                                                  |
|------|----------------------------------------|----------------------------------------------------------|
| 16.º | Definir botão para novo desafio        | B1=Botão("Novo desafio")                                 |
|      |                                        | Formatar objeto: texto médio; cor castanho;              |
|      |                                        | posição absoluta no ecrã; na programação em Se           |
|      |                                        | <i>clicar</i> escrever as duas linhas do seguinte texto: |
|      |                                        | AtualizarConstrução()                                    |
|      |                                        | DefinirValor(Ar,undefined)                               |
|      |                                        | DefinirValor(nre,0)                                      |
| 17   | Feedback visual do número <b>a</b>     | Sequência(Translação((3, 2), Vetor(k Vetor((0, 0),       |
|      |                                        | (0.3, 0)))), k, 0, a - 1)                                |
| 18   | Feedback visual do número <b>b</b>     | Sequência(Translação((3, 2 - 0.3), Vetor(k               |
|      |                                        | Vetor((0, 0), (0.3, 0)))), k, 0, b - 1)                  |
| 19   | Feedback visual do número <b>r</b>     | Sequência(Translação((3, 2), Vetor(k Vetor((0, 0),       |
|      |                                        | (0.3, 0)))), k, a, a + Ar - 1)                           |
| 20   | Feedback textual da resposta correta e | fRC= Se(Ar==r, "Acertaste, com "+nre+" respostas         |
|      | do número de tentativas falhadas       | erradas. Parabéns!")                                     |
|      |                                        |                                                          |

Editores:. Abar, C., Almeida, M & Dos Santos, J.

## Capítulo V– Divisores de um número natural de 2 a 50 🚰

#### Arlindo Tavares Semedo da Veiga e Astrigilda Pires Rocha Silveira

#### **Resumo:**

Apresentamos uma aplicação de uma tarefa com feedback automático, que visa o conteúdo dos divisores de um número natural entre 2 e 50, a partir da resposta do utilizador, no caso de erro são dados uma série de feedbacks no sentido que o utilizador encontre a resposta correta fazendo apelo a conceitos relacionados com a divisão inteira. São apresentadas diversas considerações que levaram à conceção desta tarefa, nomeadamente as formas de feedback usadas e os passos necessários para a sua construção da aplicação no GeoGebra.

## ENQUADRAMENTO

As duas tarefas de feedback automático, suportadas por aplicações no GeoGebra e representadas por fluxogramas, com enquadramento no domínio de Números e Operações, visam potenciar o reforço das capacidades transversais em matemática, atribuição de significados aos conceitos matemáticos em estudo e promoção do envolvimento, entusiasmo, reflexão e evolução dos alunos em prol de uma aprendizagem significativa da matemática.

## DESCRIÇÃO DA TAREFA

Os divisores de um número natural é um dos temas do 4º ano do Ensino Básico Obrigatório (EBO) de Cabo Verde. O objetivo da tarefa para os alunos é reconhecer um número natural como divisor de um outro número natural (2 a 50). A tarefa foi pensada com base no diagrama de processo da Figura 17.

Editores:. Abar, C., Almeida, M & Dos Santos, J.

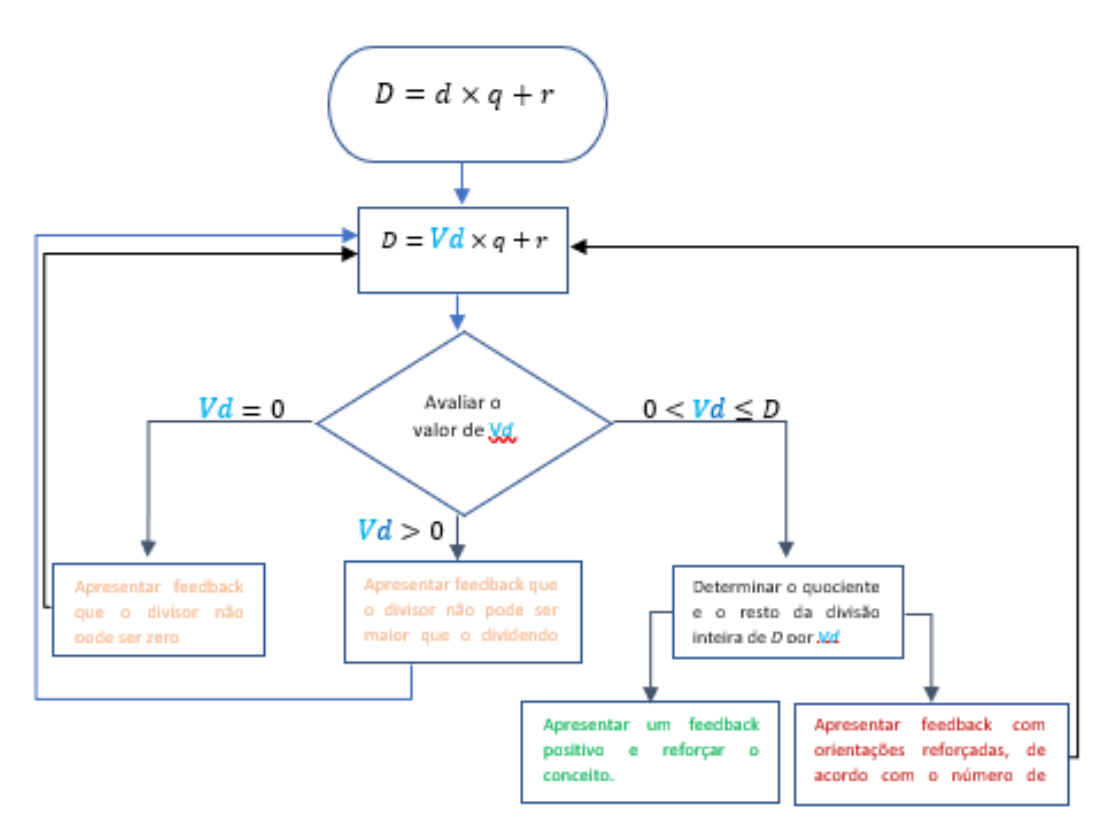

Figura 17 – Diagrama de Processo da aplicação "Divisores de um número natural de 2 a 50"

## Tipos de feedback

A tarefa apresenta vários tipos de feedback, visual e textual em função da resposta do utilizador:

- a) Feedback visual (imagens)
- Para resposta corneta, surge a imagem

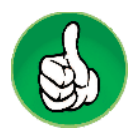

Para resposta incorreta, surge a imagem

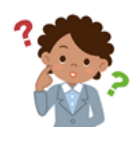

Editores:. Abar, C., Almeida, M & Dos Santos, J.

- Para resposta incorreta pela  $3^a$  vez, aparece um conjunto com **D** pontos distribuídos em **q** grupos com **p** pontos, seguidos de um grupo com **r** pontos de cores diferentes, conforme a Imagem que se segue:

b) Feedback textual – apresenta textos conforme as determinadas condições:

#### i.Resposta correta:

"Bravo! A divisão de D por d é q, e deixa resto 0.

Podemos ainda verificar que o quociente obtido, q , é também divisor do dividendo dado D .

Isto leva-nos a perceber que com D elemento(s), podemos formar exatamente q grupo(s) completo(s) com d elemento(s) ou d grupos completos com q elemento(s)."

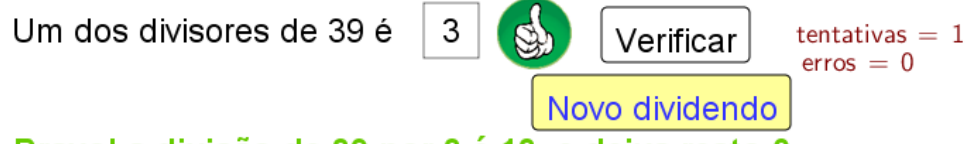

Bravo! a divisão de 39 por 3 é 13, e deixa resto 0.

Podemos ainda verificar que o quociente obtido, 13, é também divisor do dividendo dado 39.

Isto leva-nos a perceber que com 39 elemento(s), podemos formar exatamente 13 grupo(s) completo(s) com 3 elemento(s) ou 13 grupos completos com 3 elemento(s).

#### ii.Resposta incorreta:

1. Se o número introduzido for 0 (zero), apresenta o texto:

"o divisor não pode ser zero. Pois se multiplicarmos um número qualquer por zero o resultado é  $0 \neq D$ "
Editores: Abar, C., Almeida, M & Dos Santos, J.

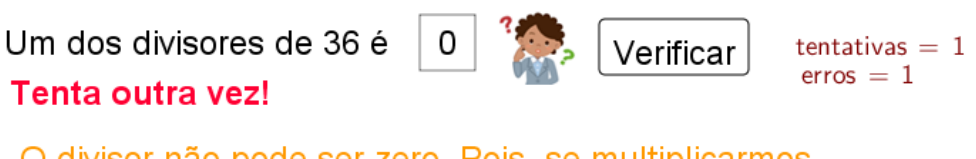

O divisor não pode ser zero. Pois, se multiplicarmos um número qualquer por zero, o resultado é zero≠36.

2. Se o número introduzido, *d*, for superior ao dividendo, *D*, apresenta o texto:

"o divisor não pode ser superior ao dividendo. Pode-se ver claramente que D elementos não são suficientes para serem distribuídos em d grupos com mesmos elementos"

Completa o retângulo vazio com um numero natural que torne a afirmação verdadeira.

40

Um dos divisores de 17 é Tenta outra vez!

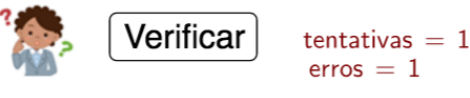

O divisor não pode ser maior que o dividendo. Pode-se ver claramente que 17 elemento(s) não são suficientes para serem distribuidas em 40 grupos com mesmos elementos.

3. Se o número introduzido for diferente zero, menor ou igual ao dividendo e não for divisor deste, apresenta textos diferentes, conforme o número de erros:

Feedback para 1° até o 3° erro

"Tenta outra vez!"

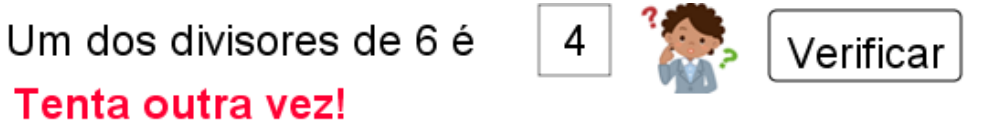

Feedback para 2° erro:

"Um número natural, d, é divisor de um número natural, n, se ao efetuar divisão inteira de n por d obtém-se resto zero."

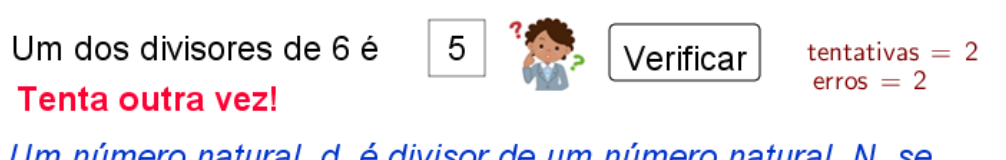

Um número natural, d, é divisor de um número natural, N, se ao efetuar divisão inteira de N por d obtem-se resto zero.

Editores:. Abar, C., Almeida, M & Dos Santos, J.

### Feedback para 3° erro:

"A divisão de D por d deixa resto  $r \neq 0$ . Portanto, com D elementos(s), podemos formar q grupos(s) iguais com d elementos(s), mas resta(m) r elementos(s). Procura ver quantos grupos completos podes formar com D elementos."

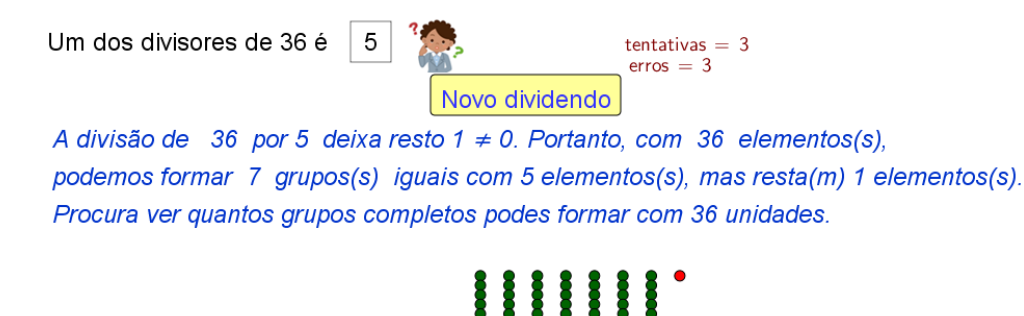

# Guião de construção da aplicação

A tarefa pode ser construída no GeoGebra com base no protocolo que consta da Tabela 4, onde se referem os 19 passos necessários para a sua construção, apresentando o objetivo e o código para cada um dos passos.

| Passo | Objetivo                                                     | Comando a escrever na barra de Entrada ou em Separadores                                                                                                    |
|-------|--------------------------------------------------------------|----------------------------------------------------------------------------------------------------|
| 1     | Escolher divisor<br>(D)                                      | Digitar:<br>D=AleatórioInteiroEntre(2, 50)                                                                                                    |
| 2     | Definir o<br>elemento da<br>resposta (d)                     | Digitar:<br>d=?                                                                                                    |
| 3     | Definir a caixa<br>da resposta<br>associada ao<br>elemento d | Digitar: resposta=CaixadeEntrada(d)<br>Formatar objeto: sem mostrar rótulo; texto grande; comprimento da caixa<br>de entrada 2; centrado; posição absoluta no ecrã.<br>Propriedades de Campo de Entrada CE<br>Algebra Avançado Programação<br>Básico Texto Cor Estilo Posição<br>Comprimento do Campo da Entrada: 2<br>Definir o alinhamento horizontal: Centrar |
| 4     | Definir as<br>variáveis de<br>controlo (q e r)               | Digitar:<br>q=Quociente(D,d)<br>r=Resto(D,d)                                                                                                    |
| 5     | Definir a<br>expressão para                                  | Digitar:<br>TE="Um dos divisores de" D "é"                                                                                                    |

| Tabela 4 - Protocolo de construção da aplicaçã | o "Divisores de um número natural de 2 a 50" |
|------------------------------------------------|----------------------------------------------|
|------------------------------------------------|----------------------------------------------|

|   | mostrar o texto<br>antes da caixa<br>de entrada                                          | Formatar objeto: texto grande; alinhado.         Propriedades de Texto TE         Algebra       Vancado         Programação         Sans-Sett       Vancado         Programação       N         Um dos divisores de 36 é       Vancado et al.         Alinhar o texto com a caixa de entrada, como se segue:       Um dos divisores de 48 é                                                                                                    |
|---|------------------------------------------------------------------------------------------|----------------------------------------------------------------------------------------------------|
| 6 | Definir<br>feedback<br>visual, por<br>imagem,<br>associado à<br>resposta<br>correta.     | Procurar a imagem e copia;<br>No menu Editar, inserir imagem de área de transferência;<br>Editar Vista Opções Ferramentas Janela Ajuda<br>Desfazer<br>Copiar<br>Copiar<br>Copiar<br>Copiar<br>Copiar<br>Copiar<br>Copiar<br>Copiar<br>Copiar<br>Copiar<br>Copiar<br>Copiar<br>Copiar<br>Copiar<br>Copiar<br>Copiar<br>Copiar<br>Copiar<br>Copiar<br>Copiar<br>Copiar<br>Copiar<br>Com um numeral que<br>Ficheiro<br>Area de Transferência<br>Propriedades dos Objetos<br>Ctri+A<br>Localizar a imagem à frente da caixa de entrada;<br>Definir as propriedades:<br>nome: "imagemCerto"; Posição absoluta no ecrã; ativar a opção<br>"avançado" e escrever a condição: r==0.<br>Propriedades de Imagem imagemCerto<br>Básico<br>Posição<br>Avançado<br>Programação<br>Posição absoluta no Ecrã<br>Centrar imagem |
| 7 | Definir<br>feedback<br>visual, por<br>imagem,<br>associado às<br>respostas<br>incorretas | Procurar a imagem e copia;<br>No menu Editar, inserir imagem de área de transferência;                                                                                                    |

|    |                                                                                                    | Editar Vista Opções Ferramentas Janela Ajuda<br>Desfazer<br>Ctri+Z<br>Copiar<br>Copiar<br>Copiar<br>Copiar<br>Copiar<br>Copiar<br>Copiar<br>Copiar<br>Copiar<br>Copiar<br>Copia da Folha para a Área de Transferência<br>Ctri+Shift+C<br>Com um numeral que<br>Ficheiro<br>Área de Transferência<br>Propriedades dos Objetos<br>Ctri+E<br>Selecionar Tudo<br>Ctri+A<br>Localizar a imagem à frente da caixa de entrada;<br>Definir as propriedades:<br>nome: "imagemCerto"; Posição absoluta no ecrã; ativar a opção<br>"avançado" e escrever a condição r<>0 (r ≠0).<br>Propriedades de Imagem imagemErro<br>Saiso Cor Estilo Posição Avançado Programação |
|----|----------------------------------------------------------------------------------------------------|----------------------------------------------------------------------------------------------------|
|    |                                                                                                    | Condição para Mostrar Objeto<br>r ≠ 0                                                                                                    |
| 8  | Construir dois<br>botões:<br>O botão<br><i>"Verificar",</i><br>com nome<br>verificador e<br>botão <i>"Novo</i><br><i>dividendo",</i><br>com nome<br>recomeçar. | Clicando na ferramenta "Botão", criar os dois botões e posicioná-los<br>adequadamente, como indicado abaixo:<br>Um dos divisores de 24 é 3 Verificar<br>Novo dividendo                                                                                                    |
| 9  | Criar duas<br>variáveis:<br>(tentativas e<br>erros)                                                                                                    | Digitar na entrada:<br>tentativas = 0 2para contar o número de tentativas<br>erros = 0; 2 para contar erros cometidos                                                                                                    |
| 10 | Programação<br>do botão<br>"Verificar"                                                                                                    | Clicando com o botão direito do rato sobre o botão "Verificar", selecionar<br>a opção propriedades, escolher "Programação", selecionar "se clicar" e<br>digitar:<br>DefinirValor(tentativas, tentativas+1);<br>DefinirValor(erros, Se(r!=0,erros+1,erros));                                                                                                    |

|    | 1                                              | <ul> <li>Propriedades de Botão Bt1</li> </ul>                                                                                                    |
|----|------------------------------------------------|----------------------------------------------------------------------------------------------------|
|    |                                                | 🔲 🛦 I 🖻 🐹 🚦 🗞                                                                                                    |
|    |                                                |                                                                                                    |
|    |                                                | Básico Texto Cor Estilo                                                                                                    |
|    |                                                | Posição Avarição Programação                                                                                                    |
|    |                                                | Se Clicar Se Atualizar Javascript Global                                                                                                    |
|    |                                                | 1 DefinirValor(tentativas, tentativas+1)<br>2 DefinirValor(erros, Se(r!=0,erros+1,erros))                                                                                                    |
|    |                                                | Esse comando faz com que ao clicarmos no botão, a variável 'tentativas' é<br>acrescida de mais uma unidade. No caso da variável, 'erros' é feito um<br>teste condicional. Se o valor digitado pelo usuário for diferente (indicada<br>pelo símbolo !=) da resposta correta, esse valor é somado uma unidade ao<br>valor da variável (indicado pela sentença erros+1). Caso contrário, ou seja<br>se o valor da resposta dada pelo usuário for igual a resposta correta (r=0),<br>o valor da variável "erros" permanece o mesmo.<br>No "avançado" escrever a condição para mostrar: erros < 3<br>Este comando faz com que o botão "Verificar" fique oculto depois do 3º |
| 11 | Programação<br>do botão<br>"Novo<br>dividendo" | Clicando com o botão direito do rato sobre o botão "Novo dividendo"<br>selecionamos a opção propriedades, escolher "Programação", selecionar<br>"se clicar" e digitar:<br><i>AtualizarConstrução()</i> Disto gera outro dividendo;<br><i>DefinirValor(d, ?)</i> Disto limpa a caixa de texto;<br>DefinirValor(erros,0) Disto atribui valor 0 à variável "erros";                                                                                                    |
|    |                                                | DefinirValor(tentativas,0) <sup>B</sup> isto atribui valor 0 à varàvel "tentativa"                                                                                                    |
|    |                                                |                                                                                                    |
|    |                                                |                                                                                                    |
|    |                                                | Básico Texto Cor Estilo                                                                                                    |
|    |                                                |                                                                                                    |
|    |                                                | Se Clicar Se Atualizar Javascript Global                                                                                                    |
|    |                                                | 1 AtualizarConstrução()<br>2 DefinirValor(d, ?)<br>3 DefinirValor(erros,0)<br>4 DefinirValor(tentativas,0)                                                                                                    |
|    |                                                | No "avançado" escrever a condição para mostrar: r == 0 V erros==3<br>Este comando faz com que o botão "Novo dividendo" aparece quando a<br>resposta é correta ou já forram cometidos 3 erros.                                                                                                    |
| 12 | Definir<br>feedback                            | Através da ferramenta ABC, inserir o texto:                                                                                                    |
|    | textual quando<br>a resposta é<br>correta      | Bravo! A divisão de D por déqé deixa resto 0.                                                                                                    |
|    |                                                |                                                                                                    |

|    |                                                           | dividendo D.                                                                                                    |
|----|-----------------------------------------------------------|----------------------------------------------------------------------------------------------------|
|    |                                                           | Isto leva-nos a perceber que que com D elemento(s), podemos formar<br>exatamente d grupos completos com q elemento (s) ou q grupos<br>completos com d elemento(s).      |
|    |                                                           |                                                                                                    |
|    |                                                           |                                                                                                    |
|    |                                                           | Podemos ainda verificar que o quocinte obtido. q *                                                                                                    |
|    |                                                           | ☐ Fórmula LaTeX Símbolos ▼   Objetos ▼                                                                                                    |
|    |                                                           |                                                                                                    |
|    |                                                           | Pré-visualização                                                                                                    |
|    |                                                           | Bravo! a divisão de 48 por 6 é 8;                                                                                                    |
|    |                                                           | Podemos ainda verificar que o quoc                                                                                                    |
|    |                                                           | Propriedade do texto: Grande, Fixar Objeto, cor verde, nome: Tverd, condição para mostrar: <i>r==0</i> .                                                                |
| 13 | Definir<br>feedback de<br>texto quando o<br>valor         | Escrever na entrada:<br>divZero = "O divisor não pode ser zero. Pois, se multiplicarmos um número<br>qualquer por zero, o resultado é 0 ≠ D″                            |
|    | introduzido<br>para divisor é<br>zero                     | Propriedade do texto: Grande, Fixar Objeto, cor laranja, condição para mostrar: <i>d==0</i> ,                                                                           |
| 14 | Definir<br>feedback de<br>textual quando<br>o valor       | dSupD = "O divisor não pode ser maior que o dividendo. Pode-se ver<br>claramente que não é possível distribuir "D " elemento(s) em" d " grupos<br>de " q " elemento(s)" |
|    | introduzido<br>para divisor é<br>superior ao<br>dividendo | Propriedade do texto: texto Grande, Fixar Objeto, cor laranja, condição<br>para mostrar: d>D                                                                            |
| 15 | Definir                                                   | Através da ferramenta "Inserir texto" digitar o texto:                                                                                                    |
|    | teedback<br>textual quando                                | Tenta outra vez!                                                                                                    |
|    | introduzida é                                             | Localizar o texto no lugar conveniente;                                                                                                    |
|    | meoneta.                                                  | Definir propriedades:<br>Nome: dicasE: texto: Grande: cor: vermelha: Fixar objeto: posição                                                                              |
|    |                                                           | absoluta no ecrã; opções para mostrar:<br>r ≠ 0 ∧ 0< erros < 3                                                                                                    |

|    |                                                                                                    | <ul> <li>Propriedades de Texto dicasF</li> <li>Básico Texto Cor Posição</li> <li>Básico Texto Cor Posição</li> <li>Algebra Avançado Programação</li> <li>Condição para Mostrar Objeto</li> <li>r ≠ 0 ∧ 0 &lt; erros ≤ 3</li> <li>Este texto só aparece quando a resposta está incorreta e o número de erro cometido for inferior ou igual a 3.</li> </ul>                                                                                                    |
|----|----------------------------------------------------------------------------------------------------|----------------------------------------------------------------------------------------------------|
| 16 | Definir<br>feedback<br>textual quando<br>a resposta<br>introduzida é<br>incorreta pela<br>segunda vez,<br>mas diferente<br>de zero e não<br>superior ao<br>divisor.    | Através da ferramenta texto, digitar:<br>Um número natural , d, é divisor de um número natural,<br>N, se ao efetuar divisão inteira de N por d obtém-se resto zero.<br>Texto<br>Editar<br>Um número natural, d, é divisor de um número natural, n, se<br>ao efetuar divisão inteira de n nor d obtem-se resto zero<br>Fórmula LaTeX<br>Símbolos * Objetos *<br>Pré-visualização<br>Um número natural, d, é divisor de um r<br>ao efetuar divisão inteira de n por d obt<br>Localizar o texto no lugar conveniente;<br>Definir propriedades:<br>nome dicasF2; texto Grande; cor azul; Fixar objeto; posição absoluta no<br>ecrã; opções para mostrar: d $\neq$ 0 $\land$ d $\leq$ D $\land$ r $\neq$ 0 $\land$ erros ==2<br>Propriedades de Texto dicasF2<br>Básico Texto Cor Posição<br>Álgebra Avançado Programação<br>Condição para Mostrar Objeto<br>d $\neq$ 0 $\land$ d $\leq$ D $\land$ r $\neq$ 0 $\land$ erros $\stackrel{?}{=} 2$ |
| 17 | Definir<br>feedback<br>textual quando<br>a resposta<br>introduzida é<br>incorreta por 3<br>ou mais vezes,<br>mas diferente<br>de zero e não<br>superior ao<br>divisor. | Através da ferramenta texto, digitar:<br>A divisão de D por d deixa resto r ≠ 0. Pode -se ainda verificar que com D<br>elemento(s), pode-se formar q grupos(s) de d elemento (s), mas<br>resta(m) r elemento(s).<br>Procura ver quantos grupos completos podes formar com D elemento(s).                                                                                                    |

|    |                                                                                                    | © Texto ×<br>Editar<br>A divisão de D por d deixa resto r ≠ 0. Portanto, com D unidades(s ↑<br>podemos formar q grupos(s) - iguais - com d unidade(s), mas resta(m; ×<br>Fórmula LaTeX Símbolos * Objetos *<br>T<br>Pré-visualização<br>A divisão de 37 por 7 deixa resto 2<br>podemos formar 5 grupos(s) - iguais-<br>Localizar o texto no lugar conveniente;<br>Definir propriedades:<br>nome: "dicasF3"; texto Grande; cor azul; Fixar objeto; posição absoluta no<br>ecrã; opções para mostrar: d ≠ 0 ∧ d ≤ D ∧ r ≠ 0 ∧ erros ≥ 3                                                                                                    |
|----|----------------------------------------------------------------------------------------------------|----------------------------------------------------------------------------------------------------|
| 18 | Definir um<br>feedback visual<br>que permite<br>observar a<br>distribuição de<br>D pontos por d<br>grupos de q<br>elementos,<br>apresentando o<br>resto<br>$r \neq 0$ $r \neq 0$ . | $E=(-1,-1) \square ocultar v=(0.6,0) \square ocultar u=(0, -0.2) \square ocultar seq_q=Sequência(Translação(E, Vetor(i v)), i, 1, q, 1) Seq_d= Sequência(Translação(Sequência(Translação(E, Vetor(i v)), i, 1, q, 1), Vetor(j u)), j, 1, d - 1) Seq_r= Sequência(Translação(Translação(E, w), Vetor(j u)), j, 0, r - 1) Propriedades de objeto: cor verde para "Seq_q" e "Seq_d" e cor vermelha para "Seq_r" Condição para mostrar imagem gerada pelas sequências (Seq_d, Seq_q e Seq_r): d ≠ 0 ∧ d ≤ D ∧ r ≠ 0 ∧ erros ≥ 3 Propriedades de Lista Seq_d Básico Cor Estilo Avançado Programação Condição para Mostrar Objeto d ≠ 0 ∧ d ≤ D ∧ r ≠ 0 ∧ erros ≥ 3 Exemplo de uma figura em que foi introduzido o número 7 para divisor de 37, errando pela terceira vez: Obs.: Esta imagem aparece a partir do terceiro erro.$ |

| 19 | Finalizar as<br>construções, de<br>modo que os<br>objetos criados<br>fiquem fixos,<br>numa posição<br>absoluta e sem<br>poderem ser<br>selecionados. | <ul> <li>Organizar todos os objetos para obter uma boa apresentação.</li> <li>Clicando com o botão direito do rato sobre um dos objetos na janela gráfica, na opção "propriedade dos objetos" certifique ou altere as propriedades de todos os objetos, com a exceção da caixa de entrada onde se introduz a resposta:</li> <li>✓ Fixar Objeto , na opção "Básico"</li> <li>✓ Posição absoluta no Ecrã , na opção "Posição"</li> <li>✓ Seleção permitida , na opção "Avançado"</li> <li>Estes comandos servem para impedir que os objetos criados sejam deslocados ou excluídos dos lugares onde se encontram. Os mesmos não podem ser selecionados.</li> </ul> |
|----|----------------------------------------------------------------------------------------------------|----------------------------------------------------------------------------------------------------|

O GeoGebra como estratégia para ensino remoto: criando atividades com feedback automático Editores:. Abar, C., Almeida, M & Dos Santos, J.

# Capítulo VI – Adição de frações próprias, denominadores variando de 2 a 9 🖸

## Arlindo Tavares Semedo da Veiga e Astrigilda Pires Rocha Silveira

## **Resumo:**

Apresentamos uma aplicação de uma tarefa com feedback automático, que visa a adição de frações próprias, a partir da resposta do utilizador, no caso de erro, são dados uma série de feedbacks no sentido que o utilizador encontre a resposta correta fazendo apelo a conceitos relacionados com a adição de números racionais na forma de fração. São apresentadas diversas considerações que levaram à conceção desta tarefa, nomeadamente as formas de feedback usadas e os passos necessários para a sua construção da aplicação no GeoGebra.

# ENQUADRAMENTO

As duas tarefas de feedback automático, suportadas por aplicações no GeoGebra e representadas por fluxogramas, com enquadramento no domínio de Números e Operações, visam potenciar o reforço das capacidades transversais em matemática, atribuição de significados aos conceitos matemáticos em estudo e promoção do envolvimento, entusiasmo, reflexão e evolução dos alunos em prol de uma aprendizagem significativa da matemática.

# DESCRIÇÃO DA TAREFA

Considerando o tópico da adição de frações próprias, com denominadores variando de 2 a 9, desenhou-se a tarefa e aplicação com feedback em GeoGebra. O objetivo da tarefa para o aluno é efetuar a adição de duas frações próprias e simplificar o resultado. O Diagrama de processo da aplicação, ver Figura 18, contempla as situações em que os alunos tendem a falhar.

Editores:. Abar, C., Almeida, M & Dos Santos, J.

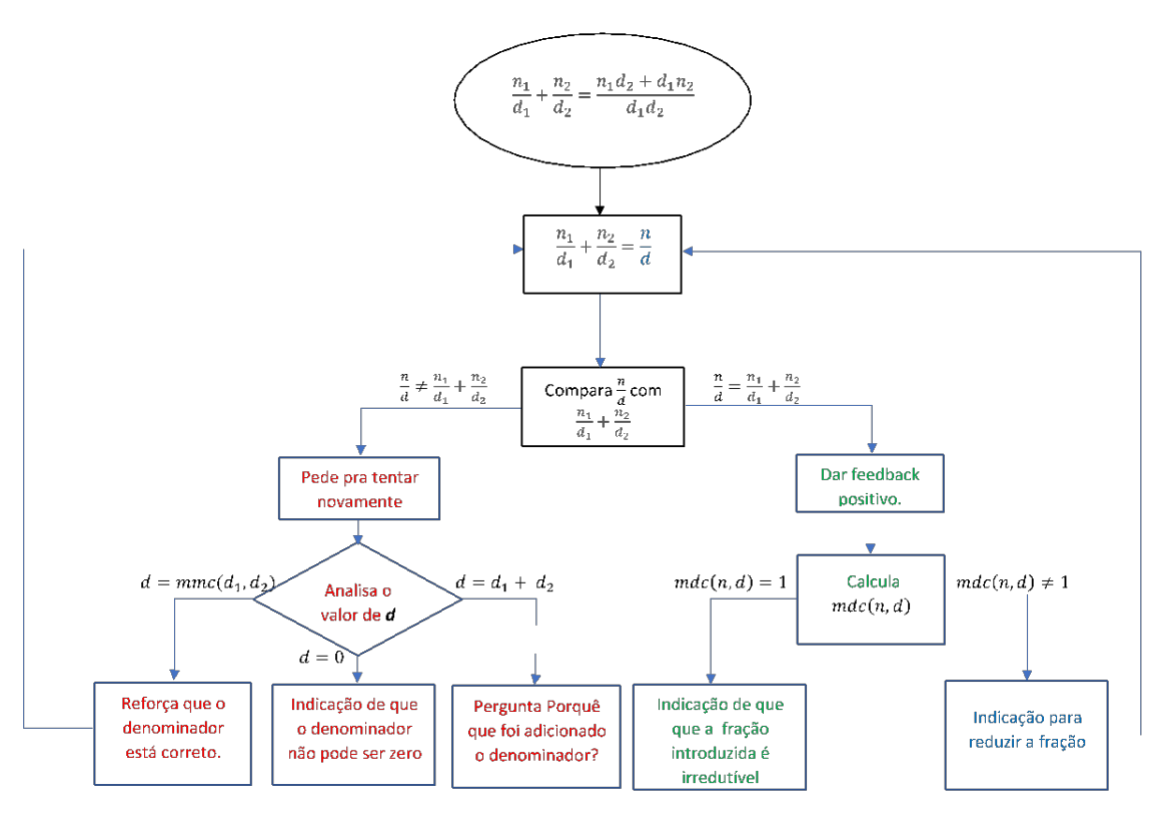

Figura 18 – Diagrama de Processo da aplicação "Adição de frações próprias, denominadores variando de 2 a 9"

# Tipos de feedback

Em relação aos feedbacks a tarefa opta por dois tipos de feedback visual e escrito.

- a) Visual
- Para resposta correta aparece esta imagem
- Para resposta incorreta aparece outra imagem 🔧

b) Textual – apresenta um texto dadas determinadas condições: j.Resposta correta: "Bravo! Acertou, ..."

ii.Se a resposta for zero apresenta o texto: "o divisor não pode ser zero"

Editores:. Abar, C., Almeida, M & Dos Santos, J.

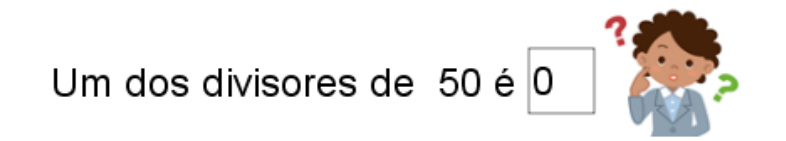

# O divisor não pode ser zero

iii.Se a resposta for maior que o dividendo apresenta um texto dizendo que o divisor não pode ser zero, com um breve esclarecimento

iv.Se a resposta for errada, mas diferente de zero e não maior que o dividendo

# Guião de construção da aplicação

#### Para a construção da aplicação foram utilizados os passos que constam da Tabela 15.

# Tabela 5 - Protocolo de construção da aplicação "Adição de frações próprias, denominadores variando de 2 a 9"

| Passo | Objetivo                                                                          | Comandos a escrever na barra de Entrada ou em separadores                                                                                                    |
|-------|-----------------------------------------------------------------------------------|----------------------------------------------------------------------------------------------------|
| 1     | Escolher os termos<br>da 1ª fração<br>(numerador n_1 e<br>denominador d_1)        | d_1= AleatórioInteiroEntre(2, 9)<br>n_1=AleatórioInteiroEntre(1, d_1-1)                                                                                                    |
| 2     | Escolher os termos<br>da 2ª fração fração<br>(numerador n_2 e<br>denominador d_2) | <pre>d_2= AleatórioInteiroEntre(2, 9) n_2=AleatórioInteiroEntre(1, d_1-1)</pre>                                                                                                    |
| 3     | Definir o alvo da<br>resposta (d)                                                 | d=?<br>n=?                                                                                                    |
| 4     | Definir a caixas de<br>respostas para<br>numerador (n) e<br>denominador (d)       | CEn=CaixadeEntrada(n)<br>CEd=CaixadeEntrada(d)<br>Propriedades de Campo de Entrada CE<br>Aigebra Avancado Programação<br>Básico Texto Cor Estilo Posição<br>Comprimento do Campo da Entrada: 2<br>Definir o alinhamento horizontal: Centrar<br>Propriedades objeto: não mostrar Rótulo; texto muito grande;<br>comprimento da caixa de entrada 2; centrado; posição absoluta no<br>ecrã, fixar objeto. |
| 5     | Definir a variável de controlo (soma)                                             | soma=n_1 / d_1 + n_2 / d_2                                                                                                    |
| 6     | Definir a expressão<br>para a ser<br>visualizada na tela                          | Inserir na caixa de texto, através de barras de ferramentas, a expressão:<br>$frac{n_1}{d_1}+frac{n_2}{d_2}= frac{mbox{}}{mbox{}}$                                                                                                    |

|   |                                                                                                    | Terto ×<br>Editar<br>Wrac(n_1)(d_1)+Wrac(n_2)(d_2)=Wrac(Wnbox(3))<br>Formula LaTEX * Simbolos * Objetos *<br>Pré-visualização<br>2 + 3 - 7 =<br>Posicionar as caixas de entrada CEd e CEn, sobre o traço de fração<br>depois do sinal de igual, nos respetivos lugares como numerador e<br>denominador respectivamente<br>2 - 7 + 3 - 7 =<br>Propriedades objeto: texto muito grande; negrito; posição absoluta no<br>ecrã, fixar objetos. |
|---|----------------------------------------------------------------------------------------------------|----------------------------------------------------------------------------------------------------|
| 7 | Determinar o<br>Máximo divisor<br>comum entre n e d                                                                                                   | mdc=MDC(n,d)                                                                                                    |
| 8 | Determinar o<br>Mínimo múltiplo<br>comum entre os<br>denominadores (d_1<br>e d_2)                                                                     | mmc=MMC(d_1,d_2)                                                                                                    |
|   | Criar dois seletores:<br>"erros" para contar<br>erros cometidos e<br>"tentativas" para<br>contar tentativas<br>feitas                                 | Digitar na entrada:<br>erros=0<br>tentativas=0<br>Arrastar os dois seletores para Folha Gráfica, posicionando-os num<br>local visível (canto superior direito, por exemplo).                                                                                                    |
|   | Criar dois botões:<br>"Verificar", para<br>verificar o resultado<br>inserido e "Novas<br>parcelas", para gerar<br>números aleatórias<br>nas parcelas. | Clicando na ferramenta "Botão", inserir os respetivos e posicioná-los<br>ao lado esquerdo de tentativas e erros.                                                                                                    |
|   | Programar o botão<br>"Verificar"                                                                                                    | Clicando com o botão direito do rato sobre o botão "Verificar",<br>selecionamos a opção propriedades, escolher "Programação",<br>selecionar "se clicar" e digitar:<br>DefinirValor(tentativas, tentativas+1);<br>DefinirValor(erros, Se(n/d!=soma,erros+1,erros));                                                                                                    |

|    |                                                                          | ▼ Propriedades de Botão botão2                                                                                                    |
|----|--------------------------------------------------------------------------|----------------------------------------------------------------------------------------------------|
|    |                                                                          | Básico     Texto     Cor       Estilo     Posição     Avançado     Programação       Se Clicar     Se Atualizar     Javascript Global                                                                                                    |
|    |                                                                          | 1       DefinirValor(tentativas, tentativas+1)         2       DefinirValor(erros, Se(n/d!=soma,erros+1,erros))         Esse comando faz com que ao clicarmos no botão, a variável                                                                                                    |
|    |                                                                          | 'tentativas' é acrescida de mais uma unidade. No caso da variável,<br>'erros' é feito um teste condicional. Se o valor digitado pelo usuário<br>for diferente (indicada pelo símbolo !=) da resposta correta, esse<br>valor é somado uma unidade ao valor da variável (indicado pela<br>sentença erros+1). Caso contrário, ou seja, se o valor da resposta<br>dada pelo usuário for igual a resposta correta (n/d=soma), o valor da<br>variável "erros" permanece o mesmo.                                                                                                    |
|    |                                                                          | No "avançado" escrever a condição para mostrar: erros < 3<br>Este comando faz com que o botão "Verificar" fique oculto depois<br>dos 3º erros.                                                                                                    |
|    | Programação do<br>botão "Novas<br>parcelas"                              | Clicando com o botão direito do rato sobre o botão "Novas parcelas"<br>selecionamos a opção propriedades, escolher "Programação",<br>selecionar "se clicar" e digitar:<br>AtualizarConstrução() Disto gera outro exercício;<br>DefinirValor(n, ?) Disto limpa a caixa de texto para numerador;<br>DefinirValor(d, ?) Disto limpa a caixa de texto para denominador;<br>DefinirValor(erros,0) Disto atribui valor 0 à variável "erros";<br>DefinirValor(tentativas,0) Disto atribui valor 0 à variável "tentativa"<br>Propriedades de Botão Dotão 1<br>Básico Texto Cor<br>Básico Texto Cor<br>Básico Texto Cor<br>Básico Texto Cor<br>Básico Texto Programação<br>Se Clicar Se Atualizar Javascript Global<br>1 AtualizarConstrução()<br>2 DefinirValor(n, ?)<br>3 DefinirValor(d, ?)<br>4 DefinirValor(d, ?)<br>4 DefinirValor(tentativas,0)<br>No "avançado" escrever a condição para mostrar:<br>erros = 3 V n / d == soma<br>Este comando faz com que o botão "Novas parcelas" aparece quando<br>a resposta é correta ou já foram cometidos 3 erros. |
| 11 | Definir feedback<br>visual por imagem<br>associado à resposta<br>correta | Inserir imagem 🤥                                                                                                    |

| 12 | Definir feedback<br>visual por imagem<br>associado às<br>respostas incorretas             | Propriedades de imagem imagem imagem<br>Posição absoluta no Ecrã<br>Propriedades do objeto: nome: imagemCerto; posição absoluta no<br>ecrã; fixar objeto, no avançado escrever a condição: n/d==soma<br>Inserir imagem<br>Propriedades de imagem imagem2<br>Propriedades de imagem imagem2<br>Propriedades do objeto:<br>nome: imagemErro; posição absoluta no ecrã; fixar objeto, condição                                                                                                    |
|----|-------------------------------------------------------------------------------------------|----------------------------------------------------------------------------------------------------|
| 13 | Definir feedback<br>textual quando a<br>resposta é correta e<br>com fração<br>irredutível | para mostrar. $n/d \neq soma$<br>TextoCerto = "Ótimo! acertaste no resultado."<br>Irredutível = "Obtiveste uma fração irredutível."<br>Propriedades do texto " <i>TextoCerto</i> ": verde, muito grande, Condição<br>para Mostrar objeto: n/d==soma<br>Propriedades do texto "Irredutível": verde, muito grande, condição<br>para aparecer: n/d== soma $\land$ mdc == 1<br>Propriedades do Teato Certo Programação<br>Condição para Mostrar Objeto<br>Propriedades do Teato Certo Programação<br>Condição para Mostrar Objeto<br>n/d = soma $\land$ mdc == 1<br>Básico Teato Certo Programação<br>Condição para Mostrar Objeto<br>n/d = soma $\land$ mdc == 1 |
| 14 | Definir feedback<br>textual quando a<br>resposta é correta e<br>com fração redutível      | Redutível= "Contudo, a fração ainda é redutível.<br>Pode-se dividir ambos os termos da fração pelo MDC(" d_1 "," d_2<br>")"<br>Propriedades do texto <i>"TextoCerto"</i> : verde, grande, fiar objeto,<br>Condição para Mostrar objeto: n / d == soma ∧ mdc > 1                                                                                                    |
| 15 | Definir feedback de<br>texto quando o valor<br>introduzido no<br>denominador é zero       | TextoErro = "Tenta outra vez!"<br>dZero = "O denominador não pode ser zero."<br>Propriedades do texto "TextoErro":Grande, Fixar Objeto, azul,<br>Condição para mostrar objeto: n / d ≠ soma<br>Propriedades do texto "dZero":Grande, Fixar Objeto, vermelha,<br>Condição para mostrar objeto: d==0                                                                                                    |
| 16 | Definir feedback                                                                          | somad1ed2 = "Porquê que adicionaste os denominadores?"                                                                                                    |

|    | textual quando na<br>resposta errada o<br>denominador<br>corresponde à soma<br>entre os<br>denominadores das<br>parcelas | Propriedades do texto:Grande, azul(com destaque), Condição para<br>mostrar objeto: n / d ≠ soma ∧ d == d_1 + d_2 |
|----|----------------------------------------------------------------------------------------------------|----------------------------------------------------------------------------------------------------|
| 17 | Definir feedback<br>textual quando a<br>resposta é errada,<br>mas o denominador<br>está certo                            | dCerto = "O denominador está correto. Verifica os cálculos para<br>obter o numerador."                           |

# Capítulo VII - Representação da reta que contém o gráfico de uma função linear de variável racional 🔄

#### Ilda Marisa de Sá Reis

#### **Resumo:**

Neste capítulo apresenta-se as diversas fases da construção de uma tarefa, implementada em GeoGebra, do domínio da álgebra e enquadrada no 7º ano de escolaridade do sistema de ensino português. Pretende-se representar graficamente uma função linear, de domínio racional, e relacionar a expressão algébrica com a sua representação gráfica. Com base nos possíveis erros cometidos pelo estudante são apresentados feedbacks automáticos e progressivos de modo que possa alcançar os objetivos delineados de forma autónoma.

# ENQUADRAMENTO

Consta do currículo da disciplina de Matemática do sétimo ano português o estudo de funções lineares de domínio racional (o conceito de número irracional é apenas introduzido no oitavo ano de escolaridade), nomeadamente a sua representação gráfica num referencial cartesiano. De acordo com o documento "Aprendizagens Essenciais | Articulação com o perfil dos alunos", de julho 2018, um objetivo essencial de aprendizagem, é "Representar e interpretar graficamente uma função linear e relacionar a sua representação gráfica com a algébrica e reciprocamente." (MEC, 2018, p. 11). Para alcançar este objetivo propõe-se, no mesmo documento, a utilização da prática essencial de aprendizagem "Utilizar tecnologia digital, nomeadamente aplicações interativas, programas computacionais específicos e calculadora". É neste contexto que se pretende recorrer à tecnologia digital, no caso concreto, à utilização do software GeoGebra.

# DESCRIÇÃO DA TAREFA

A tarefa aqui proposta tem também por objetivo desenvolver outras capacidades matemáticas tais como "... confiança [do estudante] nas suas capacidades e conhecimentos

matemáticos, e a capacidade de analisar o próprio trabalho e regular a sua aprendizagem." (MEC, 2018, p. 12) uma vez que foi desenvolvida para sistematizar a representação gráfica de uma função linear, mas também para orientar o estudante autonomamente, dado que, ao longo da mesma, são fornecidos feedbacks que o ajudam a analisar o seu trabalho, identificando progressos e dificuldades, como se ilustra no fluxo de análise da tarefa (Figura 19).

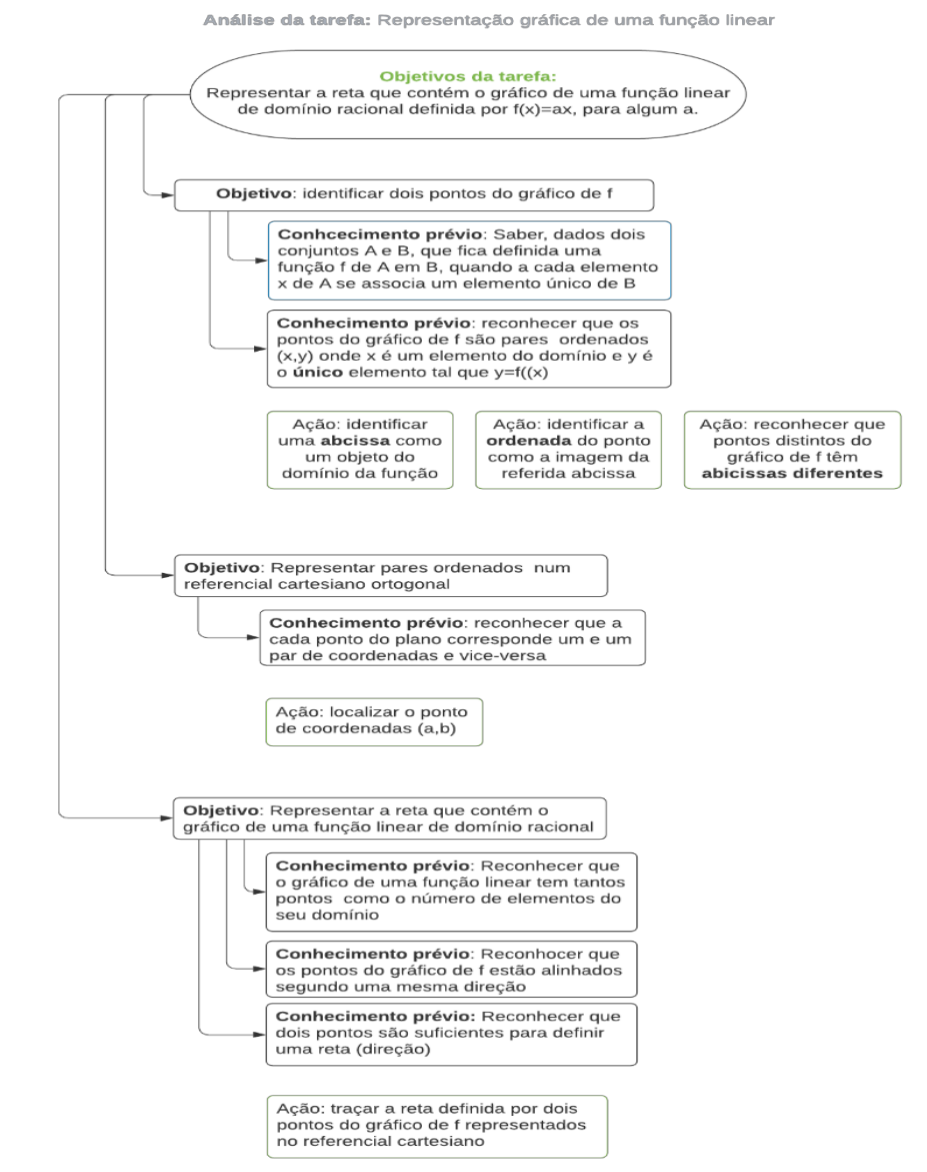

Figura 19 – Fluxo de análise da tarefa "Representação da reta que contém o gráfico de uma função linear de variável racional"

Editores:. Abar, C., Almeida, M & Dos Santos, J.

A tarefa está dividida em três partes: identificação de dois pontos do gráfico de uma função linear de variável racional, representação desses pontos num referencial cartesiano e representação da reta que contém o gráfico da função linear. Estas partes integram-se no diagrama de processo apresentado na Figura 20.

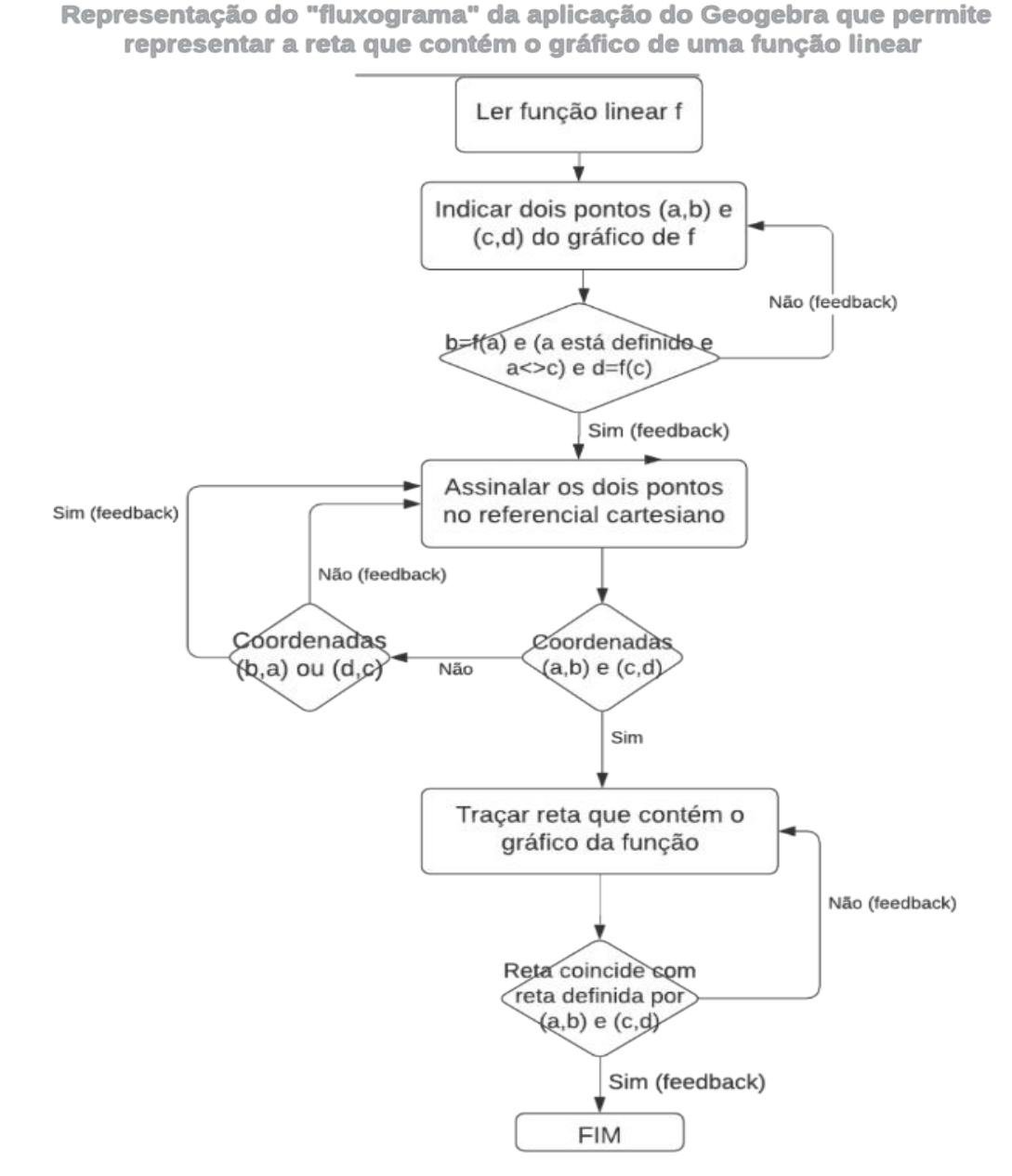

Figura 20 – Diagrama de processo da tarefa "Representação da reta que contém o gráfico de uma função linear de variável racional"

#### Parte I

Na primeira parte da tarefa é apresentada uma função linear f(x)=ax onde o coeficiente da função, a, é gerado aleatoriamente de entre os elementos de uma lista de números inteiros. Na aplicação do GeoGebra optou-se por considerar  $a \in \{-10, -9, -8, ..., 8, 9, 10\}$  para facilitar a representação dos pontos do gráfico no referencial cartesiano. Solicita-se ao estudante que comece por identificar dois pontos do gráfico da função, designados internamente por  $A_1(x_{A}, fx_A) \in B_1(x_B, fx_B)$ , onde  $fx_{A} = f(x_A) \in fx_B = f(x_B)$ .

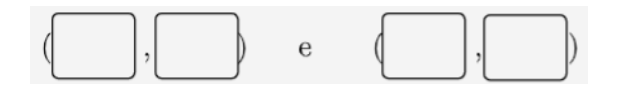

As primeiras duas caixas dizem respeito às coordenadas do ponto A\_1 e as últimas duas às coordenadas do ponto B\_1. Será exigido que se comece por indicar a abcissa do ponto seguida da respetiva ordenada. Importa salientar que a aplicação não permite alterar a abcissa do ponto sem antes indicar corretamente a sua ordenada. Sempre que o par inserido corresponde a um ponto do gráfico da função linear, as caixas ficam com fundo verde (feedback visual) e o contador dos "Acertos" (correspondente aos pontos do gráfico corretamente identificados) é incrementado de uma unidade (feedback numérico). Uma vez validado o ponto do gráfico, o estudante pode optar por o alterar bastando para isso selecionar a abcissa do ponto em causa. Note-se que se for selecionada a ordenada não acontecerá nada, pois a ordenada é única para cada abcissa. Caso os valores inseridos no par de caixas não correspondam às coordenadas de um ponto do gráfico da função linear, será fornecido feedback progressivo para que o estudante possa dar continuidade à tarefa. Da primeira vez a caixa de entrada com o valor incorreto da ordenada fica com fundo vermelho, da segunda vez aparecerá um texto a explicar o significado de um ponto pertencer ao gráfico de uma função, da terceira será indicada simbolicamente a imagem a inserir na caixa e, finalmente, na quarta vez aparecerá o valor da imagem a inserir com o respetivo cálculo. De cada vez que o aluno recebe um feedback o contador das "Falhas" (correspondente aos pontos do gráfico incorretamente identificados) é incrementado de uma unidade.

Validadas as coordenadas de um dos pontos do gráfico da função, o estudante pode passar ao preenchimento das outras duas caixas de entrada tendo em atenção que pontos distintos do gráfico têm abcissas distintas. Caso o estudante não tenha o conceito de função presente verá um texto (feedback escrito) alertando-o para esse facto.

Neste processo de identificação de dois dos pontos do gráfico da função é registado internamente o número de falhas cometidas na identificação de cada ponto, bem como, as imagens das abcissas indicadas. Deste modo o "supervisor" da tarefa, acedendo a esses dados poderá analisar o progresso no cumprimento da tarefa e melhor direcionar o estudante para tarefas futuras.

#### Parte II

Validadas as quatro caixas de entrada com as coordenadas de dois pontos do gráfico da função linear, a próxima etapa é a sua representação num referencial cartesiano ortogonal. O estudante deve recorrer à ferramenta "Novo Ponto" para assinalar na janela gráfica 2D os dois pontos que indicou pertencerem ao gráfico da função linear. Nessa janela está representado um referencial cartesiano e um reticulado para auxiliar na marcação dos pontos. A localização dos pontos marcados no referencial cartesiano é validada no botão "Verifique a localização dos pontos". Esta aplicação só testa a posição dos dois primeiros pontos assinalados no referencial. Se o botão for acionado e os dois pontos não estiverem assinalados é emitido um feedback sonoro (mensagem de áudio) a alertar para esta situação. Se existirem outros pontos, além do feedback escrito relativos aos dois primeiros pontos com etiquetas "A" e "B", a aplicação emite um feedback sonoro (mensagem de áudio) a alertar que os restantes pontos não foram tidos em consideração. No feedback escrito é dada a indicação para mover o(s) ponto(s) para a localização(ões) correta(s), no entanto, em certas situações pode não ser possível fazê-lo (exemplo em que o ponto se encontra sobre os eixos coordenados). Nesse caso, o estudante deve usar a ferramenta "Apagar" e voltar a marcar o ponto. Esta situação ocorre quando é criado um ponto dependente de um outro objeto.

De cada vez que o botão é acionado, o estudante também visualiza um feedback numérico com o número de pontos corretamente assinalados e o número de pontos mal localizados (só os dois primeiros pontos são considerados). Um ponto bem assinalado passa à cor verde (feedback visual) e as suas coordenadas são exibidas, deixando de ser possível alterar a sua posição no referencial cartesiano, bem como as caixas de entrada que contêm as coordenadas. Porém, se o ponto for incorretamente assinalado passa à cor vermelha e o estudante pode alterar a sua posição ou até alterar os valores das caixas de entrada que lhe deram origem para poder representar um outro ponto.

Sempre que um ponto é mal localizado é incrementada uma unidade a um contador que ao atingir o valor dois torna acessível um botão de ajuda para visualizar um vídeo explicativo da marcação de pontos num referencial cartesiano. O código, em JavaScript, para abrir uma página com 0 link de um vídeo do Youtube foi adaptado do site https://www.geogebra.org/m/bqDMD6sC (acedido em abril de 2022).

Na verificação da localização dos pontos do gráfico da função linear, o algoritmo, apenas, testa se as coordenadas de algum dos pontos foram trocadas, dado este ser o erro mais frequente neste tipo de tarefa.

Um constrangimento nesta validação surge quando o estudante renomeia pontos, pois pode interferir com os pontos A\_1, A\_2, B\_1 e B\_2, usados internamente para efetuar as comparações e fornecer feedback. Uma forma de contornar este problema é não tornar acessível o menu de contexto do ponto (bastando para tal desabilitar a opção "Permitir o uso do botão direito do rato, do zoom e da edição pelo teclado" nas configurações avançadas da atividade) pois o estudante tem sempre a possibilidade de usar a ferramenta "Apagar".

#### Parte III

Validada a localização no referencial cartesiano dos pontos do gráfico da função linear indicados na parte I, o passo seguinte consiste na representação da reta que contém o gráfico da função linear dada. Nesta etapa podem ser aproveitados os pontos anteriormente

assinalados ou escolhidos novos pontos para definir essa reta que será posteriormente comparada com a definida pelos pontos A\_1 e B\_1 (mencionados atrás). A reta é traçada na folha gráfica 2D recorrendo à ferramenta "Reta (Dois Pontos)". Caso seja coincidente com a reta A\_1 B\_1 passa para a cor verde e é alterada a sua espessura. Caso contrário, fica a cor vermelha e devem ser deslocados os pontos que definem a reta para novas posições para posteriormente voltar a ser testada.

Se o botão de verificação da reta for acionado antes do traçado da reta é emitido um feedback sonoro (mensagem de áudio) como alerta. Caso sejam traçadas mais do que uma reta, apenas a primeira será testada (feedback escrito) e é emitido um feedback sonoro (mensagem de áudio) alertando para esse facto.

De cada vez que o botão é acionado estando pelo menos uma reta traçada, o estudante visualiza um feedback numérico com o número de acertos e falhas cometidos até ao momento.

Depois de bem conseguida a localização da reta, aparece um botão "Novo Exercício" permitindo que o estudante realize um novo exercício com outro valor do coeficiente da função linear. Sempre que o botão é pressionado são eliminados os pontos construídos e inicializadas todas as variáveis para o estado inicial.

# GUIÃO DE CONSTRUÇÃO DA APLICAÇÃO

Ao iniciar a aplicação GeoGebra devem estar visíveis a Folha Gráfica 2D e a Folha Gráfica 2D 2. Nesta última deve estar visível um referencial cartesiano monométrico (com rótulos nos eixos e as linhas principais da grelha) para posteriormente facilitar a marcação dos pontos solicitados.

A seguir é apresentado o protocolo completo da construção da aplicação em GeoGebra.

Editores:. Abar, C., Almeida, M & Dos Santos, J.

## Definir função linear:

# Tabela 6 - Protocolo de construção da aplicação "Representação da reta que contém o gráfico de uma função linear de variável racional", 1ª parte

| 1º | a = RandomBetween(-10,10) |
|----|---------------------------|
| 2⁰ | f(x) = ax                 |

## Escrever a primeira parte do enunciado do exercício:

# Tabela 7 - Protocolo de construção da aplicação "Representação da reta que contém o gráfico de uma função linear de variável racional", 2ª parte

| 3⁰ | texto1 = "\text{Considere a função }<br>f:\mathbb{Q}\longrightarrow\mathbb{Q} \text{definida por }f(x)= f.\\\\<br>\text{Indique dois pontos do gráfico de }f."<br>f é dinâmico.<br>Formatação: posição absoluta no ecrã; não permitir seleção. |
|----|----------------------------------------------------------------------------------------------------|
| 4º | texto2 = " ( , ) \text{e} ( , )"<br>Formatação: posição absoluta no ecrã; não permitir seleção.                                                                                                    |

Criar caixas de entrada para escrever a resposta (indicar dois pontos do gráfico da função

# linear) e programá-las para validarem os inputs.

# Tabela 8 - Protocolo de construção da aplicação "Representação da reta que contém ográfico de uma função linear de variável racional", 3ª parte

| 5⁰ | x_{A} = ?                                                                                                    |
|----|----------------------------------------------------------------------------------------------------|
| 6º | <pre>y_{A} = ? Programação (On update) If(y_A==fx_A, {RunClickScript(Ponto1Validar)}, {SetValue(Falhas, Falhas+1), SetValue(Falhas1,1+Falhas1), If(Falhas1==1, {SetBackgroundColor(InputBox2,"Red")}, {If(Falhas1==2, {SetVisibleInView(texto6,1,true)},{If(Falhas1==3, {SetVisibleInView(texto7,1,true)},{SetVisibleInView(texto8,1,true)}})})) Comentários: - Valida o ponto se a imagem for bem calculada ou dá feedback de acordo com o número de falhas cometidas; - O botão Ponto1Validar está definido mais abaixo.</pre> |
| 7º | x_{B} = ?                                                                                                    |
| 8º | <pre>y_{B} = ? Programação (On update) If(y_{B}==fx_{B}, {RunClickScript(Ponto2Validar)}, {SetValue(Falhas, Falhas+1), SetValue(Falhas1,1+Falhas1), If(Falhas1==1, {SetBackgroundColor(InputBox4,"Red")}, {If(Falhas1==2, {SetVisibleInView(texto6,1,true)},{If(Falhas1==3, {SetVisibleInView(texto9,1,true)},{SetVisibleInView(texto10,1,true)}})}) Comentário: - Valida o ponto se a imagem for bem calculada ou dá feedback de acordo com o número de</pre>                                                                   |

|     | falhas cometidas;<br>- O botão Ponto2Validar está definido mais abaixo.                                                                                                    |
|-----|----------------------------------------------------------------------------------------------------|
| 9⁰  | $fx_{A} = f(x_{A})$                                                                                                    |
| 10º | $fx_{B} = f(x_{B})$                                                                                                    |
| 11º | texto3 = "\red{\text{O gráfico de }f \text{ não pode ter dois pontos}\\com a mesma<br>abcissa!}}"<br>Formatação: posição absoluta no ecrã; não permitir seleção                                                                             |
| 12º | Acertos = 0<br>Variável usada para contabilizar o número de pontos corretamente identificados do gráfico da<br>função linear                                                                                                    |
| 13º | Falhas = 0<br>Variável usada global para contabilizar o número de falhas cometidas na identificação de<br>pontos do gráfico da função linear                                                                                                |
| 14º | Falhas1 = 0<br>Variável usada para contar o número de falhas cometidas na identificação de cada ponto                                                                                                    |
| 15º | PtsGfErros = {}<br>Esta lista guarda o número de erros cometidos na identificação de cada ponto do gráfico da<br>função linear.                                                                                                    |
| 16º | ImgPtsGf = {}<br>Esta lista guarda as imagens dos pontos do gráfico da função que o estudante encontra<br>corretamente.                                                                                                    |
| 17º | comp = 0<br>Variável auxiliar que servirá para validar os pontos do gráfico da função linear (usada nos<br>botões Ponto1Validar e Ponto2Validar criados mais à frente) e para validar a localização dos<br>pontos no referencial cartesiano |
| 18º | texto4 = "Acertos: "+ Acertos + ""<br>Formatação: posição absoluta no ecrã; não permitir seleção, cor verde.                                                                                                    |
| 19º | texto5 = "Falhas: "+ Falhas + ""<br>Formatação: posição absoluta no ecrã; não permitir seleção, cor vermelha.                                                                                                    |
| 20º | texto6 = "\red{(x,y)\in G_f \text{ quando }y=f(x).}"<br>Formatação: posição absoluta no ecrã; não permitir seleção.                                                                                                    |
| 21º | texto7 = "\red{\text{Insira o valor de }f(x_A).}"<br>Formatação: posição absoluta no ecrã; não permitir seleção.<br>x_A é texto dinâmico.                                                                                                   |
| 22º | texto8 = "f(x_A) = a × x_A = fx_A<br>Formatação: posição absoluta no ecrã; não permitir seleção, cor vermelha.<br>x_A, a e fx_A é texto dinâmico.                                                                                           |
| 23º | texto9 = "\red{\text{Insira o valor de }f(x_B).}"<br>Formatação: posição absoluta no ecrã; não permitir seleção.<br>x_B é texto dinâmico.                                                                                                   |
| 24⁰ | Texto10 = "f(x_B) = a × x_B = fx_B<br>Formatação: posição absoluta no ecrã: não permitir seleção, cor vermelha.                                                                                                    |

|     | x_B, a e fx_B é texto dinâmico.                                                                                                    |
|-----|----------------------------------------------------------------------------------------------------|
| 25⁰ | flagPt1 = false<br>Variável auxiliar que servirá para mostrar a segunda parte do exercício.                                                                                                    |
| 26º | flagPt2 = false<br>Variável auxiliar que servirá para mostrar a segunda parte do exercício.                                                                                                    |
| 279 | Button("LimpaPonto1Grafico")<br>Formatação: não mostrar objeto e alterar nome para LimpaPonto1Grafico<br>Programação (On Click):<br>SetValue(x_A,?)<br>SetValue(y_A,?)<br>SetValue(flagPt1, false)<br>SetVisibleInView(texto6,1,false)<br>SetVisibleInView(texto7,1,false)<br>SetVisibleInView(texto8,1,false)<br>SetVisibleInView(texto9,1,false)<br>SetVisibleInView(texto10,1,false)<br>SetVisibleInView(texto10,1,false)<br>SetVisibleInView(texto14, 1, false)<br>SetVisibleInView(texto15, 1, false)<br>SetVisibleInView(texto16, 1, false)<br>SetVisibleInView(texto16, 1, false)<br>SetVisibleInView(texto18, 1, false)<br>SetVisibleInView(texto18, 1, false)<br>SetVisibleInView(texto18, 1, false)<br>SetBackgroundColor(InputBox1,"#FFEACD")<br>SetBackgroundColor(InputBox2, "#FFEACD")<br>SetFixed(InputBox2, true, true)<br>SelectObjects(InputBox1) |
| 289 | Button("LimpaPonto2Grafico")<br>Formatação: não mostrar objeto e alterar nome para LimpaPonto2Grafico<br>Programação (On Click)<br>SetValue(x_B,?)<br>SetValue(y_B, ?)<br>SetValue(flagPt2, false)<br>SetVisibleInView(texto6,1,false)<br>SetVisibleInView(texto7,1,false)<br>SetVisibleInView(texto3,1,false)<br>SetVisibleInView(texto9,1,false)<br>SetVisibleInView(texto10,1,false)<br>SetVisibleInView(texto14, 1, false)<br>SetVisibleInView(texto15, 1, false)<br>SetVisibleInView(texto15, 1, false)<br>SetVisibleInView(texto16, 1, false)<br>SetVisibleInView(texto18, 1, false)<br>SetVisibleInView(texto18, 1, false)<br>SetVisibleInView(texto18, 1, false)<br>SetBackgroundColor(InputBox3,"#FFEACD")<br>SetFixed(InputBox4, true, true)<br>SelectObjects(InputBox3)                                                                                  |
| 29º | Button("Ponto1Validar")<br>Formatação: não mostrar objeto e alterar nome para Ponto1Validar<br>Programação (On Click)                                                                                                    |

|     | SetValue(comp, Length(ImgPtsGf))<br>If(comp==0, {SetValue(Acertos,Acertos+1), SetValue(ImgPtsGf, comp+1, y_A),<br>SetValue(PtsGfErros, comp+1, Falhas1)},{If((Element(ImgPtsGf, comp)!=y_A  Falhas1!=0),<br>{SetValue(Acertos,Acertos+1), SetValue(ImgPtsGf, comp+1, y_A), SetValue(PtsGfErros,<br>comp+1, Falhas1)}))<br>SetValue(Falhas1,0)<br>SetValue(falgPt1, true)<br>SetVisibleInView(texto6,1,false)<br>SetVisibleInView(texto7,1,false)<br>SetVisibleInView(texto8,1,false)<br>SetBackgroundColor(InputBox1,"Light Green")<br>SetBackgroundColor(InputBox2,"Light Green")<br>SetFixed(InputBox2, true, false)                                                                                                    |
|-----|----------------------------------------------------------------------------------------------------|
| 30º | Button("Ponto2Validar")<br>Formatação: não mostrar objeto e alterar nome para Ponto2Validar<br>Programação (On Click)<br>SetValue(comp, Length(ImgPtsGf))<br>If(comp==0, {SetValue(Acertos,Acertos+1), SetValue(ImgPtsGf, comp+1, y_B),<br>SetValue(PtsGfErros, comp+1, Falhas1)},{If((Element(ImgPtsGf, comp)!=y_B  Falhas1!=0),<br>{SetValue(Acertos,Acertos+1), SetValue(ImgPtsGf, comp+1, y_B), SetValue(PtsGfErros,<br>comp+1, Falhas1)})<br>SetValue(Falhas1,0)<br>SetValue(flagPt2, true)<br>SetVisibleInView(texto6,1,false)<br>SetVisibleInView(texto9,1,false)<br>SetVisibleInView(texto10,1,false)<br>SetBackgroundColor(InputBox3,"Light Green")<br>SetBackgroundColor(InputBox4, true, false)                                                              |
| 31º | InputBox1=InputBox(x_A)<br>Formatação: comprimento da caixa de entrada: 4; alinhamento: central; posição absoluta no<br>ecrã; álgebra: simbólico;<br>Programação (On update)<br>If(!IsDefined(x_B), If(IsDefined(x_A), If(!IsDefined(y_A), SelectObjects(InputBox2),<br>If(y_A==fx_A, RunClickScript(LimpaPonto1Grafico), SelectObjects(InputBox2)))))<br>If(IsDefined(x_B), If(IsDefined(y_B), If(y_B==fx_B, If(IsDefined(x_A), If(x_A==x_B,<br>{SetVisibleInView(texto3,1,true), SelectObjects(InputBox1)}, {SetVisibleInView(texto3,1,false),<br>If(!IsDefined(y_A), SelectObjects(InputBox2), If(y_A==fx_A,<br>RunClickScript(LimpaPonto1Grafico), SelectObjects(InputBox2))))))<br>If(IsDefined(x_B), If(IsDefined(y_B), If(y_B!=fx_B, SelectObjects(InputBox4)))) |
| 329 | InputBox2=InputBox(y_A)<br>Formatação: comprimento da caixa de entrada: 4; alinhamento: central; posição absoluta no<br>ecrã; álgebra: simbólico;<br>Programação (On update)<br>If(!IsDefined(x_B), If(!IsDefined(x_A), SelectObjects(InputBox1)))<br>If(IsDefined(x_B), If(IsDefined(y_B), If(y_B==fx_B, If(!IsDefined(x_A),<br>SelectObjects(InputBox1)))))<br>If(IsDefined(x_B), If(IsDefined(y_B), If(y_B==fx_B, If(IsDefined(x_A), If(x_B==x_A,<br>SelectObjects(InputBox1)))))                                                                                                    |

Editores:. Abar, C., Almeida, M & Dos Santos, J.

|     | If(IsDefined(x_B), If(IsDefined(y_B), If(y_B!=fx_B, SelectObjects(InputBox4)),<br>SelectObjects(InputBox4)))                                                                                                    |
|-----|----------------------------------------------------------------------------------------------------|
| 339 | InputBox3=InputBox(x_B)<br>Formatação: comprimento da caixa de entrada: 4; alinhamento: central; posição absoluta no<br>ecrã; álgebra: simbólico;<br>Programação (On update)<br>If(!IsDefined(x_A), If(IsDefined(x_B), If(!IsDefined(y_B), SelectObjects(InputBox4), If(y_B==fx_B,<br>RunClickScript(LimpaPonto2Grafico), SelectObjects(InputBox4)))))<br>If(IsDefined(x_A), If(IsDefined(y_A), If(y_A==fx_A, If(IsDefined(x_B), If(x_A==x_B,<br>{SetVisibleInView(texto3,1,true), SelectObjects(InputBox3)}, {SetVisibleInView(texto3,1,false),<br>If(!IsDefined(y_B), SelectObjects(InputBox4), If(y_B==fx_B,<br>RunClickScript(LimpaPonto2Grafico), SelectObjects(InputBox4)))}))))<br>If(IsDefined(x_A), If(IsDefined(y_A), If(y_A!=fx_A, SelectObjects(InputBox2)),<br>SelectObjects(InputBox2))) |
| 349 | InputBox4=InputBox(y_B)<br>Formatação: comprimento da caixa de entrada: 4; alinhamento: central; posição absoluta no<br>ecrã; álgebra: simbólico;<br>Programação (On update)<br>If(!IsDefined(x_A), If(!IsDefined(x_B), SelectObjects(InputBox3)))<br>If(IsDefined(x_A), If(IsDefined(y_A), If(y_A==fx_A, If(!IsDefined(x_B),<br>SelectObjects(InputBox3)))))<br>If(IsDefined(x_A), If(IsDefined(y_A), If(y_A==fx_A, If(IsDefined(x_B), If(x_B==x_A,<br>SelectObjects(InputBox3)))))<br>If(IsDefined(x_A), If(IsDefined(y_A), If(y_A==fx_A, SelectObjects(InputBox2)),<br>SelectObjects(InputBox2)))                                                                                                    |

Escrever a segunda parte do enunciado do exercício e validar a localização dos pontos do

gráfico anteriormente indicados nas caixas de entrada:

# Tabela 9 - Protocolo de construção da aplicação "Representação da reta que contém ográfico de uma função linear de variável racional", 4ª parte

| 35⁰         | texto11 = "Selecione a ferramenta para assinalar os pontos indicados\\<br>no referencial cartesiano ao lado.}"<br>Formatação: posição absoluta no ecrã; não permitir seleção.<br>Condição de visualização: flagPt1 A flagPt2 |
|-------------|----------------------------------------------------------------------------------------------------|
| 36º         | A_3 = (105,347)                                                                                                    |
| 37⁰         | B_3 = (127,346)                                                                                                    |
| 38 <u>°</u> | PicPonto =ToolImage(1, A_3, B_3)<br><b>Condição de visualização</b> : flagPt1 ∧ flagPt2<br>A_3 e B_3 são os pontos onde a imagem do ícone fica ancorada.                                                                     |
| <u>39</u> º | A_1 = (x_A, fx_A)<br>Formatação: objeto fixo.                                                                                                    |
| 40º         | A_2 = (fx_A, x_A)<br>Formatação: objeto fixo.<br>Este ponto servirá para testar se o aluno troca as coordenadas na representação de um ponto                                                                                 |

| 41º | B_1 = (x_B, fx_B)<br>Formatação: objeto fixo.                                                                                                    |
|-----|----------------------------------------------------------------------------------------------------|
| 42º | B_2 = (fx_B, x_B)<br><b>Formatação</b> : objeto fixo.<br>Este ponto servirá para testar se o aluno troca as coordenadas na representação de um ponto                                                                                                    |
| 43º | Button("ListaPontosReferencial")<br>Formatação: não mostrar objeto e alterar nome para ListaPontosReferencial<br>Programação (On Click)(Javascript)<br>ggbApplet.evalCommand('PtsRef={}')<br>for (ind = ggbApplet.getObjectNumber()-1; ind>=0; ind=ind-1)<br>{nam = ggbApplet.getObjectName(ind)<br>typ = ggbApplet.getObjectType(nam)<br>if ( typ == "point") {<br>if ((nam != "A_1") && (nam != "A_2") && (nam != "A_3") && (nam != "B_1") && (nam !=<br>"B_2") && (nam != "B_3")){<br>ggbApplet.evalCommand("SetValue[PtsRef, Length[PtsRef] + 1, " + nam + "]")}} |
| 44º | PtsAcertos = 0<br>Variável usada para contabilizar quantos pontos indicados da função linear estão<br>corretamente assinalados no referencial cartesiano.                                                                                                    |
| 45⁰ | PtsFalhas = 0<br>Variável usada para contabilizar quantos pontos indicados da função linear estão<br>corretamente assinalados no referencial cartesiano.                                                                                                    |
| 46º | PtsFalhasTotal = 0<br>Variável auxiliar usada para contabilizar quantos falhas foram cometidas até que os dois<br>pontos do gráfico da função linear estejam bem localizados no referencial.                                                                                                    |
| 47º | texto12 = "Acertos: "+ PtsAcertos + ""<br>Formatação: posição absoluta no ecrã; não permitir seleção.<br>Condição de visualização: flagPt1 ∧ flagPt2                                                                                                    |
| 48º | texto13 = "Falhas: "+ PtsFalhas + ""<br>Formatação: posição absoluta no ecrã; não permitir seleção.<br>Condição de visualização: flagPt1 ∧ flagPt2                                                                                                    |
| 49º | texto14 = "\red{\text{Trocou as coordenadas de um dos pontos.}\\\text{Selecione a ferramenta para o mover}\\\text{para a posição correta.}}"<br>Formatação: posição absoluta no ecrã; não permitir seleção.                                                                                                    |
| 50⁰ | texto15 = "\red{\text{Reveja a localização de um dos pontos.}\\\text{Selecione a ferramenta para o mover}\\\text{para a posição correta.}}"<br>Formatação: posição absoluta no ecrã; não permitir seleção.                                                                                                    |
| 51º | texto16 = "\red{\text{Trocou as coordenadas nos dois pontos.}\\<br>\text{Selecione a ferramenta para os mover}\\<br>\text{para as posições corretas.}}"<br>Formatação: posição absoluta no ecrã; não permitir seleção.                                                                                                    |
| 52º | texto17 = "\text{Reveja localização de pontos em referencial\\<br>Selecione a ferramenta para os mover\\                                                                                                    |

|     | para as posições corretas.}}"<br><b>Formatação</b> : posição absoluta no ecrã; não permitir seleção.                                                                                                    |
|-----|----------------------------------------------------------------------------------------------------|
| 53⁰ | texto18 = "\text{Um ponto com coordenadas trocadas\\<br>e outro mal assinalado.\\<br>Selecione a ferramenta para os mover\\<br>para as posições corretas.}}"<br><b>Formatação</b> : posição absoluta no ecrã; não permitir seleção.                                                                                                    |
| 54º | flagPts = false<br>Variável auxiliar que servirá para mostrar a terceira parte do exercício.                                                                                                    |
| 552 | Button("TestePts")<br>Formatação: não mostrar objeto e alterar nome para TestePts<br>Programação (On Click)<br># Os pontos A e B coincidem com os pontos identificados do gráfico da função linear<br>If(( A_1 == A && B_1 == B )    (A_1 == B && B_1== A ), {SetFixed(A, true, True), SetFixed(B,<br>true, True), ShowLabel(A, true), SetLabelMode(A, 2), ShowLabel(B, true), SetLabelMode(B, 2),<br>SetPointSize( A, 5), SetPointSize( B, 5), SetColour( A, "Dark Green"), SetColour( B, "Dark<br>Green"), SetFixed(InputBox1, true, false), SetFixed(InputBox3, true, false),<br>SetValue(PtsAcertos, 2), SetValue(PtsFalhas, 0), SetValue(PtsFalhasTotal, 0), SetValue(flagPts,<br>true)})<br>#                                                                                                    |
|     | <pre># O ponto A coincide com algum dos pontos identificados do gráfico da função linear<br/>If(( A_1 == A &amp;&amp; B_1 != B)    (A_1 != B &amp;&amp; B_1 == A), {SetFixed(A, true, True), ShowLabel(A,<br/>true), SetLabelMode(A, 2), SetPointSize( A, 5), SetColour( A, "Dark Green"), SetColour( B,<br/>"Crimson"), SetValue(PtsAcertos, 1), SetValue(PtsFalhas, 1), SetValue(PtsFalhasTotal,<br/>1+PtsFalhasTotal)})<br/># O ponto A é ponto do gráfico mas B tem coordenadas trocadas<br/># O ponto A é o primeiro ponto indicado do gráfico<br/>If( B_1 != B_2, If(( A_1 == A &amp;&amp; B_2 == B), {SetFixed(InputBox1, true, false),<br/>SetVisible la Visut14.1, true)}))</pre>                                                                                                    |
|     | <pre>setVisibleInView(text014, 1, true)})) # O ponto A é o segundo ponto indicado do gráfico If( A_1 != A_2, If(( A_2 == B &amp;&amp; B_1 == A ), {SetFixed(InputBox3, true, false), SetVisibleInView(text014, 1, true)})) # O ponto A é ponto do gráfico mas as coordenadas de B estão erradas e não estão trocadas # O ponto A é o primeiro ponto indicado do gráfico If((A_1 == A &amp;&amp; B_1 != B &amp;&amp; B_2 != B), {SetFixed(InputBox1, true, false), SetVisibleInView(text015, 1, true)}) # O ponto A é o segundo ponto indicado do gráfico If((A_1 != B &amp;&amp; A_2 != B &amp;&amp; B_1 == A), {SetFixed(InputBox3, true, false), SetVisibleInView(text015, 1, true)}) # O ponto A é o segundo ponto indicado do gráfico If((A_1 != B &amp;&amp; A_2 != B &amp;&amp; B_1 == A), {SetFixed(InputBox3, true, false), SetVisibleInView(text015, 1, true)}) # O ponto A é o segundo ponto indicado do gráfico If((A_1 != B &amp;&amp; A_2 != B &amp;&amp; B_1 == A), {SetFixed(InputBox3, true, false), SetVisibleInView(text015, 1, true)}) # O ponto A é o segundo ponto indicado do gráfico</pre> |
|     | <pre>### O ponto B coincide com algum dos pontos identificados do gráfico da função linear<br/>If(( A_1 != A &amp;&amp; B_1 == B)    (A_1 == B &amp;&amp; B_1 != A), {SetFixed(B, true, True), ShowLabel(B,<br/>true), SetLabelMode(B, 2), SetPointSize( B, 5), SetColour( B, "Dark Green"), SetColour( A,<br/>"Crimson"), SetValue(PtsAcertos, 1), SetValue(PtsFalhas, 1), SetValue(PtsFalhasTotal,<br/>1+PtsFalhasTotal)})<br/># O ponto B é ponto do gráfico mas A tem coordenadas trocadas<br/># O ponto B é o primeiro ponto indicado do gráfico<br/>If( B_1 != B_2, If(( A_1 == B &amp;&amp; B_2 == A ), {SetFixed(InputBox1, true, false),<br/>SetVisibleInView(texto14, 1, true)}))</pre>                                                                                                    |

| 1    |                                                                                                    |
|------|----------------------------------------------------------------------------------------------------|
|      | # O ponto B e o segundo ponto indicado do gráfico<br>If( A_1 != A_2, If(( A_2 == A && B_1 == B ), {SetFixed(InputBox3, true, false), |
|      | SetVisibleInView(texto14, 1, true)}))                                                                                                |
|      | # O ponto B é ponto do gráfico mas as coordenadas de A estão erradas e não estão trocadas                                            |
|      | # O ponto B é o primeiro ponto indicado do gráfico                                                                                   |
|      | If((A 1 == B && B 1 != A && B 2 != A), {SetFixed(InputBox1, true, false),                                                            |
|      | SetVisibleInView(texto15, 1, true)})                                                                                                 |
|      | # O ponto B é o segundo ponto indicado do gráfico                                                                                    |
|      | If((A 1 != A && A 2 != A && B 1 == B), {SetFixed(InputBox3, true, false),                                                            |
|      | SetVisibleInView(texto15, 1, true)})                                                                                                 |
|      | #                                                                                                    |
|      | # Ambos os pontos estão incorretos                                                                                                   |
|      | If(( A 1 != A && B 1 != B ) && ( A 1 != B && B 1!= A ), {SetColour( A, "Crimson"), SetColour( B,                                     |
|      | "Crimson"), SetValue(PtsAcertos, 0), SetValue(PtsFalhas, 2), SetValue(PtsFalhasTotal,                                                |
|      | 2+PtsFalhasTotal)})                                                                                                    |
|      | # Ambos os pontos estão incorretos com coordenadas trocadas                                                                          |
|      | If( A 1 != A 2 && B 1 != B 2, If(( A 2 == A && B 2 == B )    (A 2 == B && B 2 == A                                                   |
|      | ).SetVisibleInView(texto16, 1, true)))                                                                                               |
|      | # Ambos os pontos estão incorretos, mas um deles tem coordenadas trocadas                                                            |
|      | If (B 1 != B 2, If ((A 1 != A & A 2 != A & B 2 == B)    (A 1 != B & A 2 != B & B 2 == A).                                            |
|      | SetVisibleInView(texto18.1.true))                                                                                                    |
|      | If (A 1 != A 2), If((A 2 == A & B 1 != B & B 2 != B)    (A 2 == A & B 1 != B & B 2 != B                                              |
|      | ). SetVisibleInView(texto18.1.true))                                                                                                 |
|      | # Ambos os pontos estão incorretos, mas as coordenadas não estão trocadas                                                            |
|      | If((A 1 != A & & A 2 != A & B 1 != B & B 2 != B) & (A 1 != B & A 2 != B & B 1 != A & B                                               |
|      | B 2 != A). SetVisibleInView(texto17. 1. true))                                                                                       |
| 5.00 |                                                                                                    |
| 56º  | Button ("Ajuda marcar ponto")                                                                                                    |
|      | <b>Formatação:</b> posição absoluta no ecra, tamanno da letra muito pequeno le alterar nome para                                     |
|      | Ajuda .<br><b>Condicão de visualização</b> : PtsFalhasTotal >=2                                                                      |
|      | Programação (On Click)(iavascript)                                                                                                   |
|      | function openInNewTab(url) {                                                                                                    |
|      | var win = window open(url ' blank'):                                                                                                 |
|      | $try \{ win focus(); \} catch (e) \}$                                                                                                |
|      | }                                                                                                    |
|      | openInNewTab("https://www.voutube.com/watch?v=Il9J1Nvzi4U&t=27s ")                                                                   |
|      |                                                                                                    |
| 57⊻  | Button("Verifique a localização dos pontos")                                                                                         |
|      | Formatação: posição absoluta no ecra e alterar nome para "VerifiquePontosReferencial"                                                |
|      | Condição de visualização: flagPt1 A flagPt2                                                                                          |
|      | Programação (Un Click)                                                                                                    |
|      | SetvisibleinView(texto14, 1, faise)                                                                                                  |
|      | SetvisibleInview(texto15, 1, false)                                                                                                  |
|      | SetvisibleInview(texto16, 1, false)                                                                                                  |
|      | SetvisibleInView(texto1/, 1, false)                                                                                                  |
|      | SetvisibleInview(texto18, 1, false)                                                                                                  |
|      | SetValue(PtsAcertos,U)                                                                                                    |
|      | SetValue(PtsFalhas,0)                                                                                                    |
|      | RunClickScript( ListaPontosReferencial)                                                                                              |
|      | SetValue(comp, Length(PtsRef))                                                                                                    |

Editores:. Abar, C., Almeida, M & Dos Santos, J.

| If(comp <2, PlaySound("#my27aahm"))                             |
|-----------------------------------------------------------------|
| lf(comp == 2, RunClickScript(TestePts))                         |
| If(comp >2, {RunClickScript(TestePts), PlaySound("#ve32w7nd")}) |

Escrever a terceira parte do enunciado do exercício e validar a localização dos pontos do

gráfico anteriormente indicados nas caixas de entrada:

# Tabela 10 - Protocolo de construção da aplicação "Representação da reta que contém ográfico de uma função linear de variável racional", 5ª parte

| 58⁰ | texto19 = "\text{Selecione a ferramenta para traçar a reta que}\\<br>\text{contém o gráfico (cartesiano) da função } f."<br>Formatação: posição absoluta no ecrã; não permitir seleção.<br>Condição de visualização: flagPts                                                                                                    |
|-----|----------------------------------------------------------------------------------------------------|
| 59⁰ | RetaAcertos = 0<br>Variável usada para contabilizar o número de acertos na localização da reta que<br>contém o gráfico da função linear.                                                                                                    |
| 60⁰ | RetaFalhas = 0<br>Variável usada para contabilizar o número de vezes que é indevidamente identificada<br>a reta que contém o gráfico da função linear.                                                                                                    |
| 61º | texto20 = "Acertos: "+RetaAcertos+ ""<br>Formatação: posição absoluta no ecrã; não permitir seleção.<br>Condição de visualização: flagPts                                                                                                    |
| 62º | texto21 = "Falhas: "+RetaFalhas+"""<br>Formatação: posição absoluta no ecrã; não permitir seleção.<br>Condição de visualização: flagPts                                                                                                    |
| 63º | texto22 = "\red{\text{Reta incorreta.}\\<br>\text{Selecione a ferramente para deslocar os pontos}\\<br>\text{que definem a reta para as posições corretas.}}"<br>Formatação: posição absoluta no ecrã; não permitir seleção.                                                                                                    |
| 64º | g = Line(A_1, B_1)                                                                                                    |
| 65º | flagReta = false<br>Variável auxiliar que permitirá repetir o exercício para outro parâmetro da função linear.                                                                                                    |
| 66º | Button("ListaRetas")<br>Formatação: não mostrar objeto e alterar nome para ListaRetas<br>Programação (On Click)(Javascript)<br>ggbApplet.evalCommand('RetasRef={}')<br>for (ind = 0; ind < ggbApplet.getObjectNumber(); ind=ind+1)<br>{<br>Var num = 0:<br>nome = ggbApplet.getObjectName(ind)<br>tipo = ggbApplet.getObjectType(nome)<br>if (tipo == "line")<br>{<br>If (nome != "g")<br>{<br>If (num == 0) |

Editores:. Abar, C., Almeida, M & Dos Santos, J.

|     | {                                                                                           |
|-----|---------------------------------------------------------------------------------------------|
|     | ggbApplet.renameObject(nome, "h");                                                          |
|     | ggbApplet.evalCommand("SetValue[RetasRef, Length[RetasRef] + 1, h]");                       |
|     | }                                                                                           |
|     | else                                                                                        |
|     | {                                                                                           |
|     | ggbApplet.evalCommand("SetValue[RetasRef, Length[RetasRef] + 1, " + nome+ "]")              |
|     | }                                                                                           |
|     | ,<br>num = num+1:                                                                           |
|     | ۱۵۱۱ – ۱۵۱۱ <u>۲</u> ,                                                                      |
|     |                                                                                             |
|     | }                                                                                           |
|     | }                                                                                           |
|     |                                                                                             |
| 64º | Button("TestaReta")                                                                         |
| _   |                                                                                             |
|     | <b>Formatação</b> : não mostrar objeto e alterar nome para TestaReta                        |
|     |                                                                                             |
|     | Programação (On Click)                                                                      |
|     | If g h (SatlineThickness( h 5 ) SatColour(h "Dark Green") Showl shellh false)               |
|     | (in g == in , (SetLineThickness( in, S ), SetColour(in, Dark Green ), ShowLabel(in, Taise), |
|     | SetValue(RetaAcertos, 1+RetaAcertos), SetValue(HagReta, true)), {SetColour(II, Chinson),    |
|     | Setvalue(RetaFainas, 1+RetaFainas), Setvalue(flagReta, faise), Setvisibleinview(texto22, 1, |
|     | true)})                                                                                     |
|     |                                                                                             |
| 67⁰ | Button("Verifique a localização da reta")                                                   |
| _   |                                                                                             |
|     | <b>Formatação</b> : posição absoluta no ecrã e alterar nome para "VerifiqueReta"            |
|     |                                                                                             |
|     | Condição de visualização: flagDts                                                           |
|     |                                                                                             |
|     | Brogramação (On Click)                                                                      |
|     | Fiograniação (On Chek)                                                                      |
|     | SetvisibleInview(text022,1,1aise)                                                           |
|     |                                                                                             |
|     | RunClickScript(ListaRetas)                                                                  |
|     | SetValue(ListaRetas, Unique(ListaRetas))                                                    |
|     |                                                                                             |
|     | SetValue(comp, Length(RetasRef))                                                            |
|     |                                                                                             |
|     | If(comp == 0, PlaySound("#q6ns744h"))                                                       |
|     | lf(comp == 1, RunClickScript(TestaReta))                                                    |
|     | <pre>If(comp &gt;1, {RunClickScript(TestaReta), PlaySound("#q7ybueeq")})</pre>              |
|     |                                                                                             |

Terminada a validação da reta que contém o gráfico da função linear é dada a possibilidade de repetir o exercício para outro coeficiente da função linear.

Tabela 11 - Protocolo de construção da aplicação "Representação da reta que contém ográfico de uma função linear de variável racional", 6ª parte

| 68º         | texto23 = ""\text{Realizou o exercício com sucesso!}""<br>Formatação: posição absoluta no ecrã; não permitir seleção e alterar a cor para verde.<br>Condição de visualização: flagReta                                                                                                    |
|-------------|----------------------------------------------------------------------------------------------------|
| 69 <u>°</u> | <pre>Button("EliminaPontos") Formatação: alterar nome para "EliminaPontos" Programação (On Click)(Javascript) for (i = ggbApplet.getObjectNumber()-1; l &gt;= 0; l = i-1) {     nome= ggbApplet.getObjectName(i);     tipo= ggbApplet.getObjectType(nome);     if (tipo == "point")     {         if ((nome != "A_1") &amp;&amp; (nome != "A_2") &amp;&amp; (nome != "A_3") &amp;&amp; (nome != "B_1") &amp;&amp;         (nome != "B_2") &amp;&amp; (nome != "B_3"))         {             ggbApplet.deleteObject(nome)         }      } }</pre>                                                                                                    |
| 70º         | Button("Novo Exercício")<br>Formatação: posição absoluta no ecrã e alterar nome para "NovoExercicio"<br>Condição de visualização: flagReta<br>Programação (On Click)<br>#Torna as caixas de entrada editáveis<br>SetFixed(InputBox1, true, true)<br>SetFixed(InputBox2, true, true)<br>SetFixed(InputBox3, true, true)<br>SetFixed(InputBox4, true, true)<br>#Inicializa as variáveis das caixas de entrada<br>SetValue(x_A,?)<br>SetValue(y_A,?)<br>SetValue(y_B,?)<br># Alterar cor do fundo das caixas<br>SetBackgroundColour(InputBox2, "#FFEACD")<br>SetBackgroundColour(InputBox3, "#FFEACD")<br>SetBackgroundColour(InputBox4, "#FFEACD")<br>SetBackgroundColour(InputBox4, "#FFEACD")<br>SetValue(Acertos, 0)<br>SetValue(Acertos, 0)<br>SetValue(Acertos, 0) |
|             | SetValue(PtsAcertos, 0)<br>SetValue(RetaAcertos, 0)                                                                                                    |

Editores:. Abar, C., Almeida, M & Dos Santos, J.

| SetValue(Falhas, 0)                                       |  |  |  |
|-----------------------------------------------------------|--|--|--|
| SetValue(Falhas1, 0)                                      |  |  |  |
| SetValue(PtsFalhas, 0)                                    |  |  |  |
| SetValue(RetaFalhas, 0)                                   |  |  |  |
| SetValue(flagPt1, false)                                  |  |  |  |
| SetValue(flagPt2, false)                                  |  |  |  |
| SetValue(flagPts, false)                                  |  |  |  |
| SetValue(flagReta, false)                                 |  |  |  |
| RunClickScript(EliminaPontos)                             |  |  |  |
| Delete(PtsRef)                                            |  |  |  |
| Delete(RetasRef)                                          |  |  |  |
| SetValue(a, RandomBetween(-10,10))                        |  |  |  |
| SelectObjects(InputBox1)                                  |  |  |  |
|                                                           |  |  |  |
| No final deixar apenas as ferramentas 📘 🔥 🦯 🥢 🖉 visíveis. |  |  |  |

Quando da publicação online da tarefa, esta deve ser editada para ativar a opção "Exibir barra de ferramenta" nas configurações avançadas da aplicação.
Editores:. Abar, C., Almeida, M & Dos Santos, J.

# Capítulo VIII – Funções polinomiais do primeiro grau 🚰

### Diogo Meurer de Souza Castro

#### **Resumo:**

Apoiados na importância que vemos no ensino e aprendizagem das características da função afim e no uso de tecnologias digitais em sala de aula servindo como suporte para tal, apresentamos uma aplicação criada no GeoGebra cujo objetivo é fazer com que os alunos investiguem o papel que o coeficiente angular realiza na função afim. Para auxiliar o usuário na atividade, foram inseridos feedbacks automáticos tanto para acertos quanto para erros. Além da explicação dos detalhes da atividade, será fornecido um passo a passo da construção.

## ENQUADRAMENTO

O conceito de função é iniciado no 9º Ano do Ensino Fundamental e está presente em todo o Ensino Médio, onde o aluno estuda as mais variadas funções: afim, quadrática, exponencial, logarítmica, modular e trigonométrica. Como o primeiro tipo de função que eles estudam é a função afim, acreditamos que ela se torna uma das mais importantes e que deve-se ter um maior cuidado ao apresentar as suas características. Além do mais, através das nossas experiências em sala de aula, vemos a dificuldade que eles têm em utilizar casos de proporcionalidade nesse conteúdo.

# DESCRIÇÃO DA TAREFA

Criamos uma atividade no GeoGebra cujo objetivo é fazer com que os alunos investiguem o papel que o coeficiente angular realiza na função afim. Dentro da atividade foram construídos feedbacks automáticos que visam auxiliar os alunos durante a atividade. Na Figura 21vemos a tela inicial da atividade:

Editores:. Abar, C., Almeida, M & Dos Santos, J.

| Seja a função $f(x) = -2 x + 2$ . Preencha a com os valores que são pedidos. | a tabela abaixo $\ ^{\sub {C}}$ |
|------------------------------------------------------------------------------|---------------------------------|
| $f(-3) =$ $\vert$                                                            | x f(x)<br>-3                    |
|                                                                              |                                 |

Figura 21 – <sup>Figura 9:</sup> Tela inicial da tarefa "Funções polinomiais do primeiro grau"

É gerado aleatoriamente uma função afim e pede ao usuário que responda o valor da função dado um valor de x, escolhido também aleatoriamente. A partir daí, se o usuário acertar, o valor da função é inserido na tabela ao lado. Ao preencher toda a tabela, aparecem na tela um feedback textual e o botão REINICIAR para refazer a atividade, ver Figura 22.

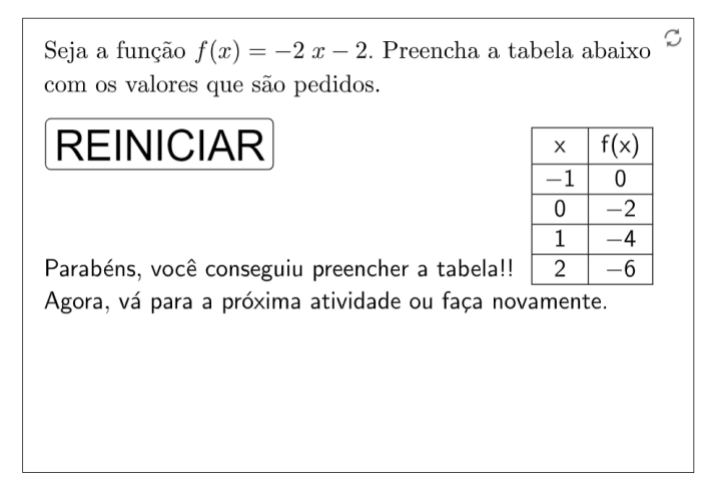

Figura 22 – Tela da tarefa "Funções polinomiais do primeiro grau" com o feedback após uma primeira ação correta.

Quando o usuário erra, a construção tem dois textos previamente criados onde um deles é escolhido aleatoriamente para aparecer na tela:

- Tente novamente.
- Lembre que se f(x)=5x-7, f(1)=5.1-7=5-7=-2.

Editores:. Abar, C., Almeida, M & Dos Santos, J.

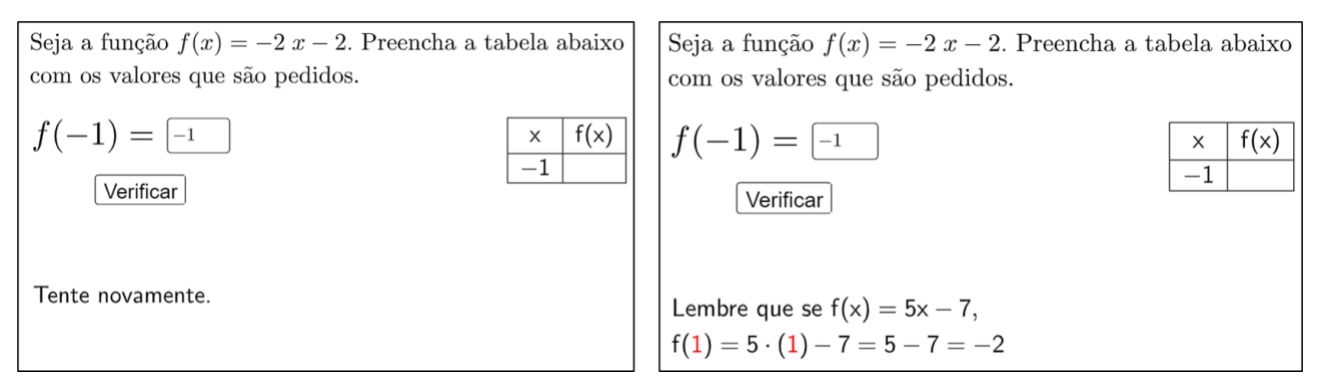

Figura 23 – Tela da tarefa "Funções polinomiais do primeiro grau" com o feedback após uma ação incorreta e respetiva ajuda.

Um segundo feedback foi construído especificamente para o caso em que o(a) usuário(a) erra a multiplicação a.x fazendo -(a,x). Por exemplo, na imagem abaixo, f(-1)=0, mas o(a) usuário(a) fez f(-1)=-2.(-1)-2=-2-2=-4. O feedback que aparece na atividade indica que deve-se ter cuidado com a multiplicação a.x (Figura 24).

Seja a função f(x) = -2 x - 2. Preencha a tabela abaixo com os valores que são pedidos.

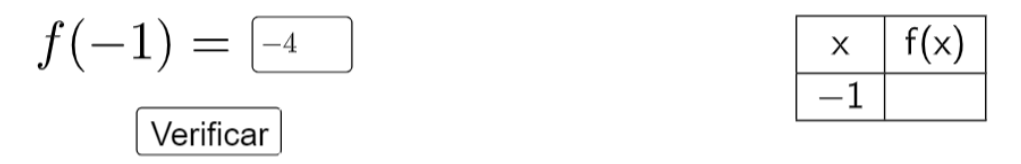

Cuidado com a multiplicação  $(-2) \times (-1)!!$ 

Figura 24 — Tela da tarefa "Funções polinomiais do primeiro grau" com o alerta para introdução do sinal de multiplicação.

A análise geral da aplicação onde constam a análise de possíveis respostas e os feedbacks desenhados podem ser visualizados na Figura 25.

Editores:. Abar, C., Almeida, M & Dos Santos, J.

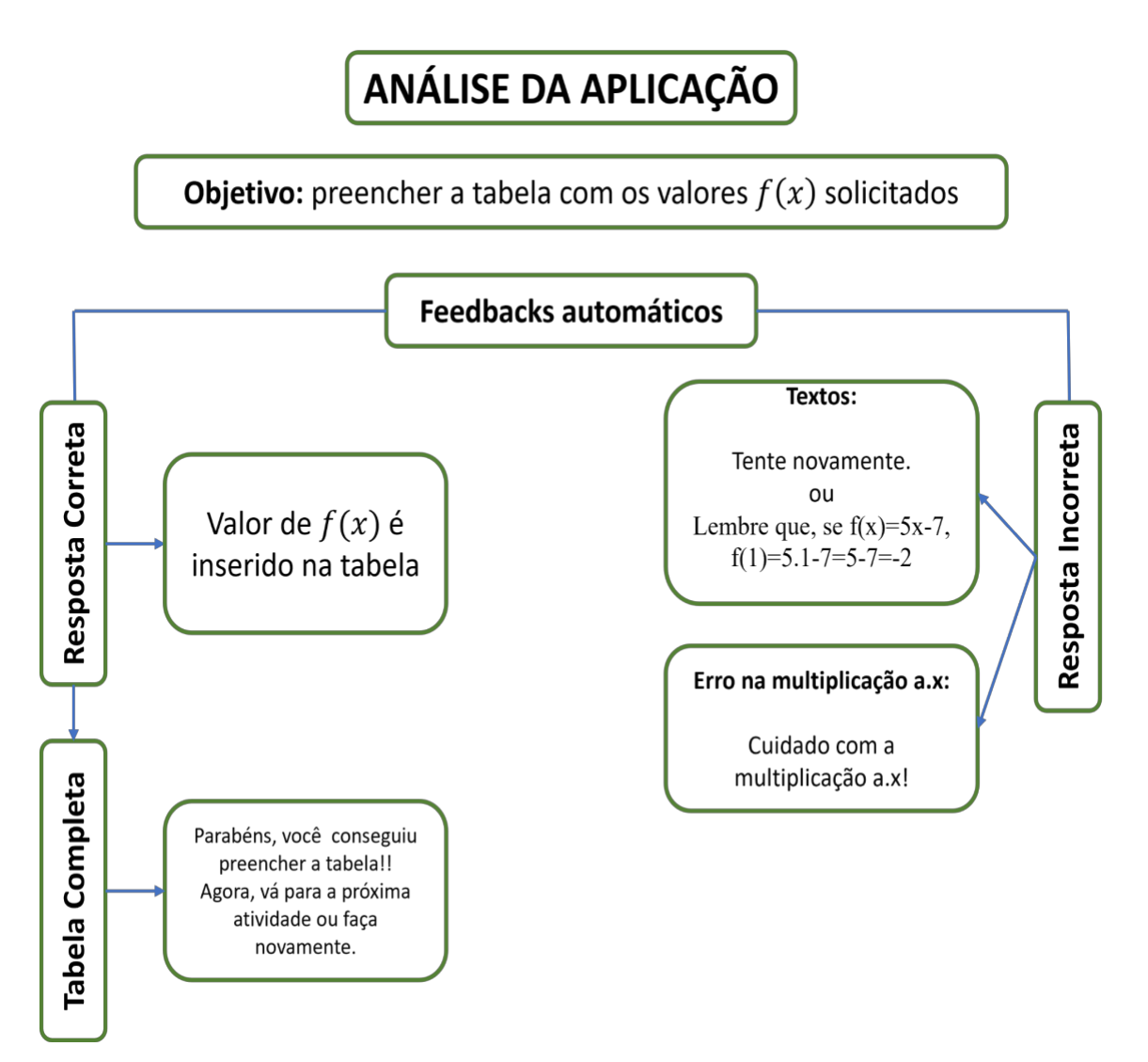

Figura 25 – Matriz de análise da tarefa "Funções polinomiais do primeiro grau"

O diagrama de processo que orientou a construção da aplicação consta da Figura 26.

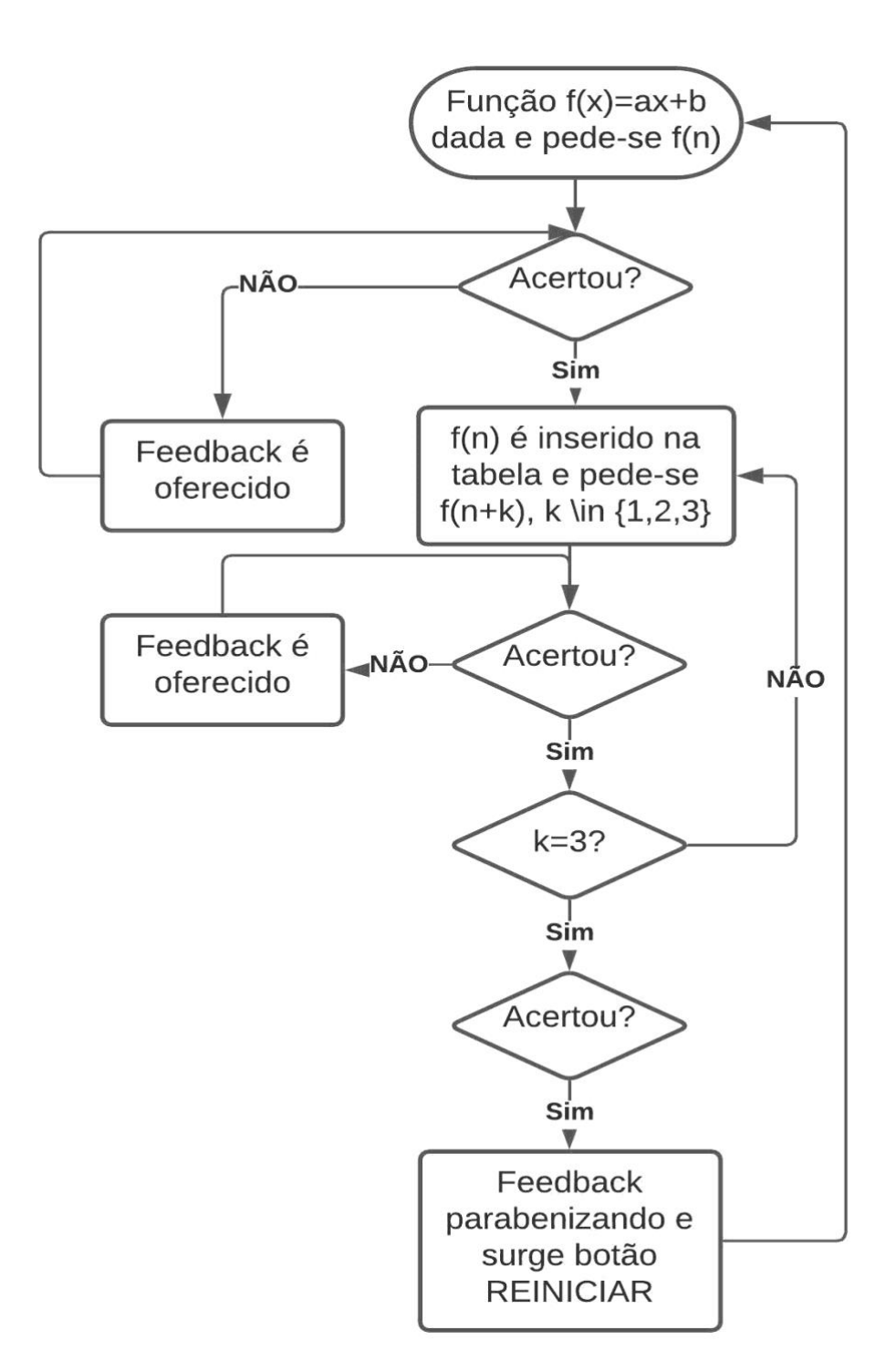

Figura 26 – Diagrama de Processo da aplicação de GeoGebra para a tarefa "Funções polinomiais do primeiro grau".

Editores:. Abar, C., Almeida, M & Dos Santos, J.

## Guião de construção da aplicação

De seguida, iremos apresentar, na Tabela 12 - Protocolo de construção da aplicação "Funções polinomiais do primeiro grau", o passo-a-passo de como construir a primeira aplicação da tarefa.

Tabela 12 - Protocolo de construção da aplicação "Funções polinomiais do primeiro grau"

| Passo | Objetivo                                                                      | Comando a escrever na barra de Entrada                                                                                                    |  |  |
|-------|-------------------------------------------------------------------------------|----------------------------------------------------------------------------------------------------|--|--|
| 1     | Criar a função<br>afim:                                                       | Crie a lista l1={-3,-2,-1,1,2,3}<br>Defina duas variáveis a e b utilizando o comando<br>EscolherElementoAleatoriamente(l1)<br>Crie a função f(x) através do comando Polinômio(a*x+b) e oculte o seu<br>gráfico.                                                                                                    |  |  |
| 2     | Escolher o<br>primeiro valor<br>de x da tabela e<br>os próximos 3<br>valores: | O comando x_1 = EscolherElementoAleatoriamente(l1) irá gerar o primeiro<br>valor de x<br>Já o comando Sequência(x_1+k, k, 0, 3) irá nos fornecer os próximos três<br>valores                                                                                                    |  |  |
| 3     | Criar o layout da<br>atividade como<br>a imagem.                              | <ul> <li>▶ Janela de Visualização</li> <li>Seja a função f(x) = 3 x + 2. Preencha a tabela abaixo com os valores que são pedidos.</li> <li>f(1) =</li> <li>Crie o texto abaixo:</li> <li>⑦ Texto</li> <li>✓</li> <li>Editar</li> <li>Itext{Seja a função } f(x)=f.ttext{ Preencha a tabela abaixo}!\\text{com os valores que são pedidos.}</li> <li>✓ Fórmula LaTeX - Símbolos - Objetos - π</li> <li>✓ Visualizar</li> <li>Seja a função f(x) = 3 x + 3. Preencha a tabela abaixo com os valores que são pedidos.</li> <li>✔ Fórmula LaTeX - Símbolos - Objetos - π</li> <li>✓ Fórmula LaTeX - Símbolos - Objetos - π</li> <li>✓ Fórmula LaTeX - Símbolos - Objetos - π</li> <li>✓ Formula LaTeX - Símbolos - Objetos - π</li> <li>✓ Formula LaTeX - Símbolos - Objetos - π</li> </ul> |  |  |
|       |                                                                               | Defina a variável n=1<br>Criar um outro texto que vá mostrar qual valor de f(x) deverá ser calculado:                                                                                                    |  |  |

|   |                                                                                           | Texto $\times$<br>Editar<br>f(I2(n))=<br>$\checkmark$ Fórmula LaTeX $\cdot$ Símbolos $\cdot$ Objetos $\cdot$<br>$\pi$<br>Visualizar<br>f(1) =<br>? Ajuda OK Cancelar                                                                                        |
|---|-------------------------------------------------------------------------------------------|----------------------------------------------------------------------------------------------------|
| 4 | Criar a variável<br>resp=? e o<br>campo de<br>entrada<br>vinculado a essa<br>variável;    | Campo de Entrada       ×         Legenda:       •         Objeto Vinculado: $f(x) = 3x + 1$ $11 = \{3, -2, -1, 1, 2, 3\}$ • $2 = \{-3, -2, -1, 0\}$ • $a = 3$ $b = 1$ $b = 1$ $n = 1$ resp = ?       •         > Janela de Visualização       × $f(-3) =$ • |
| 5 | Acrescentar o<br>botão<br>VERIFICAR (Sua<br>configuração<br>será feita<br>posteriormente) | <ul> <li>▶ Janela de Visualização</li> <li>× Seja a função f(x) = 3 x + 1. Preencha a tabela abaixo com os valores que são pedidos.</li> <li>f(-3) =</li> </ul>                                                                                             |
| 6 | Construção da<br>tabela                                                                   | Crie 4 listas:<br>14={"f(x)"}<br>15={"x"}<br>16=SSequência(x_1 + i, i, 0, mínimo(n-1,3))<br>17={}<br>Crie a tabela com o código<br>TabelaDeTexto(Concatenar({15, 16}), Concatenar({14, 17}), "  _vc ")                                                      |

|   |                                                                                                    | > Janela de Visualização       ×         Seja a função $f(x) = 3 x + 1$ . Preencha a tabela abaixo com os valores que são pedidos. $f(-3) =$ $f(-3) =$ $\boxed{\times f(x) - 3}$ VERIFICAR $\boxed{x + f(x) - 3}$                                                                                                    |
|---|----------------------------------------------------------------------------------------------------|----------------------------------------------------------------------------------------------------|
| 7 | Criar a caixa de<br>Exibir/Esconder<br>Objetos para os<br>objetos<br>marcados<br>abaixo. Ele será<br>nomeado como<br>c. | Seja a função $f(x) = 3 x + 1$ . Preencha a tabela abaixo<br>com os valores que são pedidos.<br>f(-3) =<br>VERIFICAR                                                                                                    |
| 8 | Criar botão<br>REINICIAR                                                                                                | Com a programação<br>AtualizarConstrução()<br>DefinirValor(c,true)<br>DefinirValor(d,false)<br>DefinirValor(n,1)<br>DefinirValor(I7,{})<br>Criar uma caixa de Exibir/Esconder Objetos para ele (será chamada de d).<br>Este botão aparecerá quando o(a) usuário(a) completar a tabela.                                                                                                    |
| 9 | Primeira<br>configuração do<br>botão Verificar                                                                          | Se(resp==f(l2(n)),DefinirValor(l7,Anexar(l7,f(l2(n)))))<br>Se(resp==f(l2(n)),DefinirValor(n,n+1))<br>Se(resp==f(l2(n-1)),DefinirValor(ct1,""))<br>Se(n==5,DefinirValor(c,false))<br>Se(n==5,DefinirValor(ct1,""))<br>Se(n==5,DefinirValor(d,true))<br>Observe que, a partir de agora, o(a) usuário(a) já consegue responder à<br>questão. Quando a tabela é preenchida, o botão REINICIAR surge para que<br>uma nova função apareça. O que iremos fazer agora é inserir os feedbacks<br>automáticos. Primeiro, iremos fazer o feedback para o caso em que o(a)<br>usuário(a) preencha a tabela e, depois, faremos os outros feedbacks. |

|    |                                     | & Texto X                                                                                                    |
|----|-------------------------------------|----------------------------------------------------------------------------------------------------|
|    |                                     | Editar                                                                                                    |
|    |                                     | Parabéns, você conseguiu preencher a tabela!!\\<br>Agora, vá para a próxima atividade ou faça novamente.}                                                                                                    |
|    |                                     | ✓     Fórmula LaTeX ▼     Símbolos ▼     Objetos ▼                                                                                                    |
| 10 | Crie um texto                       |                                                                                                    |
|    |                                     | Visualizar                                                                                                    |
|    |                                     | Parabens, voce conseguiu preencher a ta                                                                                                    |
|    |                                     | Agora, va para a proxima atividade ou fa                                                                                                    |
|    |                                     |                                                                                                    |
|    |                                     | < >>                                                                                                    |
|    |                                     | Ajuda OK Cancelar                                                                                                    |
|    |                                     | Depois de criar o texto, vá nas propriedades do texto e, na aba Avançado,<br>coloque a condição para que ele seja exibido somente quando n for igual a 5<br>(observe que, no GeoGebra, utilizamos o símbolo == para o igual). |
|    |                                     | Para isso, crie o texto abaixo:                                                                                                    |
|    | O próximo texto                     | 🗘 Texto X                                                                                                    |
|    |                                     | Editar                                                                                                    |
|    |                                     | text{Cuidado com a multiplicação } \left( a \right) \times \left( I2(n) \right)!!                                                                                                    |
|    |                                     | ✓ Fórmula LaTeX + Símbolos + Objetos +                                                                                                    |
|    |                                     | π                                                                                                    |
| 11 | quando o(a)                         | Visualizar $Cuidada com a multiplicação (1) \times (-2)!!$                                                                                                    |
|    | usuário(a) erra<br>a multiplicação. | Cuidado com a multiplicação (1) × (-3)::                                                                                                    |
|    |                                     | Ajuda OK Cancelar                                                                                                    |
|    |                                     | Observe que são inseridos dois objetos: a variável a e l2(n). Dessa forma, o                                                                                                    |
|    |                                     | texto ficará dinâmico para cada função que aparecerá aleatoriamente na                                                                                                    |
|    | l                                   | que ele só apareça quando a resposta inserida for igual a f(-x):                                                                                                    |

|                                                                                                 | C Preferências                                                                                                    | s - atividade texto.ggb                                                                                                    | ×         |
|-------------------------------------------------------------------------------------------------|----------------------------------------------------------------------------------------------------|----------------------------------------------------------------------------------------------------|-----------|
|                                                                                                 | Botão ^<br>bt1<br>bt2<br>Campo<br>ct1<br>Funçãc<br>f<br>Lista<br>11<br>12<br>14<br>15<br>16<br>17<br>Númerc<br>a<br>b<br>v<br>x<br>x<br>x<br>x<br>x<br>x<br>x<br>x<br>x<br>x<br>x<br>x<br>x | Básico Texto Cor Posição Álgebra Avançado Pr<br>Condição para Exibir Objeto(s)<br>resp == f(-l2(n))<br>Cores Dinâmicas<br>Vermelho:<br>Verde:<br>Azul:<br>RGB ✓<br>Camada: 0 ✓<br>Descrição: Modo Automático ✓<br>< | ogramação |
| O terceiro texto<br>será dando uma<br>pista de como<br>aplicamos um<br>valor de x na<br>função. | Para isso, es<br>Lembr<br>5\cdot\left(\                                                                                                    | creva:<br>e que se}f(x)=5x-7,\\f\left(\color{red}{1}<br>\color{red}{1}\right)-7=5-7=-2                                                                                                    | \\right)= |

# Capítulo IX — Função quadrática e transformações de funções 🕑

#### Alexandre Emanuel Batista Trocado

#### Resumo:

Tendo como base as Aprendizagens Essenciais da Matemática A do 10º Ano de Portugal e o tema funções, é proposta a construção de uma tarefa em GeoGebra, com feedback automático, que relaciona a representação gráfica de uma função quadrática e as suas transformações simples.

### ENQUADRAMENTO

O tema das funções é um dos principais temas da Matemática A do ensino secundário de Portugal tendo em conta as Aprendizagens Essenciais do Ensino Secundário do 10ª Ano de Matemática A (AE 2018). Em particular, as transformações simples dos gráficos de funções onde o gráfico de uma função f é relacionado com os gráficos das funções definidas por af(x), f(bx), f(x + c), f(x) + d,  $a,b \in \mathbb{R}\setminus\{0\},c,d \in \mathbb{R}$ . É esperado que o estudante, após a realização da tarefa, perceba melhor qual o contributo que cada alteração da expressão analítica da função f exerce sobre o seu gráfico e escolha quais as alterações a efetuar para que o gráfico seja o pretendido.

## DESCRIÇÃO DA TAREFA

A tarefa de feedback automático proposta (Figura 27) tem como principal objetivo colocar à prova os conhecimentos do estudante em conteúdos lecionados previamente, levando-o a refletir e também tentando contribuir para sua autonomia na resolução de problemas onde estes conteúdos são aplicados ao caso particular de uma função quadrática.

Editores:. Abar, C., Almeida, M & Dos Santos, J.

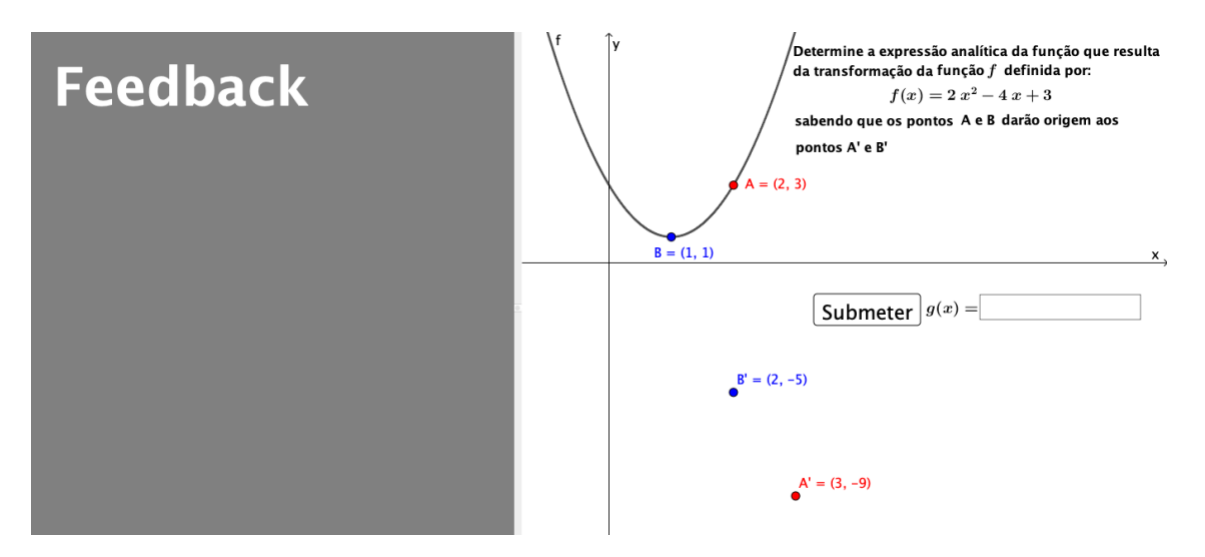

Figura 27 – Imagem da tarefa "Função quadrática e transformações de funções"

Para que chegue ao resultado correto o estudante deverá saber qual a influência de cada parâmetro a, b, c, d na representação gráfica de g a partir de f. Tendo em conta os erros que previsivelmente possam ser cometidos na definição da expressão analítica de g foram estabelecidas cinco mensagem que permitem ao aluno repensar a estratégia implementada na definição da sua resposta, como se pode ver na Figura 28.

Numa primeira versão desta tarefa as mensagens encontram-se definidas através de caixas de texto distintas que se encontram ocultas e que vão sendo mostradas à medida que é submetida uma resposta, tendo como limite cinco tentativas a partir das quais será mostrada a solução.

Após a implementação desta tarefa numa aula do 10º ano, deverão ser registadas as reações dos estudantes à realização da tarefa, tentando entender quais os maiores obstáculos sentidos e quais as mensagens de feedback que poderão ser melhoradas. Em particular, se o feedback fornecido pela atividade deverá ainda ser melhorado quando o estudante se aproxima da resposta correta ou se, por outro lado, há erros cometidos que não foram previstos, mas que possam ser incluídos. A recolha das reações dos estudantes deverá ser efetuada através do preenchimento de um pequeno inquérito no final da tarefa e, caso seja possível, também através da filmagem da aula.

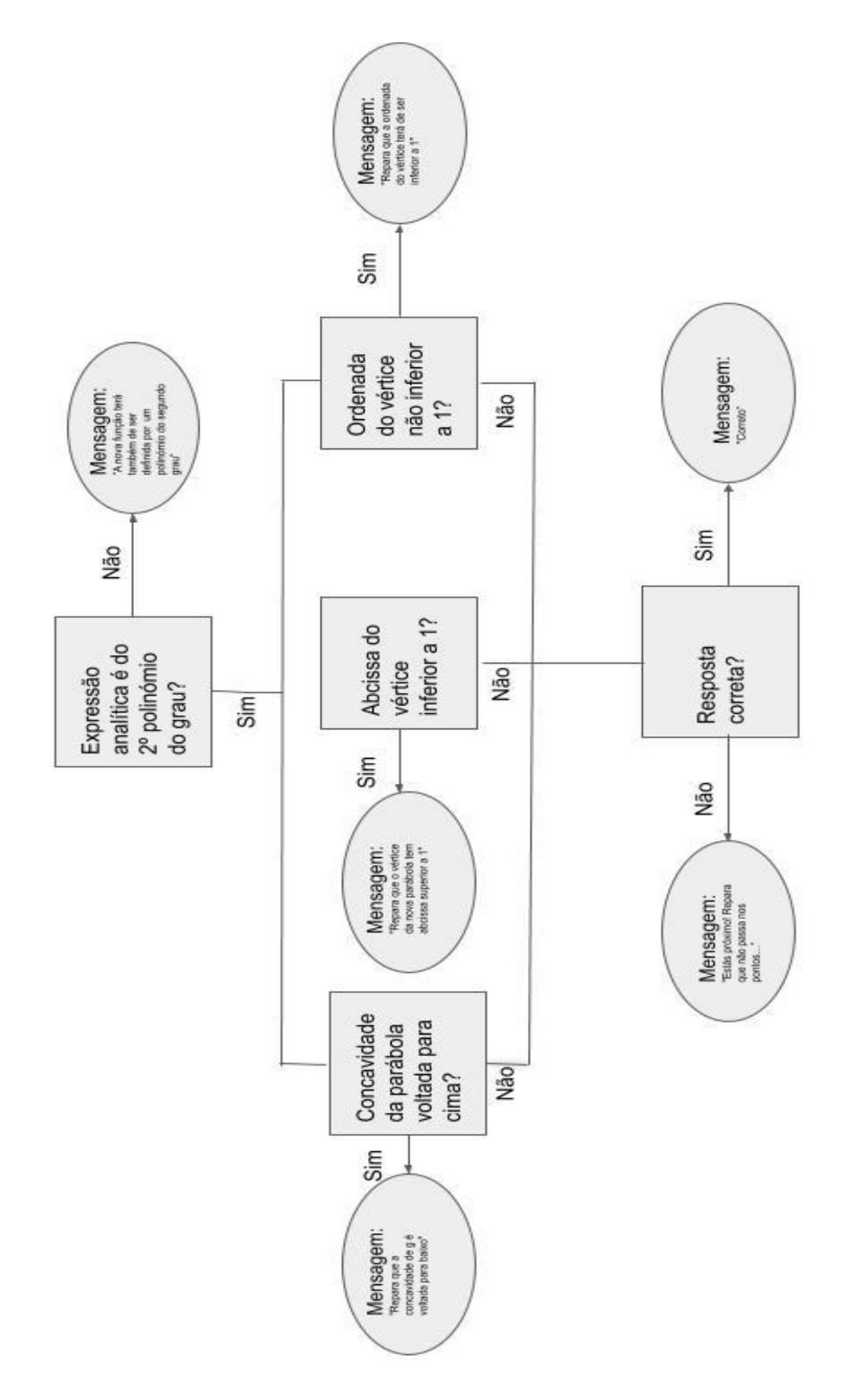

Figura 28 – Matriz de análise e diagrama de processo da tarefa "Função quadrática e transformações de funções"

Editores:. Abar, C., Almeida, M & Dos Santos, J.

# Guião de construção da aplicação

Para a construção desta tarefa deverão estar visíveis a Folha Gráfica 2D e a Folha Gráfica 2D 2 onde esta última deverá ser utilizada como janela dedicada ao Feedback fornecido pela aplicação.

Definição da função f e dos pontos A e B na Folha Gráfica 2D

| Tabela 13 - | Protocolo de construção da aplicação "Função quadrática e transformações de |
|-------------|-----------------------------------------------------------------------------|
|             | funções", 1ª parte                                                          |

| 1º | $f(x) = 2^*(x - 1)^2 + 1$      |  |
|----|--------------------------------|--|
|    | (Localização): Folha 2D        |  |
| 2º | A=(2,f(2))                     |  |
|    | (Localização): Folha 2D        |  |
| 3º | B=(1,f(1))                     |  |
|    | <b>(Localização):</b> Folha 2D |  |

Definição da resposta ao exercício (a função h) e os pontos correspondentes a A'e B':

Tabela 14 - Protocolo de construção da aplicação "Função quadrática e transformações de funções", 2ª parte

| 49 | h(x)=-2*f(x-1)-3                   |
|----|------------------------------------|
|    | Formatação: deverá estar escondido |
| 5º | A1=(3,h(3))                        |
| 6º | B1=(2,h(2))                        |

## Criação das ferramentas responsáveis pela interação com o utilizador:

## Tabela 15 - Protocolo de construção da aplicação "Função quadrática e transformações de funções", 1ª parte

| 7º  | ct=0<br><b>Comentário</b> : definição do contador para o número de tentativas.                                                                                                    |
|-----|----------------------------------------------------------------------------------------------------|
| 8º  | a=false<br><b>Comentário:</b> variável boleana que permitirá esconder e mostrar objetos.                                                                                                    |
| 92  | Botão("Submeter")<br>Programação: (Se clicar)<br>Executar({"ct=ct+1"})<br>Executar({"a=true"})<br>Comentário:<br>O contador das tentativas será adicionado 1 e deverão ser mostrados<br>elementos.                                               |
| 10º | g(x)=?<br><b>Comentário:</b> função que irá armazenar a resposta submetida.<br><b>Avançado:</b> (Condição para Mostrar Objeto)<br>a $\stackrel{2}{=}$ true $\land$ ct $\ge$ 1 $\land$ ct $\le$ 5                                                 |
| 11º | CaixadeEntrada(g)<br>Básico: Sem mostrar rótulo.<br>Programação: (Se clicar)<br>a=false<br>Comentário: espaço onde será submetida a resposta.                                                                                                    |
| 12º | Texto("g(x)=")                                                                                                    |
| 13º | coef=Coeficientes(g(x))<br><b>Comentário:</b> criação da lista de coeficientes do polinómio de <i>g</i> .                                                                                                    |
| 14º | lider=Elemento(coef,1)<br><b>Comentário:</b> definição do coeficiente de maior grau de <i>g</i> .                                                                                                    |
| 15º | a1=Elemento(coef,1)<br>b1=Elemento(coef,2)<br>c1=Elemento(coef,3)<br><b>Comentário:</b> definição dos coeficientes da resposta                                                                                                    |
| 16º | h1=(-b1) / (2a1)<br>k1=(-(b1 <sup>2</sup> - 4a1 c1)) / (4a1)<br><b>Comentário:</b> definição coordenadas do vértice da parábola definida por g.                                                                                                  |
| 17º | respondido=Se(a1 $\stackrel{?}{=}$ -4 ∧ b1 $\stackrel{?}{=}$ 16 ∧ c1 $\stackrel{?}{=}$ -21 ∧ ct ≤ 5, true, false)<br><b>Comentário:</b> variável boleana que avalia se a resposta está correta e o número de tentativas é inferior ou igual a 5. |
| 18º | fs=Se(Comprimento(coef) ≟ 3, true, false)<br>Comentário: variável boleana que avalia se a resposta é um polinímio de grau 2                                                                                                    |

|     | (logo 3 coeficientes).                                                                                                    |
|-----|----------------------------------------------------------------------------------------------------|
| 19º | <ul> <li>text1=Texto("A nova função terá também de ser definida por um polinómio do segundo grau")</li> <li>Avançado: (Condição para Mostrar Objeto)</li> <li>Comprimento(coef) ≠ 3 ∧ a ≟ true ∧ respondido ≟ false∧ ct ≤ 5</li> <li>(Localização): Folha 2D 2</li> </ul>                               |
| 20º | <ul> <li>text2=Texto("Repara que a concavidade é voltada para baixo")</li> <li>Avançado: (Condição para Mostrar Objeto)</li> <li>ct &gt; 0 ∧ fs ≟ true ∧ lider &gt; 0 ∧ a ≟ true ∧ respondido ≟ false∧ ct ≤ 5</li> <li>(Localização): Folha 2D 2</li> </ul>                                             |
| 21º | text3=Texto("Repara que o vértice da nova parábola tem abcissa superior a 1")<br>Avançado: (Condição para Mostrar Objeto)<br>a $\stackrel{?}{=}$ true $\land$ fs $\stackrel{?}{=}$ true $\land$ h1 $\leq$ 1 $\land$ respondido $\stackrel{?}{=}$ false $\land$ ct $\leq$ 5<br>(Localização): Folha 2D 2 |
| 22º | text4=Texto("Repara que a ordenada do vértice terá de ser inferior a 1")<br>Avançado: (Condição para Mostrar Objeto)<br>a ≟ true ∧ fs ≟ true ∧ k1 ≥ 1 ∧ respondido ≟ false∧ ct ≤ 5<br>(Localização): Folha 2D 2                                                                                         |
| 23º | prox=a ≟ true ∧ fs ≟ true ∧ (g(2) ≠ -5 ∨ g(3) ≠ -9)<br>Comentário: valor boleano que avalia se a resposta falha algum dos pontos.                                                                                                    |
| 24º | text5=Texto("Estás próximo! Repara que não passa nos pontos")<br>Avançado: (Condição para Mostrar Objeto)<br>a ≟ true ∧ fs ≟ true ∧ a1 < 0 ∧ prox ≟ true ∧ respondido ≟ false ∧ ct ≤ 5<br>(Localização): Folha 2D 2                                                                                     |
| 25º | <ul> <li>Vector(B,B1)</li> <li>Comentário: Seta que ajudará a identificar a transformação de um vértice de uma parábola noutro à 5ª tentativa falhada.</li> <li>Avançado: (Condição para Mostrar Objeto)<br/>ct ≟ 5<br/>(Localização): Folha 2D</li> </ul>                                              |
| 26º | text6=Texto("Repara!")<br><b>Comentário:</b> Mensagem de ajuda quando se chega à 5º tentativa falhada.<br><b>Avançado:</b> (Condição para Mostrar Objeto)<br>ct ≟ 5<br>(Localização): Folha 2D                                                                                                    |
| 27º | text7=Texto("Excesso de tentativas! Esta é a solução:")<br>Avançado: (Condição para Mostrar Objeto)<br>ct > 5<br>(Localização): Folha 2D 2                                                                                                    |
| 28º | text8="g(x)=-2\times f(x-1)-3"<br>Texto: Fórmula LaTeX<br>Avançado: (Condição para Mostrar Objeto) ct>5<br>(Localização): Folha 2D 2                                                                                                    |
| 29º | text9=Texto("Correto!!!")<br>Comentário: Mensagem a ser exibida quando é respondido corretamente                                                                                                    |

Editores:. Abar, C., Almeida, M & Dos Santos, J.

|     | dentro das 5 tentativas.<br><b>Avançado:</b> (Condição para Mostrar Objeto)<br>a1 $\stackrel{?}{=}$ -4 $\land$ b1 $\stackrel{?}{=}$ 16 $\land$ c1 $\stackrel{?}{=}$ -21 $\land$ ct $\leq$ 5<br>(Localização): Folha 2D 2 |
|-----|----------------------------------------------------------------------------------------------------|
| 30º | text10=Texto("Determine a expressão analítica da função que resulta da transformação da função f definida por:")<br>(Localização): Folha 2D                                                                              |
| 31º | text11="f(x)=2 x^2-4 x+3"<br>Texto: Fórmula LaTeX<br>(Localização): Folha 2D                                                                                                    |
| 32º | text12=Texto("sabendo que os pontos A e B darão origem aos pontos A1 e B1")<br>(Localização): Folha 2D                                                                                                    |
| 33º | text13="Feedback"<br>Texto: Muito grande<br>(Localização): Folha 2D 2                                                                                                    |

Todos os elementos criados anteriormente devem ser posicionados de forma a ocuparem uma posição absoluta no ecrã e fixa, como se pode ver na Figura <sup>27</sup> apresentada no início da secção anterior.

# Capítulo X – Factorização de polinómios: "Regra de Ruffini" 🚰

### Rui Josué Boucinha Torres Eusébio

#### Resumo:

A criação desta tarefa visa ilustrar como um tópico matemático, que se caracteriza pela utilização de procedimentos e algoritmos bem definidos, pode ser auxiliado pelas potencialidades do GeoGebra. É criada e descrita uma aplicação para a regra de Ruffini, um algoritmo que auxilia a fatorização de polinómios reais e de variáveis reais, nomeadamente no contexto do Ensino Secundário, importante para o desenvolvimento de divisibilidade de polinómios. Assim apresenta-se de modo breve a ideia que orientou a conceção da aplicação, bem como a programação que lhe está associada.

### ENQUADRAMENTO

Os tipos de modelos de raciocínio desenvolvidos ao trabalhar com equações polinomiais podem ser generalizados para outras situações. Através dos polinómios, podem-se introduzir noções de nível superior sobre funções. A solução de problemas que, à primeira vista, parecem não ter qualquer ligação com polinômios, acaba dependendo muito deles. Os polinómios são onipresentes em matemática, e é importante que os alunos os dominem com segurança e é extremamente importante no Ensino Básico, pois, através deles, podemos entender muitos aspetos do pensamento matemático através de seu estudo.

# DESCRIÇÃO DA TAREFA

Pensando numa forma automática, os alunos vão aferindo os passos da regra de Ruffini e a aplicação do GeoGebra da tarefa "Regra de Ruffini" oferece o feedback instantâneo sobre as ações do utilizador.

Apesar de no início a aplicação apresentar dois polinómios o utilizador pode alterá-los, inserindo um polinómio dividendo, e um outro do divisor. A primeira ação solicitada ao utilizador é que escreva o número de termos que tem o polinómio dividendo na regra de

Ruffini. A inserção de um valor incorreto fá-lo representar a vermelho, apesar do feedback imediato, o utilizador pode recorrer ao botão ajuda sendo apresentado feedback escrito à verde, ver Figura 29.

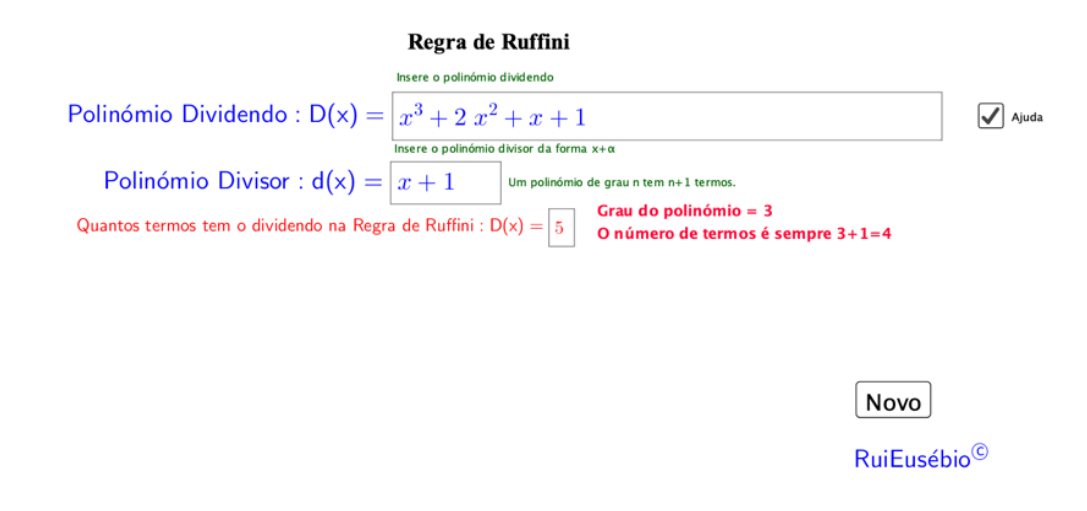

Figura 29 - Imagem da tarefa "Regra de Ruffini", 1º feedback em ação incorreta e ajuda.

Logo que a primeira ação decorre de forma certa, é apresentado o esquema que orienta o algoritmo de Ruffini, sendo apresentado feedback para a ação, ver Figura 30, ajudando o aluno a prosseguir, podendo ou não voltar a exibir a ajuda que se apresenta com mais itens.

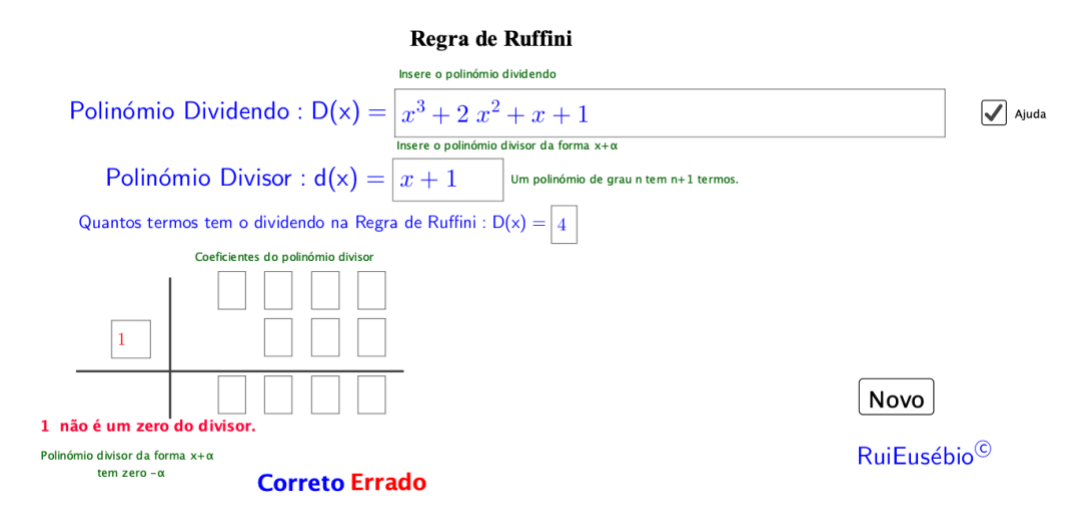

Figura 30 - Imagem da tarefa "Regra de Ruffini", 2º feedback em ação incorreta. A interação durante a aplicação é norteada pelo completar do algoritmo. Sempre que os valores introduzidos permanecerem à azul é a indicação que se está a desenvolver ou se

Editores:. Abar, C., Almeida, M & Dos Santos, J.

concluiu trabalho de modo adequado (Figura 31), caso contrário o texto aparece a vermelho, sendo a indicação que o utilizador deve rever a sua ação .

| Regi <i>a</i> de Rumm                                           |                         |
|-----------------------------------------------------------------|-------------------------|
| Polinómio Dividendo : D(x) = $x^3 + 2x^2 + x + 1$               | Ajuda                   |
| Polinómio Divisor : $d(x) = x + 1$                              |                         |
| Quantos termos tem o dividendo na Regra de Ruffini : $D(x) = 4$ |                         |
| 1 2 1 1                                                         |                         |
| -1 -1 0                                                         |                         |
| 1 1 0 1                                                         | Νονο                    |
|                                                                 | RuiEusébio <sup>©</sup> |
| Correto Errado                                                  |                         |

Figura 31 - Imagem da tarefa "Regra de Ruffini", 2º feedback em ação incorreta.

A construção desta aplicação orienta-se pela matriz de análise e diagrama de processo apresentado na Figura 32.

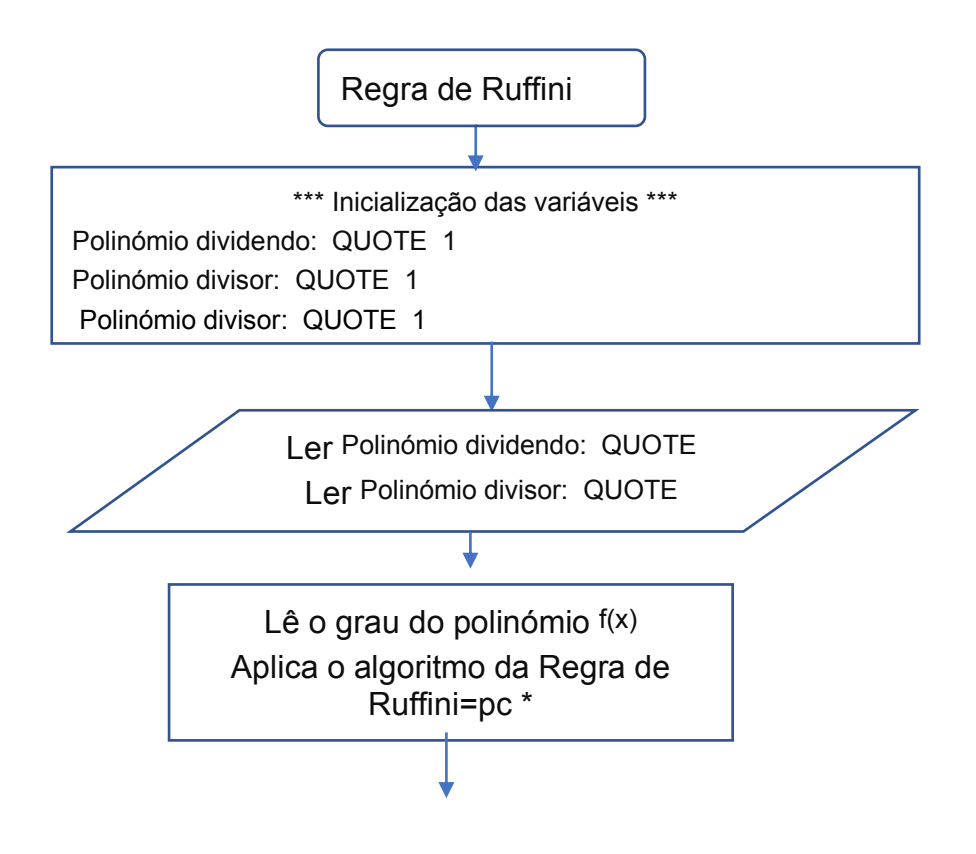

### Regra de Ruffini

Editores:. Abar, C., Almeida, M & Dos Santos, J.

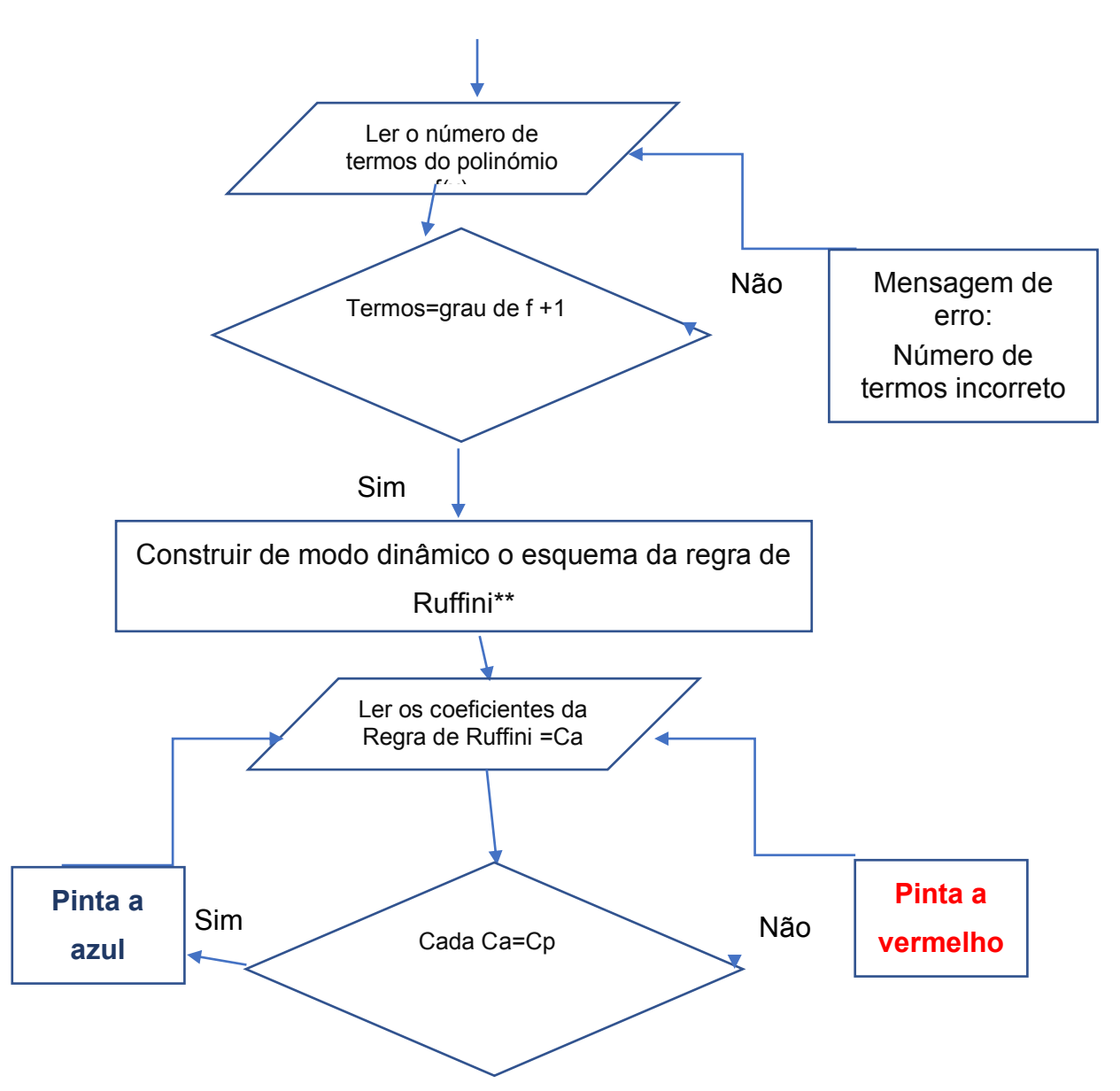

Figura 32 – Diagrama de processo da tarefa "Regra de Ruffini"

## Guião de construção da aplicação

A construção desta aplicação exige uma programação bastante complexa, orientando-se pelo diagrama de processo apresentado na secção anterior. De facto, há um conjunto de 102 passos para a construção da aplicação, ilustrados na Tabela 16<sup>: Protocolo de construção da aplicação da aplicação "Regra de Ruffini", que se obteve com auxílio do protocolo de construção no GeoGebra.</sup>

Editores:. Abar, C., Almeida, M & Dos Santos, J.

| Passo | Tipo<br>Nome<br>do objeto | Ícone da<br>Ferramenta | Descrição                                              | Valor                                              |
|-------|---------------------------|------------------------|--------------------------------------------------------|----------------------------------------------------|
| 1     | Text<br>texto1            | ABC                    |                                                        | "Regra de Ruffini"                                 |
| 2     | Function<br>f             |                        |                                                        | $f(x) = x^7 + x^6 + x^5 + x^4 + x^3 + x^2 + x + 1$ |
| 3     | List<br>lista1            |                        | Coefficients(f)                                        | lista1 = {1, 1, 1, 1, 1, 1, 1, 1}                  |
| 4     | Number<br>comp1           |                        | Length(lista1)                                         | comp1 = 8                                          |
| 5     | Function<br>g             |                        |                                                        | g(x) = x + 1                                       |
| 6     | List<br>lista2            |                        | Coefficients(g)                                        | lista2 = {1, 1}                                    |
| 7     | Number<br>div             |                        | -lista2(2)                                             | div = -1                                           |
| 8     | Number<br>pa7             |                        | If(comp1 ≥ 8, Element(lista1, 1), 0)                   | pa7 = 1                                            |
| 9     | Number<br>pa6             |                        | If(comp1 ≥ 7, Element(lista1, comp1 $\cdot$ 6), 0)     | pa6 = 1                                            |
| 10    | Number<br>pa5             |                        | If(comp1 $\ge$ 6, Element(lista1, comp1 $\cdot$ 5), 0) | pa5 = 1                                            |
| 11    | Number<br>pa4             |                        | If(comp1 $\ge$ 5, Element(lista1, comp1 $\cdot$ 4), 0) | pa4 = 1                                            |
| 12    | Number<br>pa3             |                        | If(comp1 $\ge$ 4, Element(lista1, comp1 $\cdot$ 3), 0) | pa3 = 1                                            |
| 13    | Number<br>pa2             |                        | If(comp1 ≥ 3, Element(lista1, comp1 ·<br>2), 0)        | pa2 = 1                                            |
| 14    | Number<br>pa1             |                        | If(comp1 $\ge$ 2, Element(lista1, comp1 $\cdot$ 1), 0) | pa1 = 1                                            |
| 15    | Number<br>pa0             |                        | lf(comp1 ≥ 1, Element(lista1, comp1),<br>0)            | pa0 = 1                                            |
| 16    | Number<br>pc7             |                        | pa5                                                    | pc7 = 1                                            |
| 17    | Number<br>pb6             |                        | pc7 div                                                | pb6 = -1                                           |

# Tabela 16 - Protocolo de construção da aplicação "Regra de Ruffini"

| 18 | Number<br>pc6                          |     | pa6 + pb6        | pc6 = 0                                         |
|----|----------------------------------------|-----|------------------|-------------------------------------------------|
| 19 | Number<br>pb5                          |     | pc6 div          | pb5 = 0                                         |
| 20 | Number<br>pc5                          |     | pa5 + pb5        | pc5 = 1                                         |
| 21 | Number<br>pb4                          |     | pc5 div          | pb4 = -1                                        |
| 22 | Number<br>pc4                          |     | pa4 + pb4        | pc4 = 0                                         |
| 23 | Number<br>pb3                          |     | pc4 div          | pb3 = 0                                         |
| 24 | Number<br>pc3                          |     | pa3 + pb3        | pc3 = 1                                         |
| 25 | Number<br>pb2                          |     | pc3 div          | pb2 = -1                                        |
| 26 | Number<br>pc2                          |     | pa2 + pb2        | pc2 = 0                                         |
| 27 | Number<br>pb1                          |     | pc2 div          | pb1 = 0                                         |
| 28 | Number<br>pc1                          |     | pa1 + pb1        | pc1 = 1                                         |
| 29 | Number<br>pb0                          |     | pc1 div          | pb0 = -1                                        |
| 30 | Number<br>pc0                          |     | pa0 + pb0        | pc0 = 0                                         |
| 31 | Input Box<br>cxpoldividendo            | a=1 | InputBox(f)      | cxpoldividendo                                  |
| 32 | Input Box<br>cx <sub>p</sub> oldivisor | a=1 | InputBox(g)      | cx <sub>p</sub> oldivisor                       |
| 33 | Number<br>termos                       | a=2 |                  | termos = ?                                      |
| 34 | Input Box<br>cxnumtermos               | a=1 | InputBox(termos) | cxnumtermos                                     |
| 35 | Text<br>texto2                         | ABC |                  | "Insere o polinómio<br>dividendo"               |
| 36 | Text<br>texto3                         | ABC |                  | "Insere o polinómio divisor da<br>forma x+α"    |
| 37 | Text<br>texto4                         | ABC |                  | "Polinómio divisor da forma<br>x+α tem zero -α" |

| 38 | Text<br>texto5 | ABC |                           | "Coeficientes do polinómio<br>divisor" |
|----|----------------|-----|---------------------------|----------------------------------------|
| 39 | Point<br>A     | •^  |                           | A = (-3.44, -1.1)                      |
| 40 | Point<br>B     |     | (x(A) - 2, y(A))          | B = (-5.44, -1.1)                      |
| 41 | Point<br>C     |     | (x(A), y(A) + 2)          | C = (-3.44, 0.9)                       |
| 42 | Point<br>D     |     | (x(A), y(A) - 1)          | D = (-3.44, -2.1)                      |
| 43 | Point<br>E     |     | (x(A) + termos + 1, y(A)) | E = (?, ?)                             |
| 44 | Segment<br>h   | ~   | Segment C, D              | h = 3                                  |
| 45 | Segment<br>i   | ~   | Segment B, E              | i = ?                                  |
| 46 | Number<br>d    | a=2 |                           | d = ?                                  |
| 47 | Number<br>a0   | a=2 |                           | a0 = ?                                 |
| 48 | Number<br>a1   | a=2 |                           | a1 = ?                                 |
| 49 | Number<br>a2   | a=2 |                           | a2 = ?                                 |
| 50 | Number<br>a3   | a=2 |                           | a3 = ?                                 |
| 51 | Number<br>a4   | a=2 |                           | a4 = ?                                 |
| 52 | Number<br>a5   | a=2 |                           | a5 = ?                                 |
| 53 | Number<br>a6   | a=2 |                           | a6 = ?                                 |
| 54 | Number<br>a7   | a=2 |                           | a7 = ?                                 |
| 55 | Number<br>b0   | a=2 |                           | b0 = ?                                 |
| 56 | Number<br>b1   | a=2 |                           | b1 = ?                                 |
| 57 | Number<br>b2   | a=2 |                           | b2 = ?                                 |

| 58 | Number<br>b3       | a=2 |              | b3 = ?    |
|----|--------------------|-----|--------------|-----------|
| 59 | Number<br>b4       | a=2 |              | b4 = ?    |
| 60 | Number<br>b5       | a=2 |              | b5 = ?    |
| 61 | Number<br>b6       | a=2 |              | b6 = ?    |
| 62 | Number<br>c0       | a=2 |              | c0 = ?    |
| 63 | Number<br>c1       | a=2 |              | c1 = ?    |
| 64 | Number<br>c2       | a=2 |              | c2 = ?    |
| 65 | Number<br>c3       | a=2 |              | c3 = ?    |
| 66 | Number<br>c4       | a=2 |              | c4 = ?    |
| 67 | Number<br>c5       | a=2 |              | c5 = ?    |
| 68 | Number<br>c6       | a=2 |              | c6 = ?    |
| 69 | Number<br>c7       | a=2 |              | c7 = ?    |
| 70 | Input Box<br>cdiv  | a=1 | InputBox(d)  | cdiv      |
| 71 | Text<br>texto6     | ABC |              | "Correto" |
| 72 | Text<br>texto7     | ABC |              | "Errado"  |
| 73 | Boolean Value<br>b |     |              | b = false |
| 74 | Input Box<br>Ca7   | a=1 | InputBox(a7) | Ca7       |
| 75 | Input Box<br>Ca6   | a=1 | InputBox(a6) | Ca6       |
| 76 | Input Box<br>Ca5   | a=1 | InputBox(a5) | Ca5       |
| 77 | Input Box<br>Ca4   | a=1 | InputBox(a4) | Ca4       |

| 78 | Input Box<br>Ca3 | a=1 | InputBox(a3) | Ca3    |
|----|------------------|-----|--------------|--------|
| 79 | Input Box<br>Ca2 | a=1 | InputBox(a2) | Ca2    |
| 80 | Input Box<br>Ca1 | a=1 | InputBox(a1) | Cal    |
| 81 | Input Box<br>Ca0 | a=1 | InputBox(a0) | CaO    |
| 82 | Input Box<br>Cb6 | a=1 | InputBox(b6) | Cb6    |
| 83 | Input Box<br>Cb5 | a=1 | InputBox(b5) | Cb5    |
| 84 | Input Box<br>Cb4 | a=1 | InputBox(b4) | Cb4    |
| 85 | Input Box<br>Cb3 | a=1 | InputBox(b3) | Cb3    |
| 86 | Input Box<br>Cb2 | a=1 | InputBox(b2) | Cb2    |
| 87 | Input Box<br>Cb1 | a=1 | InputBox(b1) | Cb1    |
| 88 | Input Box<br>Cb0 | a=1 | InputBox(b0) | Cb0    |
| 89 | Input Box<br>Cc7 | a=1 | InputBox(c7) | Cc7    |
| 90 | Input Box<br>Cc6 | a=1 | InputBox(c6) | Cc6    |
| 91 | Input Box<br>Cc5 | a=1 | InputBox(c5) | Cc5    |
| 92 | Input Box<br>Cc4 | a=1 | InputBox(c4) | Cc4    |
| 93 | Input Box<br>Cc3 | a=1 | InputBox(c3) | Cc3    |
| 94 | Input Box<br>Cc2 | a=1 | InputBox(c2) | Cc2    |
| 95 | Input Box<br>Cc1 | a=1 | InputBox(c1) | Cc1    |
| 96 | Input Box<br>Cc0 | a=1 | InputBox(c0) | Cc0    |
| 97 | Button<br>botão1 | ОК  |              | botão1 |

| 98  | Text<br>texto8  | ABC |                                                                                           | "Rui Eusébio ^{ \copyright}"                                      |
|-----|-----------------|-----|-------------------------------------------------------------------------------------------|-------------------------------------------------------------------|
| 99  | Number<br>gr    |     | Degree(f)                                                                                 | gr = 7                                                            |
| 100 | Text<br>texto9  | ABC | "Grau do polinómio = " + gr +<br>O número de termos é sempre " + gr<br>"+1=" + comp1 + "" | ""Grau do polinómio = 7 O<br>+número de termos é sempre<br>7+1=8" |
| 101 | Text<br>texto10 | ABC |                                                                                           | "Um polinómio de grau n tem<br>n+1 termos."                       |
| 102 | Text<br>texto11 | ABC | "" + d + " não é um zero do divisor."                                                     | "? não é um zero do divisor."                                     |

Editores:. Abar, C., Almeida, M & Dos Santos, J.

## Capítulo XI– Conclusões

Neste Capítulo serão apresentados excertos dos depoimentos dos professores sobre as respetivas participações no desenvolvimento do projeto de investigação "O GEOGEBRA COMO ESTRATÉGIA PARA ENSINO REMOTO: CRIANDO ATIVIDADES COM FEEDBACK AUTOMÁTICO", aprovado nas instâncias da Pontifícia Universidade Católica de São Paulo, Brasil atendendo ao edital PIPRINT de 2021.

No desenvolvimento deste estudo o uso do GeoGebra foi o recurso principal na criação de tarefas para o ensino da matemática, ajustadas aos interesses, às necessidades e aos problemas que enfrentam os professores nas escolas, alguns deles investigando o uso destes materiais nos contextos escolares e o seu efeito na melhoria dos resultados dos estudantes e criando possibilidades de feedback imediato em suas propostas de avaliação.

Uma professora participante argumenta que:

A realização de tarefas com *feedback* automático ajuda o estudante a alcançar os objetivos delineados de forma mais autónoma e dá-lhe a possibilidade de evoluir ao seu ritmo, potenciando a aprendizagem dos conteúdos trabalhados. Por outro lado, o professor consegue melhorar a monitorização do trabalho dos estudantes e dar um apoio mais individualizado aos estudantes que dele carecem. A realização de tarefas desta natureza enriquece a atividade docente e melhora a didática da Matemática, no sentido em que o professor antes de propor uma tarefa, para além dos objetivos que se propõe a alcançar com a sua realização, já refletiu nos erros que o estudante poderá cometer e nos feedbacks progressivos que lhe pode facultar para desbloquear situações que impeçam a progressão/consolidação das aprendizagens.

E ainda salienta que:

A criação de tarefas com feedback automático com recurso ao GeoGebra requer

algum domínio deste software, pois é natural que a sua implementação imponha alguns desafios.

Tal afirmação vem ao encontro sobre o conteúdo proposto no Capítulo II pelos coordenadores do projeto, com o objetivo de minimizar os desafios que se apresentariam.

Consideramos que tarefas com *feedback* automático permitem a criação de um contexto tecnológico que propicia o envolvimento do utilizador da aplicação, uma vez que este recebe *feedbacks* que lhe permitem obter a confirmação da resposta correta, ou pistas para melhorar a sua resposta até poder responder de modo acertado.

Num outro depoimento, dois participantes afirmam que o projeto contribuiu para o desenvolvimento de competências matemáticas, didáticas, curriculares e tecnológicas, bem como para o desenvolvimento profissional. Consideram importante que outros professores que venham a integrar-se neste projeto possam perceber a dinâmica do feedback automático, num cenário hipotético de aprendizagem e que se inspirem para a implementação nas suas aulas, em prol da aprendizagem significativa da matemática dos seus alunos.

É significativo constatar que embora finalizando os trabalhos, houve o entendimento da importância de um *feedback* formativo que possa contribuir para aprendizagem dos alunos e para aprimoramento pedagógico do professor como declara outro participante.

Pretendemos continuar com essa pesquisa pois acreditamos que a aplicação que foi construída pode ser aperfeiçoada após realizações desta situação didática em sala de aula. Ao perceber os erros que os alunos vão cometendo, novos feedbacks automáticos podem ser inseridos e outros ajustes também podem ser feitos.

Noutro depoimento a participante afirma que:

As expectativas iniciais face aos objetivos do projeto foram atingidas, permitindome aperfeiçoar o planeamento e a execução da minha prática letiva. Os conhecimentos adquiridos orientarão a elaboração de tarefas desafiantes e motivadoras para ajudar o aluno na construção e autorregulação do seu conhecimento matemático.

Para o aprimoramento profissional dos participantes foi gratificante verificar que temos consciência da necessidade de inovarmos sempre como afirma um professor:

A participação neste projeto ajudou-nos a perceber que havia muita coisa a ser aprendida e forneceu-nos mais ferramentas para o nosso trabalho. O projeto contribuiu para aperfeiçoamos em diversos domínios e inteirarmos de vários aspetos de que não conhecíamos, concretamente os comandos de programação e a introdução de som nas aplicações.

Importa, também, referir que a utilização de tarefas com *feedback* automático é importante no contexto de ensino remoto, mas tem também muito potencial no ensino presencial, precisamente pelas razões elencadas acima, embora ainda subsistam alguns impasses na sua utilização.

## Apoios e questões éticas

Este trabalho foi apoiado pelo Plano de Incentivo ao Programa de Internacionalização da Pós-Graduação de Pontifícia Universidade Católica de São Paulo (PIPRINT-PG EDITAL PIPRINT-PG 9302/ 2020 BRASIL), em parte, por fundos do Estado Português através da Fundação para a Ciência e a Tecnologia (FCT), I.P., no âmbito do projeto UIDB/05198/2020 (Centro de Investigação e Inovação em Educação, inED), e pela Organização de Estados Ibero-americanos para a Educação, a Ciência e a Cultura, através do escritório de Lisboa.

Todos os participantes no projeto salvaguardaram as considerações éticas inerentes ao trabalho e investigação desenvolvida. Refira-se ainda que o projeto foi submetido a avaliação do Comitê de Ética em Pesquisa da PUC/SP campus Monte Alegre (CEP-PUC/SP), tendo recebido o parecer favorável com o número 4.747.583.

O GeoGebra como estratégia para ensino remoto: criando atividades com feedback automático Editores:. Abar, C., Almeida, M & Dos Santos, J.

## Referências

Abar, C. A. A. P. & Cotic, N. (2014) GeoGebra: na produção do conhecimento matemático. São Paulo: Iglu.

Ministério da Educação. (2018) Base Nacional Comum Curricular. Brasília: Ministério da Educação.

Breda, A., Trocado, A., & Santos, J. (2013). O GeoGebra para além da segunda dimensão. *Indagatio Didactica*, *5*(1), 60-84. ISSN: 1647-3582. https://doi.org/10.34624/id.v5i1.4304

Brosseau, G. (2008) Introdução ao estudo das situações didáticas: conteúdos e métodos de ensino. São Paulo: Ática.

Brousseau, G. (2013) Introduction à l'ingénierie didactique. Laboratoire, Cultures, Education, Sociétés (LACES). Université Bordeaux 2. <u>http://guy-brousseau.com/wp-</u> <u>content/uploads/2013/12/Introduction-%C3%A0-ling%C3%A9nierie-didactique3.pdf</u>

Brousseau, G. (1983) Les obstacles épistemologiques et les problémes en mathématiques. <u>http://guy-brousseau.com/2760/introduction-a-l%E2%80%99ingenierie-didactique-2013/</u>

Cabo, M., Dos Santos, J., Fernandes, N. & Trocado, A. (2012) GeoGebra para a Sala de Aula. Curso 11, ProfMat 2012. Coimbra

Cury, H. N. (2008) Análise de erros: o que podemos aprender com os erros dos alunos. Belo Horizonte: Autêntica.

Dos Santos, José Manuel. "Quais as soluções da equação (x^ 2-5x+ 5)^(x^ 2-9x+ 20)." UNIÓN. Revista Iberoamericana de Educación Matemática 29 (2012): 161-172. <u>http://funes.uniandes.edu.co/15794/1/DosSantos2012Quais.pdf</u> O GeoGebra como estratégia para ensino remoto: criando atividades com feedback automático Editores:. Abar, C., Almeida, M & Dos Santos, J.

Dos Santos, J. M. D. S. (2012b) Introducción a GeoGebra 3D - Taller. XIV Congreso de Enseñanza y Aprendizaje delas Matemáticas. Sociedad Andaluza de Educación Matemática THALES. 4 a 6 de Julho, Málaga.

Dos Santos, J. M. D. S., Geraldes, J. Ribeiro, A. & Trocado, A. (2010). Como usar o GeoGebra para ensinar e aprender Matemática. Curso n.3, ProfMat 2010. Aveiro. <u>http://www.geogebra.org.pt/images/arquivos/profmat 2010/profmat 2010 c3.pdf</u>

Dos Santos, J. M. D. S & Trocado, A. (2008) Estudo de isometrias com o GeoGebra como abordagem possível para o 1o e 2o Ciclo do Ensino Básico no contexto do reajustamento do Programa de Matemática do Ensino Básico. Sessão Pratica, MinhoMat 2008. Vila Verde. <u>http://www.geogebra.org.pt/images/arquivos/minhomat 2008/MinhoMat 2008.pdf</u>

Dos Santos, J. M. D. S & Trocado, A. (2013) GeoGebra 3D. Curso 1 do MinhoMat2013 –EscolaEB3/SdeArcosdeValdevez.<a href="http://www.geogebra.org.pt/ficheiros\_on\_line/pdf/geogebra3d-MinhoMat2013\_pub.pdf">http://www.geogebra.org.pt/ficheiros\_on\_line/pdf/geogebra3d-MinhoMat2013\_pub.pdf</a>

Flores, J. & Dos Santos, J. M. D. S (2013) GeoGebra no Ensino Básico. Sessão Prática 1 do MinhoMat2013 – Escola EB 3/S de Arcos de Valdevez.

Freitas, J. L. M. (2008). Teoria das Situações Didáticas. In: Machado, S.D.A.(Org.). *Educação Matemática: uma (nova) introdução. 3ª ed*. (pp. 77-111). São Paulo(SP): EDUC.

Igliori, S. B. C. (2008) A noção de obstáculo epistemológico e a educação matemática. In: Machado, S.D.A.(Org.). *Educação Matemática: uma (nova) introdução. 2ª ed.* (pp. 99-113). São Paulo(SP): EDUC.

Ministério da Educação (2018a). Aprendizagens Essenciais, Articulação com o Perfil dos Alunos - Matemática - Ensino Básico, 3.º ciclo, Matemática, 7° ano. Direção-Geral da Educação, Lisboa: Ministério da Educação. Ministério da Educação (2018b). Aprendizagens essenciais - Articulação com o perfil dos alunos – 10° ano - Ensino secundário - Matemática A. Direção-Geral da Educação, Lisboa: Ministério da Educação.

Nicol, D. J., & Macfarlane-Dick, D. (2006). Formative assessment and self-regulated learning: A model and seven principles of good feedback practice. *Studies in higher education*, 31(2), 199-218.

Rabardel, P. (1995) Les hommes et les technologies: une approche cognitive des instruments contemporains. Paris: Armand Colin.

Zöchbauer, J., & Hohenwarter, M. (2020). Developing a collaboration tool to give every student a voice in a classroom discussion. In. *Seventh ERME Topic Conference on Language in the Mathematics Classroom*. <u>https://hal.archives-ouvertes.fr/hal-02970629/document</u>

Editores:. Abar, C., Almeida, M & Dos Santos, J.

# Dados dos autores

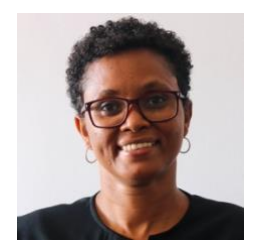

Astrigilda Pires Rocha Silveira astrigilda.silveira@docente.unicv.edu.cv Universidade de Cabo Verde https://orcid.org/0000-0003-1725-3090

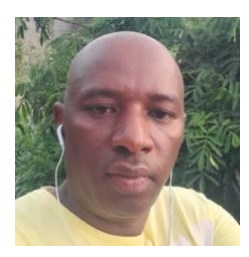

## Arlindo Tavares Semedo da Veiga

arlindo.semedo@docente.unicv.edu.cv Universidade de Cabo Verde https://orcid.org/0000-0002-6265-9658

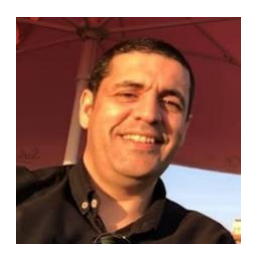

### Alexandre Emanuel Batista Trocado

mail@alexandretrocado.com Instituto GeoGebra Portugal Externato Camões <u>https://orcid.org/0000-0001-5589-8100</u>

Editores:. Abar, C., Almeida, M & Dos Santos, J.

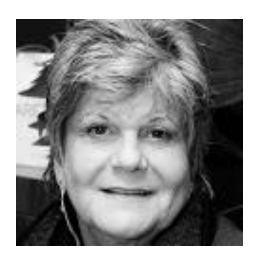

### Celina Aparecida Almeida Pereira Abar

abarcaap@pucsp.br

Programa de Estudos Pós-graduados em Educação Matemática Pontifícia Universidade Católica de São Paulo, Brasil <u>https://orcid.org/0000-0002-6685-9956</u>

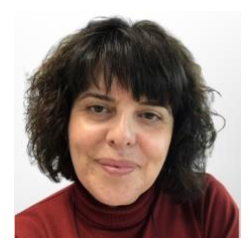

### Cristina da Silva Ferreira Alves

<u>crismaiata@gmail.com</u> Agrupamento de Escolas do Castêlo da Maia <u>https://orcid.org/0000-0003-4806-3820</u>

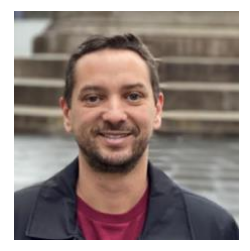

Diogo Meurer de Souza Castro diogo.castro@ifal.edu.br Instituto Federal de Alagoas https://orcid.org/0000-0001-5725-2274
O GeoGebra como estratégia para ensino remoto: criando atividades com feedback automático

Editores:. Abar, C., Almeida, M & Dos Santos, J.

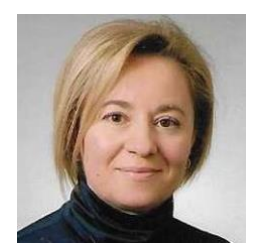

Idalinda Pereira da Cunha

idalindacunha@gmail.com Agrupamento Clara de Resende https://orcid.org/0000-0002-8913-2741

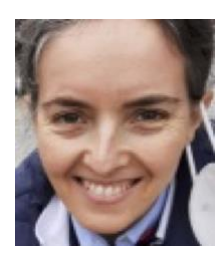

## Ilda Marisa de Sá Reis

<u>ildareis.escola@gmail.comi</u> Agrupamento de Escolas do Castêlo da Maia <u>https://orcid.org/0000-0001-6761-3264</u>

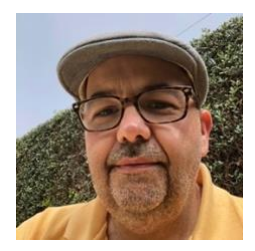

## José Manuel Dos Santos Dos Santos

<u>santosdossantos@ese.ipp.pt</u> Instituto GeoGebra de Portugal Escola Superior de Educação Instituto Politécnico do Porto Agrupamento de Escolas do Castêlo da Maia <u>https://orcid.org/0000-0002-6830-6503</u> O GeoGebra como estratégia para ensino remoto: criando atividades com feedback automático

Editores:. Abar, C., Almeida, M & Dos Santos, J.

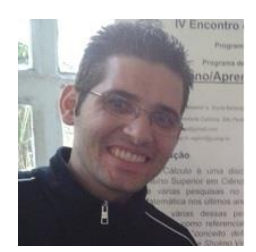

## Marcio Vieira de Almeida

marcioalmeidasp@gmail.com Instituto GeoGebra de São Paulo http://lattes.cnpq.br/4591847517909670 https://orcid.org/0000-0001-8326-202X

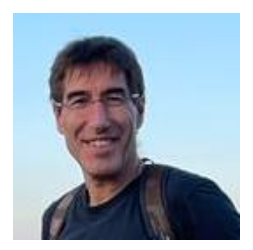

## Rui Josué Boucinha Torres Eusébio

ruieusebio1@gmail.com Agrupamento de Escolas do Castêlo da Maia https://orcid.org/0000-0001-6298-0436

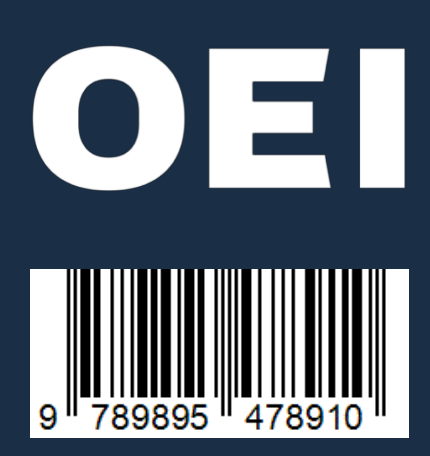